# **Introduction to BioHPC Cloud**

## BioHPC Cloud Workshop

Jaroslaw Pillardy

Bioinformatics Facility Institute of Biotechnology Cornell University

http://biohpc.cornell.edu/lab/lab.aspx

http://biohpc.cornell.edu/lab/doc/Introduction\_to\_BioHPC\_Cloud\_v8.pdf

# Part 1 Introduction to BioHPC Cloud

#### **BioHPC Cloud**

BioHPC Cloud is a computational resource configured and optimized for the needs of computational biology and bioinformatics

- Available to Cornell and external users
- Provides access to computing, storage and software (over 700 titles)
- Located in Rhodes Hall and accessible remotely and on-site

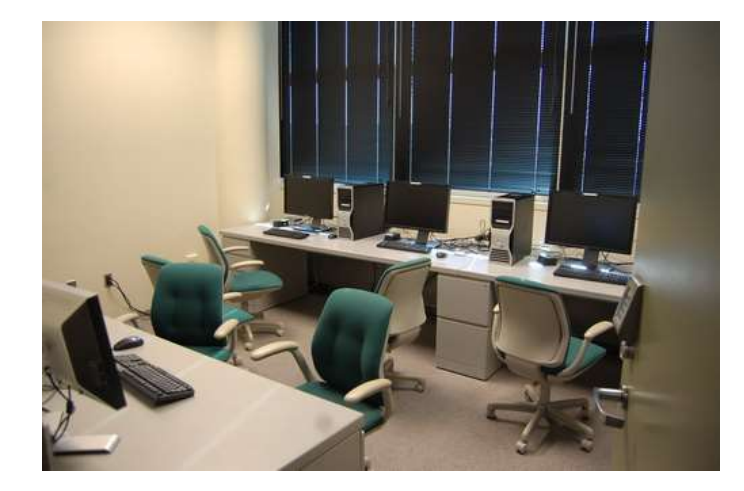

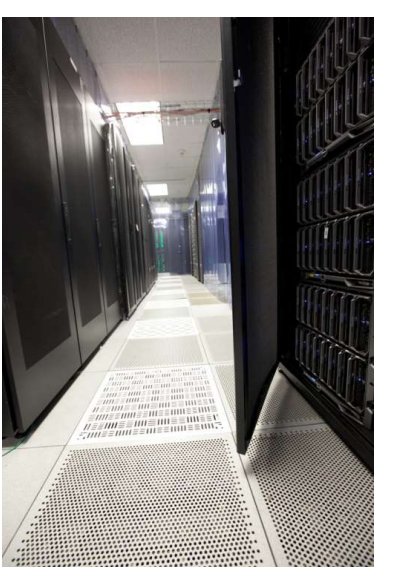

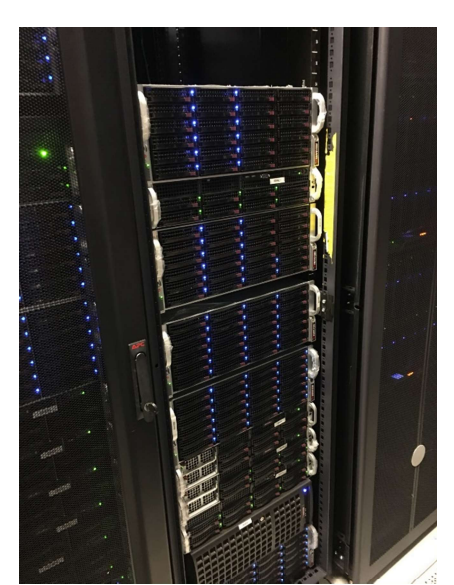

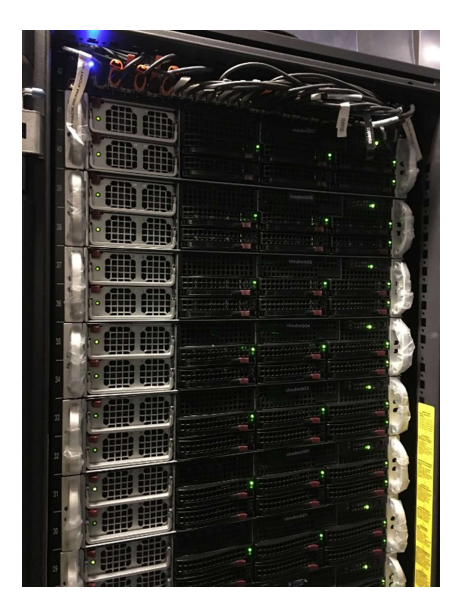

## **BioHPC Cloud**

Renting computing resources

Hosting computing resources

Storage

Consulting and education

# **BioHPC Cloud: computing**

Two ways of using BioHPC Cloud computing resources:

 Buy hours and run computations on BioHPC Cloud workstations/servers

Only pay for the hours you need, avoid problems with maintaining your own hardware, software and resource allocation.

• Buy your own hardware (or better ask us to buy it for you) and host it in BioHPC Cloud

If you need a special hardware, or you expect to use it 24/7, you can still avoid problems related to maintaining your own hardware, software and resource allocation by hosting the machine with BioHPC

# **BioHPC Cloud: hosting**

Buy your own hardware and host it in BioHPC Cloud

- Fully customizable hardware buy just what needed
- Access to all software and storage same as rental
- Machine usage restricted to group: usage may be regulated internally (all have access) or by reservations (users need to reserve machine)
- No root access installations that require full admin rights may be done by us or in a customized Docker container
- Use BioHPC scheduler or use SLURM
- Storage servers can also be hosted

# **BioHPC Cloud: storage**

- 1,743 TB of networked storage available in two volumes: 1,510 TB Lustre volume and 233 TB Gluster volume.
- Very robust and scalable architecture: cluster storage based on RAID6/RAID7 servers connected by Lustre or Gluster, new servers can be added to expand storage.
- Very affordable! \$95.01 per TB per year
- Users get free storage allocations with the accounts

### **BioHPC Cloud: Backup service**

- Users are able to choose backup options using BioHPC website (what to backup, how many versions etc)
- Backup servers (currently 459TB) are located in different building (Weill Hall)

# **BioHPC Cloud: software**

- BioHPC Cloud is pre-configured for bioinformatics with software and related software infrastructure (libraries, development tools etc.).
- All software installed as a response to our or our users computing needs.

If you need a program that is not installed, ask us. We may install it, it depends on possible usage level and time investment required to deploy.

- 719 titles as of 1/31/2020
- Common genomic data is available locally in the Lab: sequence and annotation databases, preformatted for common programs

http://biohpc.cornell.edu/lab/labsoftware.aspx

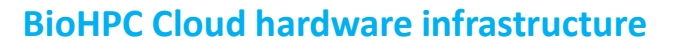

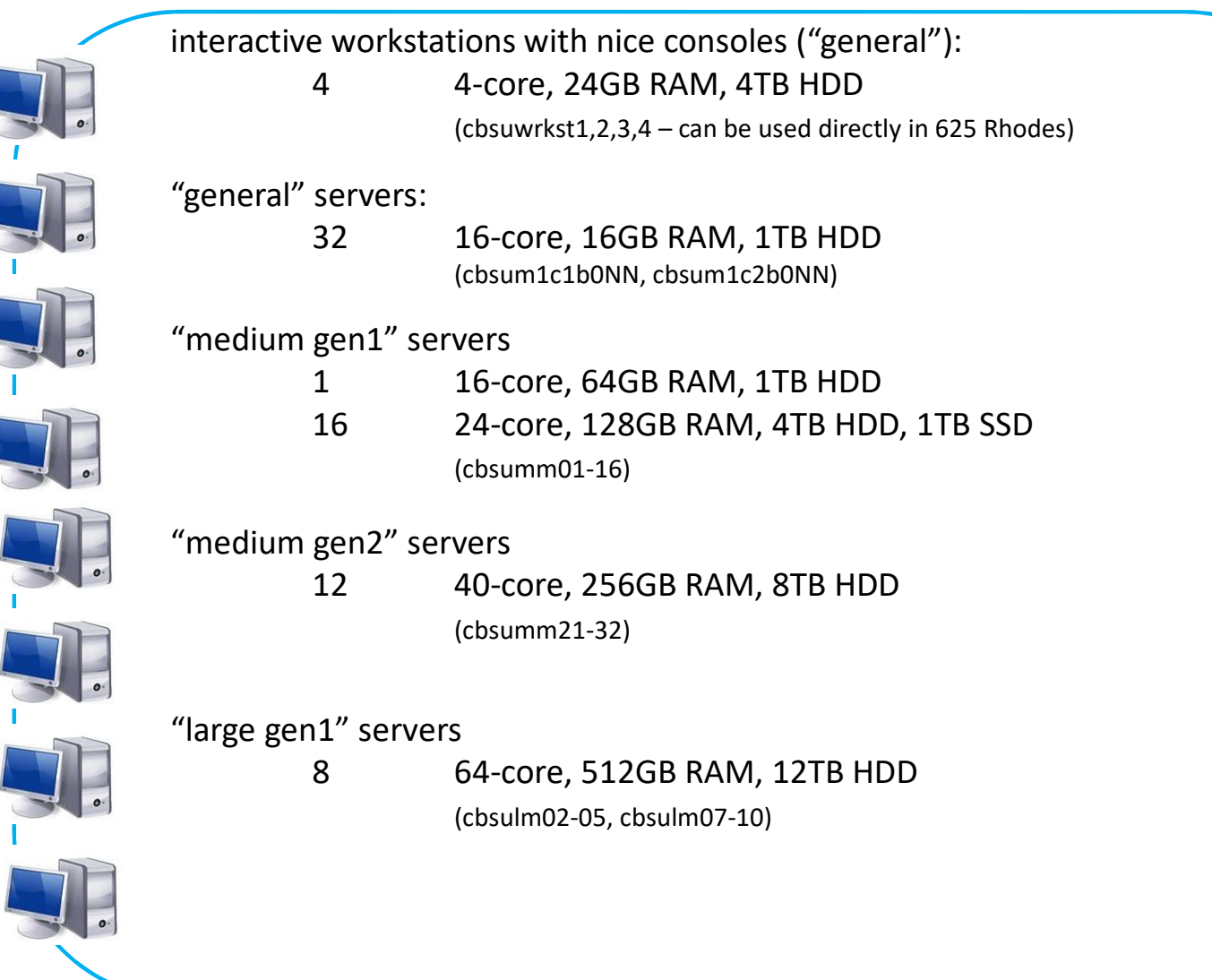

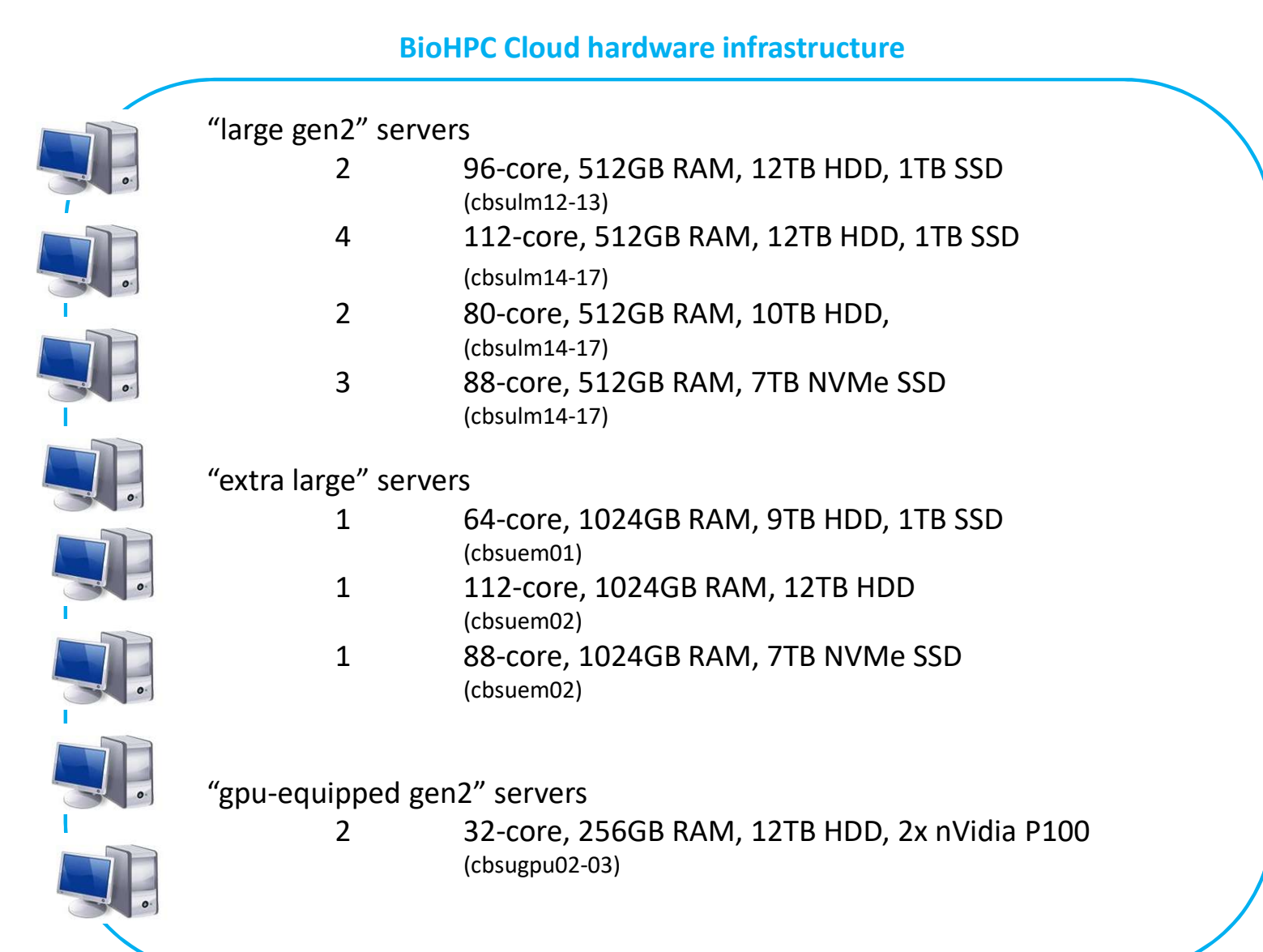

#### **BioHPC Cloud hardware infrastructure**

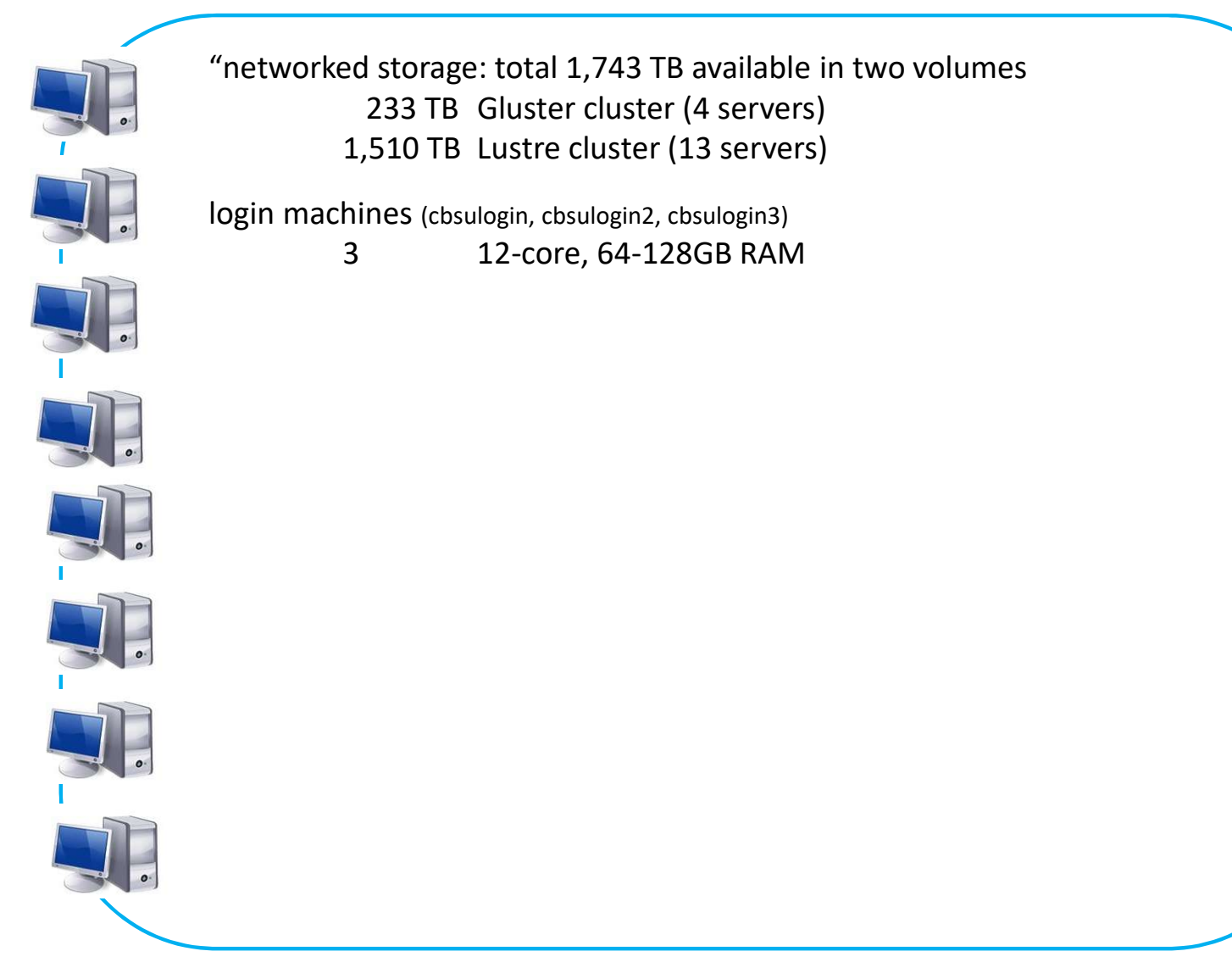

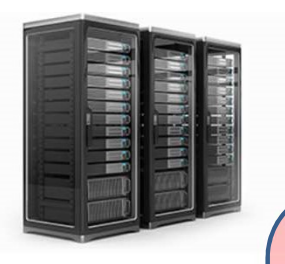

## **BioHPC servers – big picture**

#### Infrastructure servers Lustre, Gluster, management

No direct user access No reservations Restricted network access Rental servers general, medium, large, extra large, GPU

Users must make reservations Any BioHPC user can make reservation Local storage cleaned after reservation ends Cornell campus network only

#### Hosted servers Purchased by groups or departments

Users must be added to appropriate groups Only users approved by PIs can be added Local storage persistent – no cleaning Cornell campus network only Login servers For data transfers and indirect access

> Any BioHPC user can login No local storage No computing allowed Open to the world network

# **Accessing BioHPC servers from outside Cornell campus**

- Only login servers are accessible directly from outside network cbsulogin.biohpc.cornell.edu, cbsulogin2.biohpc.cornell.edu, cbsulogin3.biohpc.cornell.edu
- All other BioHPC servers are behind firewall, and NOT accessible from outside
- Preferred method of outside access is Cornell VPN, available for all Cornelians from CIT
- BioHPC users without Cornell Netid should use login servers for outside access.

### Setting up an account

- In order to get an account fill out account request form online <u>https://biohpc.cornell.edu/NewUserRequest.aspx</u>
- All Cornell employees, students and alumni are eligible
- Any collaborators of Cornell employees, students and alumni are eligible
- External users requests are considered on case-by-case basis, depending on BioHPC overall usage.

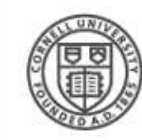

#### CORNELL UNIVERSITY Institute of Biotechnology

Search 
BioHPC 
Cornell Pages 
Cornell People

Q

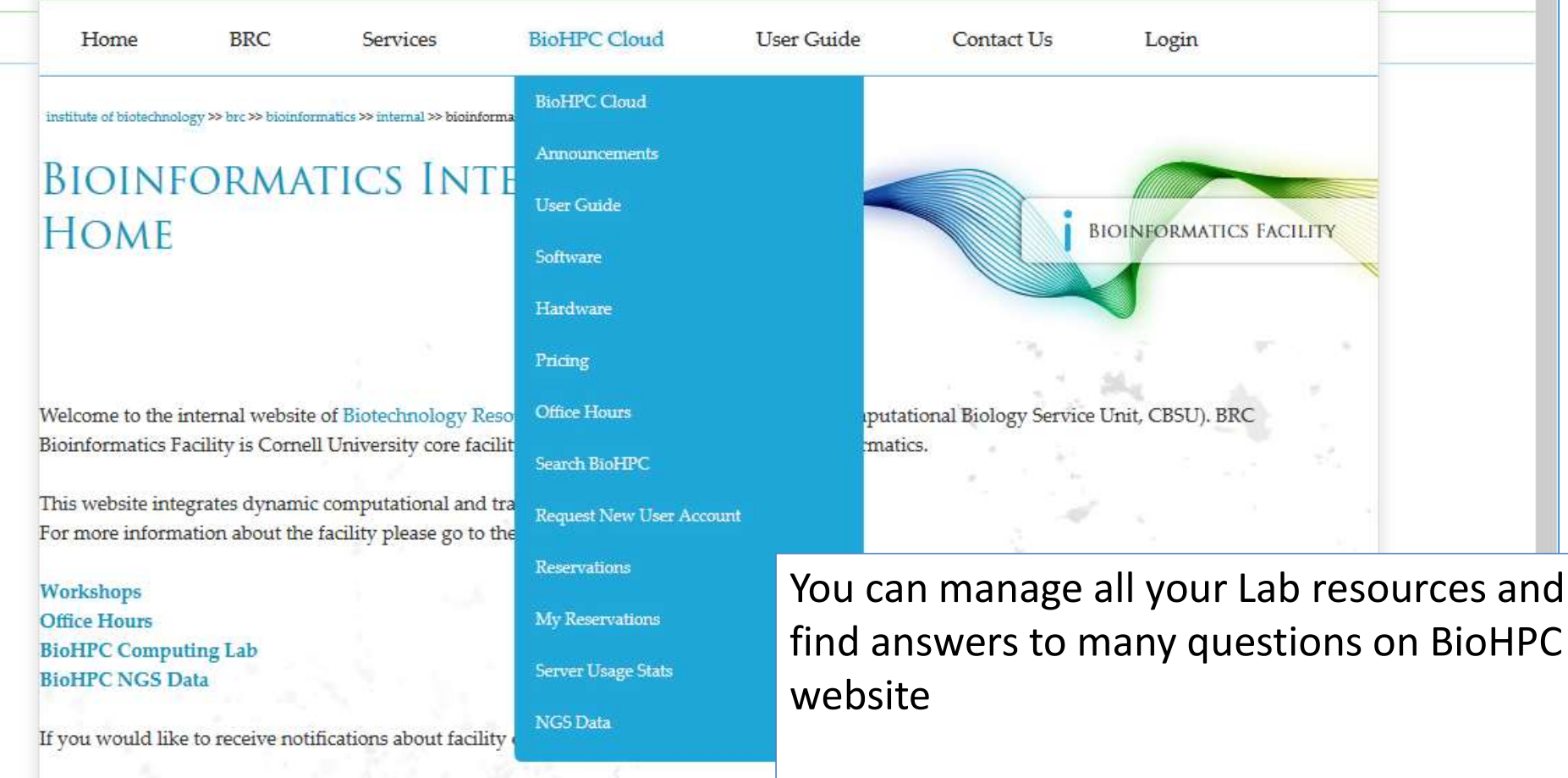

http://biohpc.cornell.edu/lab/lab.aspx

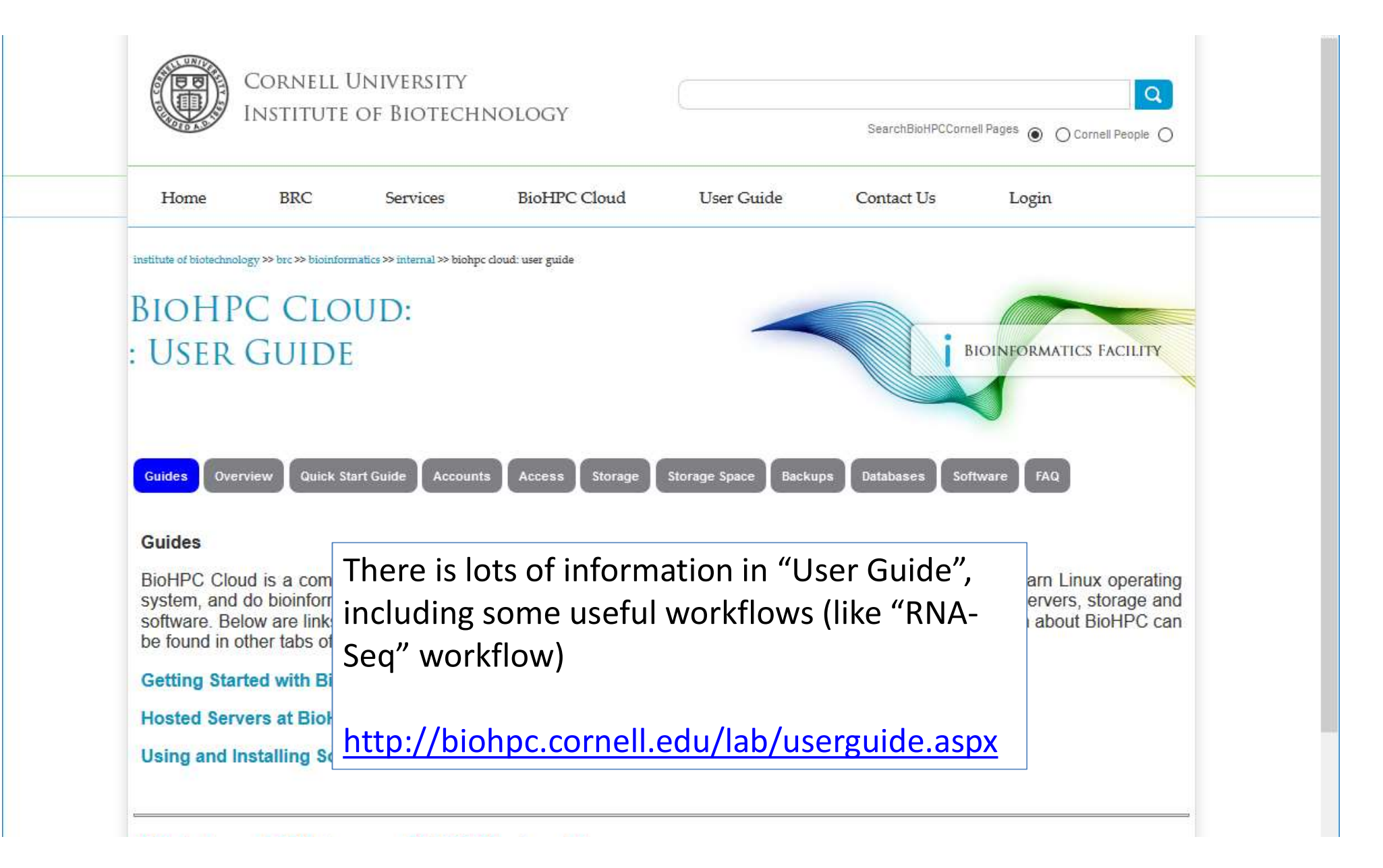

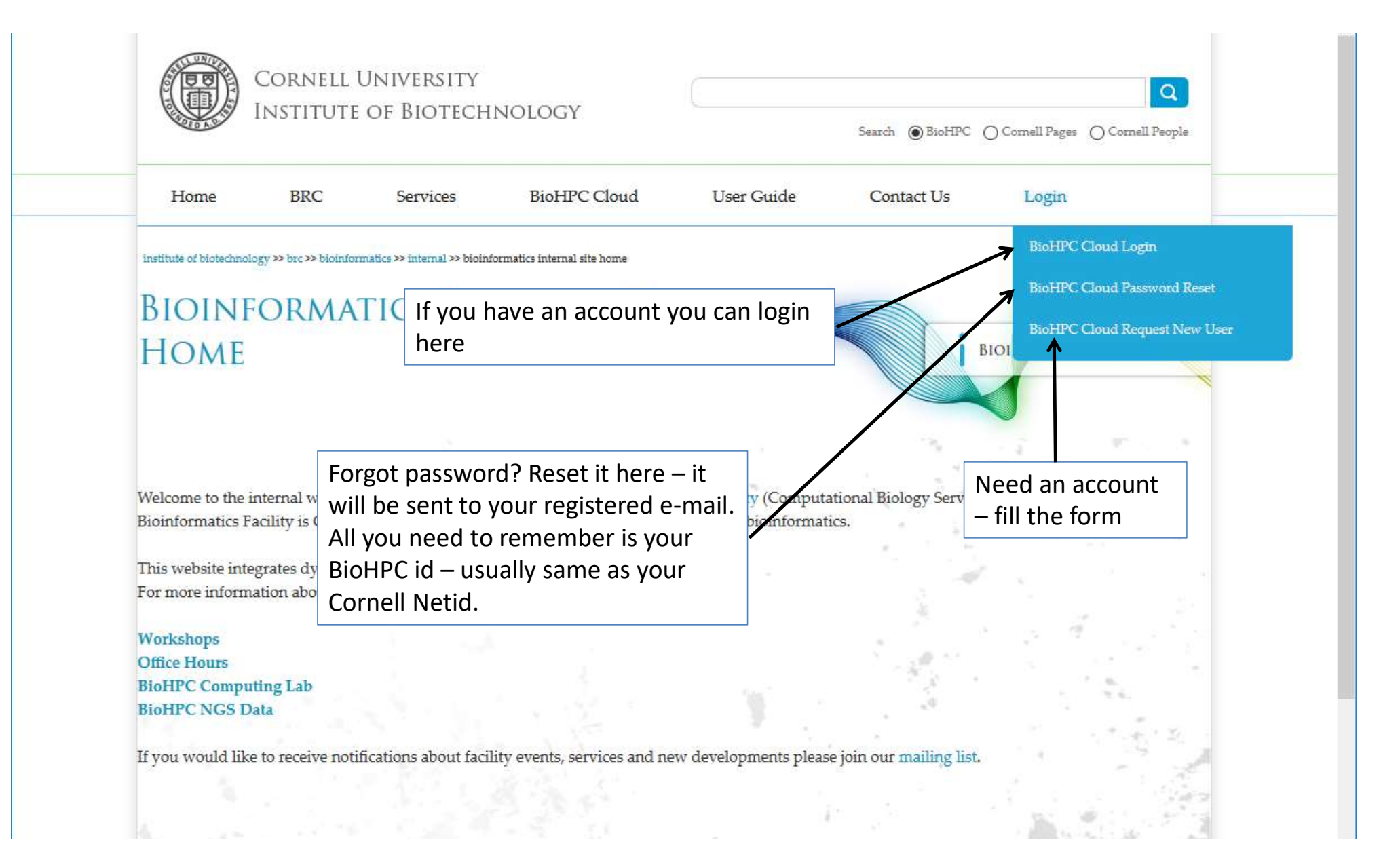

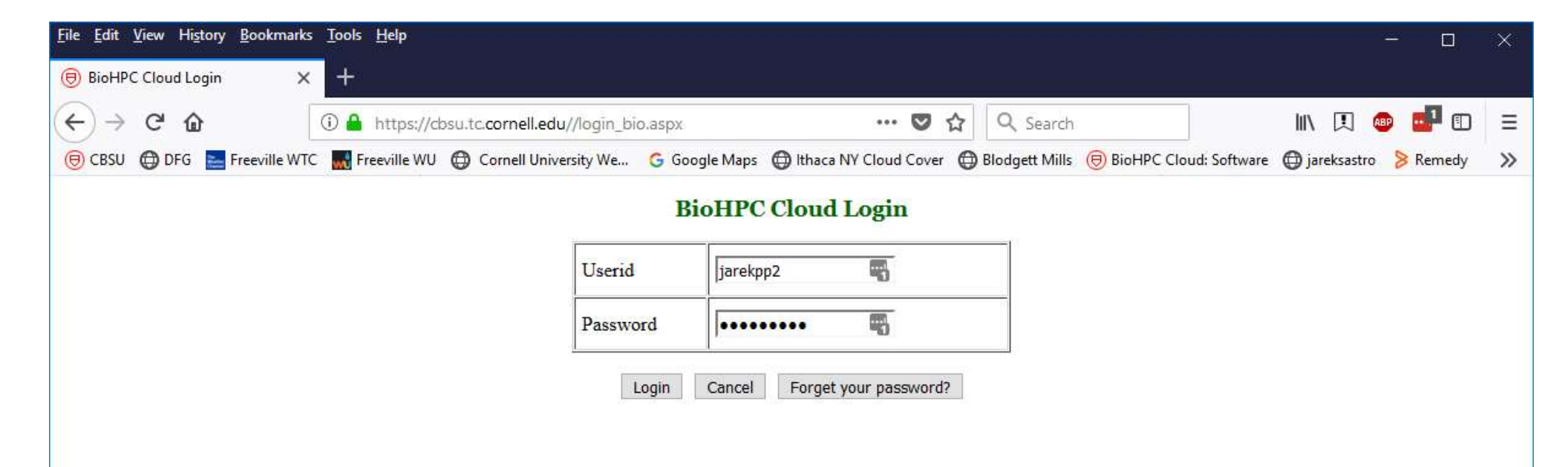

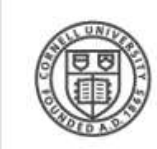

Cornell University Institute of Biotechnology

Search 
 BioHPC 
 Cornell Pages 
 Cornell People

Q

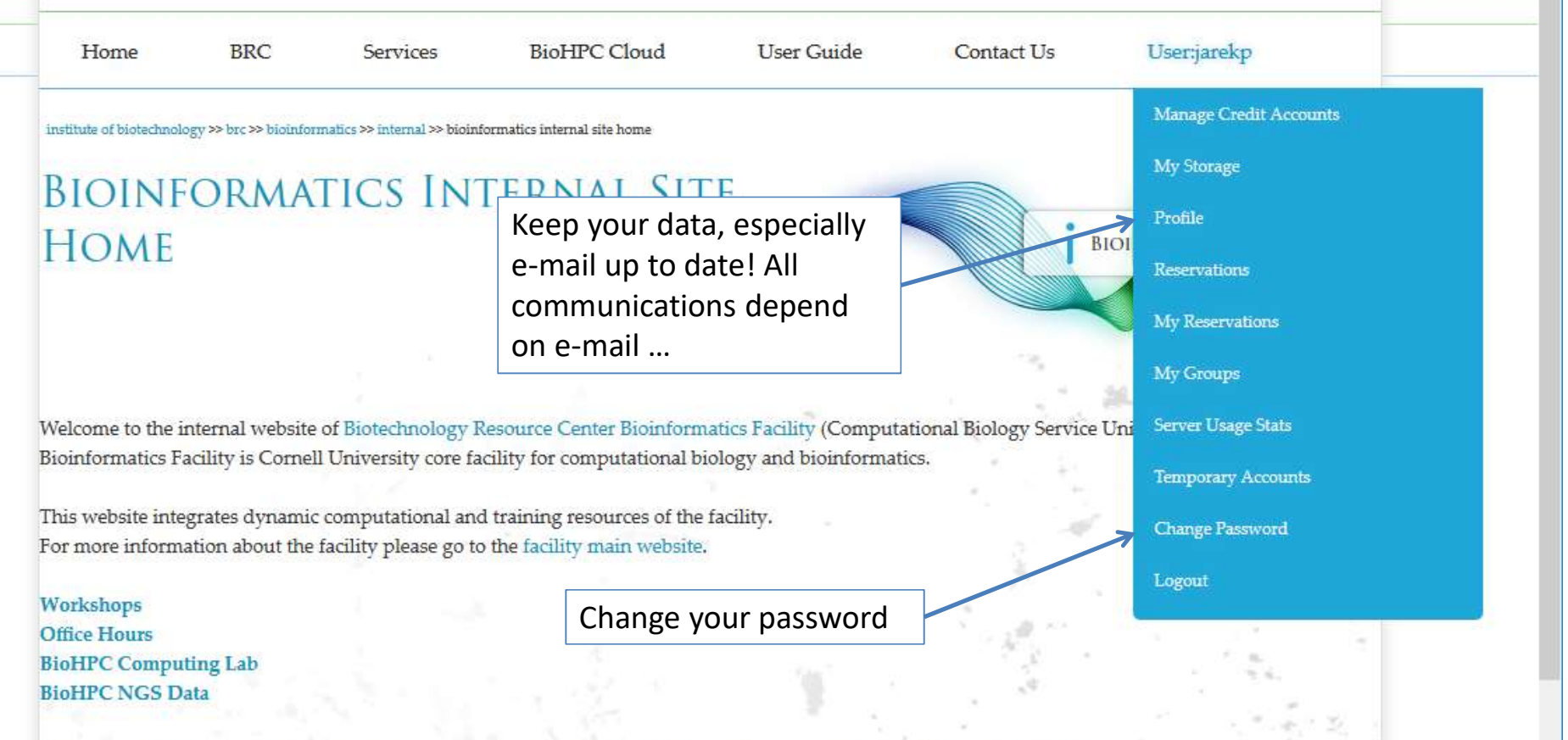

If you would like to receive notifications about facility events, services and new developments please join our mailing list.

### Getting started with a new account

- You need hours: create and fund your own Lab Credit Account or get added to one. Or get access to a hosted server(s).
- Get extra storage if needed all users get free storage allocations, but it may not be enough
- Verify that your software is available and read instructions
- Transfer data to your Lab storage
- Make reservation(s)
- Connect to reserved workstations
- Compute!

### **Credit Accounts**

In order to reserve workstations you need to have hours available in your <u>BioHPC Credit Account</u>, or you need to have access to hosted server(s).

Multiple users can be assigned to the same Credit Account, but only one person (owner) can manage it: add hours, add/remove users, view usage etc.

If your group already has a Credit Account you can ask the owner to be added to it, and get instant access to its hours.

You can set up your own Credit Account and buy hours using Cornell Account or a credit card.

## Lab Credit Accounts

Any server can be reserved using any Lab Credit Account.

The hours from Lab Credit Account, called "purchase hours" will be used at different speed depending on server type

http://biohpc.cornell.edu/Lab/Pricing.aspx

# **Credit Accounts**

| CLASS             | EQUIVALENT TO |
|-------------------|---------------|
| purchase hours    | 1.000         |
| general           | 3.052         |
| medium gen1       | 1.960         |
| large gen1        | 1.078         |
| gpu-equipped gen1 | 1.674         |
| extra large       | 0.750         |
| large gen2        | 0.833         |
| medium gen2       | 1.691         |
| gpu-equipped gen2 | 0.990         |

### What is the best server type to use?

Depends very much on the task at hand!

You need large memory when doing assembly and similar tasks.

However, vast majority of tasks can be done using our **medium memory gen2** machines, at the same time they are quite affordable presenting the best price/performance ratio. Best overall choice!

#### **Credit Accounts**

Up-to-date price list is always online. Prices are updated in the Fall, if they change at all.

The more time you buy at a time the cheaper it gets.

**BioHPC Cloud hours NEVER expire**, so you can buy a large block cheap and use them in a long term.

#### medium gen2

This pricing applies to gen2 medium memory generally accessible workstations, i.e. cbsumm21-32 machines (40 cores; 256GB RAM; 8TB HDD).

| purchase  | current unit | hours          | unit cost  | C      | ost per hour<br>(Cornell) | unit cost  | CC     | ost per hour<br>(external) |
|-----------|--------------|----------------|------------|--------|---------------------------|------------|--------|----------------------------|
| umit      |              |                | (Comen)    | server | core                      | (external) | server | core                       |
| 60 hours  | 101.5 hours  | 101.5 hours    | \$90.23    | \$0.89 | \$0.02 (40 cores)         | \$112.79   | \$1.11 | \$0.03 (40 cores)          |
| 200 hours | 338.2 hours  | 338.2 hours    | \$300.78   | \$0.89 | \$0.02 (40 cores)         | \$375.97   | \$1.11 | \$0.03 (40 cores)          |
| 1 month   | 1.7 months   | 1,234.6 hours  | \$878.28   | \$0.71 | \$0.02 (40 cores)         | \$1,097.85 | \$0.89 | \$0.02 (40 cores)          |
| 6 months  | 10.1 months  | 7,407.5 hours  | \$4,215.75 | \$0.57 | \$0.01 (40 cores)         | \$5,269.69 | \$0.71 | \$0.02 (40 cores)          |
| 1 year    | 1.7 years    | 14,815.1 hours | \$6,745.20 | \$0.46 | \$0.01 (40 cores)         | \$8,431.50 | \$0.57 | \$0.01 (40 cores)          |

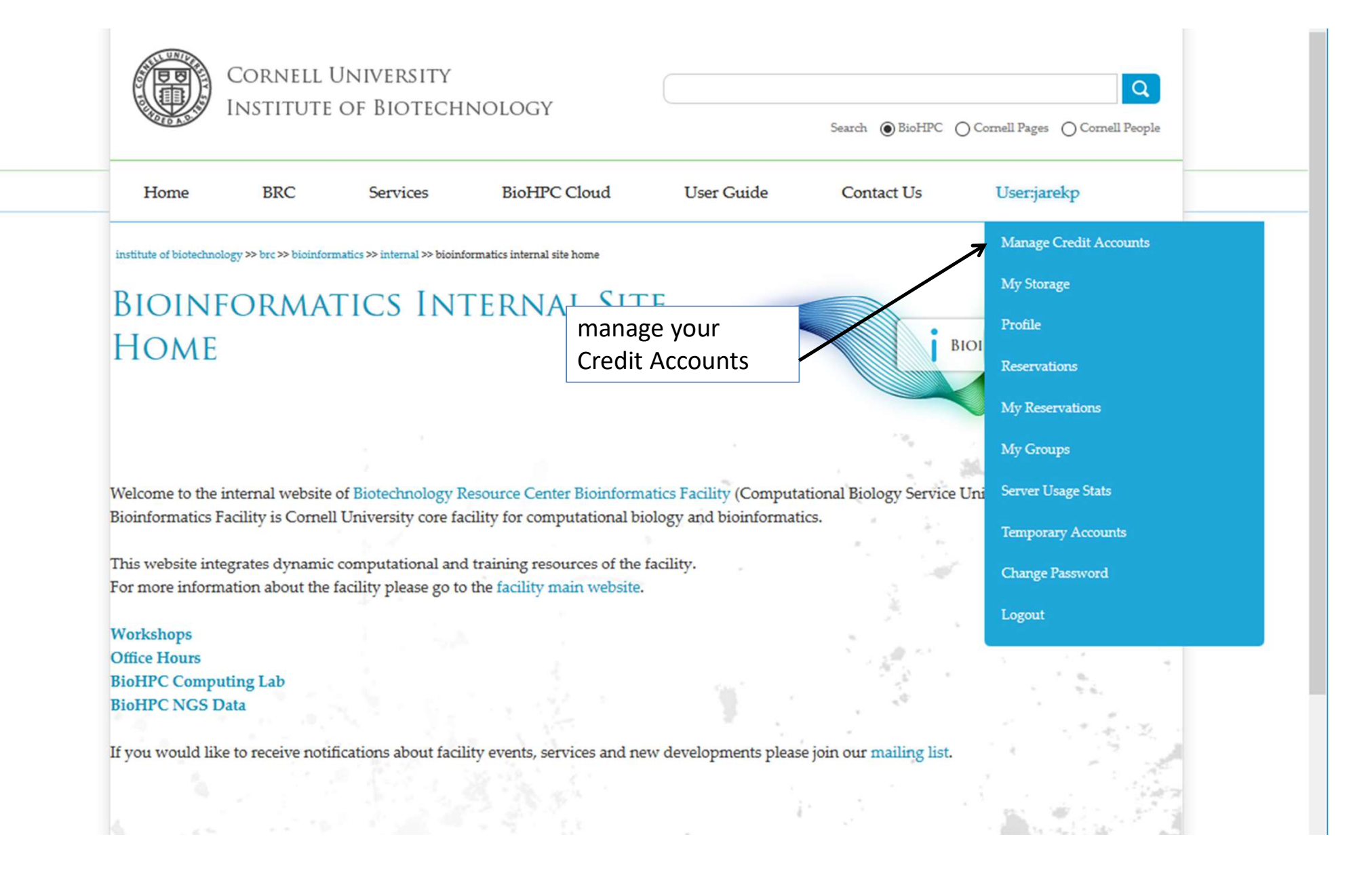

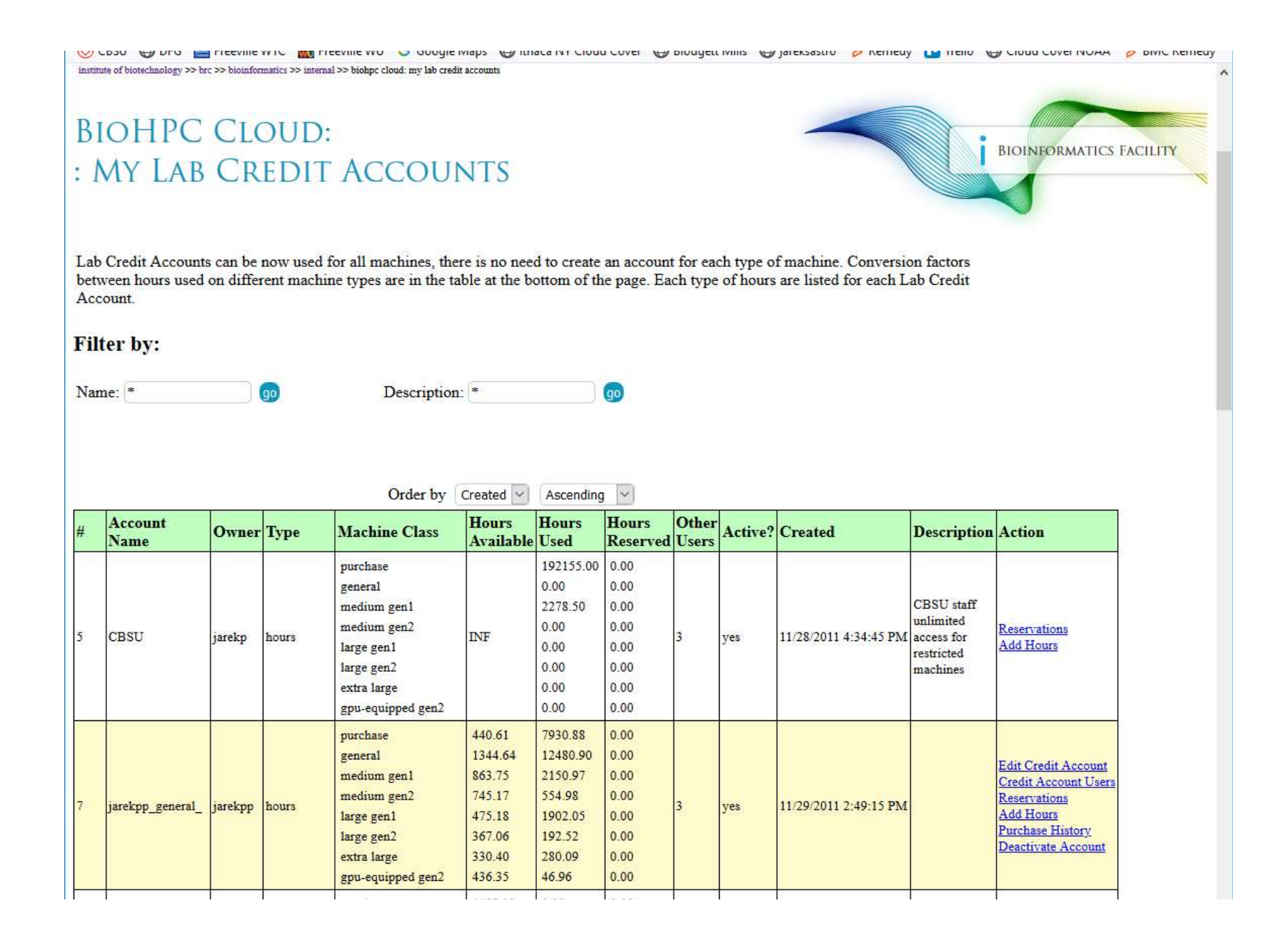

| 449 new test hours<br>account                                                                                                 | jarekpp                                                                          |                                                                 | purchase                                                                                 |                                                                                                    | 0.00                                                                                        | 0.00<br>0.00                                                 | 0.00<br>0.00<br>0.00                                                   |                                                     |                                             | expires: 3/23/2017                                                                | account | <u>Renew</u><br>Purchase History<br>Deactivate Account                                                            |
|----------------------------------------------------------------------------------------------------|----------------------------------------------------------------------------------|-----------------------------------------------------------------|------------------------------------------------------------------------------------------|----------------------------------------------------------------------------------------------------|---------------------------------------------------------------------------------------------|--------------------------------------------------------------|------------------------------------------------------------------------|-----------------------------------------------------|---------------------------------------------|-----------------------------------------------------------------------------------|---------|----------------------------------------------------------------------------------------------------|
|                                                                                                    |                                                                                  | hours                                                           | general<br>medium<br>medium<br>large gen<br>large gen<br>extra lar<br>gpu-equ            | e<br>1 gen1<br>1 gen2<br>m1<br>m2<br>rge<br>hipped gen2                                                 | 99.92<br>304.89<br>188.93<br>188.93<br>119.90<br>99.92<br>85.12<br>134.04                   | 0.08<br>0.24<br>0.00<br>0.00<br>0.00<br>0.00<br>0.00<br>0.00 | 0.00<br>0.00<br>0.00<br>0.00<br>0.00<br>0.00<br>0.00<br>0.0            | 0                                                   | yes                                         | 3/20/2017 2:51:54 PM                                                              |         | Edit Credit Account<br>Credit Account User<br>Reservations<br>Add Hours<br>Purchase History<br>Deactivate Account |
| 464 memtest2                                                                                                    | jarekpp                                                                          | general<br>membership                                           | general<br>medium<br>medium<br>large gen<br>large gen<br>extra lar                       | a gen1<br>a gen2<br>n1<br>n2<br>rge                                                                     | 0.00<br>0.00<br>0.00<br>0.00<br>0.00<br>0.00                                                | 0.00<br>0.00<br>0.00<br>0.00<br>0.00<br>0.00                 | 0.00<br>0.00<br>0.00<br>0.00<br>0.00<br>0.00                           | 0                                                   | yes                                         | 7/7/2017 5:31:03 PM<br><br>expires: 7/7/2017                                      |         | Edit Credit Account<br>Credit Account User<br>Reservations<br>Renew<br>Purchase History<br>Deactivate Account     |
|                                                                                                    |                                                                                  | 6                                                               | gpu-equ                                                                                  | ipped gen2                                                                                              | 0.00                                                                                        | 0.00                                                         | 0.00                                                                   | 0                                                   | 2                                           | 86                                                                                | 8       | 8                                                                                                    |
| Records found. Sh                                                                                                    | ow 1-2                                                                           | 7 🔽 New                                                         | gpu-equ<br>Credit Ac                                                                     | ccount Trans                                                                                            | 0.00<br>fer hours be<br>types.                                                              | 0.00<br>tween a                                              | 0.00<br>accounts                                                       |                                                     | Ne                                          | ew account                                                                        |         |                                                                                                    |
| Records found. Sh                                                                                                    | ow 1-7<br>etween h<br>genera                                                     | 7 🔽 New<br>hours used<br>I medium                               | credit Ac<br>on differ<br>genl m                                                         | ccount Trans<br>rent machine                                                                            | 0.00<br>fer hours be<br>types.                                                              | 0.00<br>etween a                                             | 0.00<br>accounts                                                       | extra la                                            | Ne<br>ge gpu                                | ew account                                                                        |         |                                                                                                    |
| Records found. Sh<br>onversion factors be<br>general                                                                          | ow 1-7<br>etween h<br>genera<br>1.000                                            | 7 V New                                                         | credit Ad<br>on differ<br>genl m<br>0.620                                                | rent machine<br>aedium gen2<br>0.620                                                                    | 0.00<br>fer hours be<br>types.<br>large ger<br>0.39                                         | 0.00<br>tween a<br>1 larg                                    | 0.00<br>accounts<br>(e gen2<br>0.328                                   | extra lan<br>0.2                                    | nge gpu                                     | ew account<br>equipped gen2<br>0.440                                              |         |                                                                                                    |
| Records found. Sh<br>onversion factors be<br>general<br>medium gen1                                                           | ow 1-7<br>etween h<br>genera<br>1.000<br>1.614                                   | 7 New<br>hours used                                             | credit Ad<br>on differ<br>gen1 m<br>0.620<br>1.000                                       | nipped gen2<br>ccount Trans<br>rent machine<br>nedium gen2<br>0.620<br>1.000                            | 0.00<br>fer hours be<br>types.<br>large gen<br>0.39<br>0.62                                 | 0.00<br>tween a<br>1 larg<br>3<br>5                          | 0.00<br>accounts<br>(e gen2<br>0.328<br>0.529                          | <b>extra lan</b><br>0.2<br>0.4                      | <b>Be gpu</b><br>79<br>51                   | <b>ew account</b><br><b>a-equipped gen2</b><br>0.440<br>0.709                     |         |                                                                                                    |
| Records found. Sh<br>onversion factors be<br>general<br>medium gen1<br>medium gen2                                            | ow 1-7<br>etween f<br>genera<br>1.000<br>1.614<br>1.614                          | 7      New nours used                                           | gpu-equ<br>Credit Ad<br>on diffes<br>genl m<br>0.620<br>1.000<br>1.000                   | rent machine<br>0.620<br>1.000<br>1.000                                                                 | 0.00<br>fer hours be<br>types.<br>large ger<br>0.39<br>0.62<br>0.62                         | 0.00<br>tween a<br>1 larg<br>3<br>5<br>5                     | 0.00<br>accounts<br>ee gen2<br>0.328<br>0.529<br>0.529                 | extra lar<br>0.2<br>0.4<br>0.4                      | 9 gpu<br>79<br>51                           | ew account<br>equipped gen2<br>0.440<br>0.709<br>0.709                            |         |                                                                                                    |
| Records found. Sh<br>onversion factors be<br>general<br>medium gen1<br>medium gen2<br>large gen1                              | ow 1-2<br>etween h<br>genera<br>1.000<br>1.614<br>1.614<br>2.543                 | 7  New nours used  medium                                       | gpu-equ<br>Credit Ac<br>on differ<br>gen1 m<br>0.620<br>1.000<br>1.000<br>1.576          | rent machine<br>0.620<br>1.000<br>1.576                                                                 | 0.00<br>fer hours be<br>types.<br>large gen<br>0.39<br>0.63<br>0.63<br>0.63                 | 0.00<br>tween a<br>11 larg<br>13<br>15<br>15<br>10           | 0.00<br>accounts<br>e gen2<br>0.328<br>0.529<br>0.529<br>0.833         | extra lan<br>0.2<br>0.4<br>0.4<br>0.7               | <b>9 9 9 9 9 9 9 9 1 1 1 1 1 1 1 1 1 1</b>  | ew account<br>equipped gen2<br>0.440<br>0.709<br>0.709<br>1.118                   |         |                                                                                                    |
| Records found. Sh<br>onversion factors be<br>general<br>medium gen1<br>medium gen2<br>large gen1<br>large gen2                | ow 1-2<br>etween h<br><u>genera</u><br>1.000<br>1.614<br>1.614<br>2.542<br>3.051 | 7 • New<br>nours used<br>1 medium<br>0<br>4<br>4<br>3<br>1      | gpu-equ<br>Credit Ad<br>on differ<br>gen1 m<br>0.620<br>1.000<br>1.576<br>1.891          | rent machine<br>0.620<br>1.000<br>1.576<br>1.891                                                        | 0.00<br>fer hours be<br>types.<br>large gen<br>0.39<br>0.63<br>0.63<br>1.00<br>1.20         | 0.00<br>tween a<br>1 larg<br>3<br>5<br>5<br>00<br>00         | 0.00<br>accounts<br>0.328<br>0.529<br>0.529<br>0.833<br>1.000          | extra lan<br>0.2<br>0.4<br>0.4<br>0.7<br>0.8        | <b>Be gpu</b><br>79<br>51<br>51<br>10<br>52 | ew account<br>-equipped gen2<br>0.440<br>0.709<br>0.709<br>1.118<br>1.342         |         |                                                                                                    |
| Records found. Sh<br>onversion factors be<br>general<br>medium gen1<br>medium gen2<br>large gen1<br>large gen2<br>extra large | ow 1-7<br>etween 1<br>1.000<br>1.614<br>2.542<br>3.051<br>3.582                  | 7 • New<br>hours used<br>1 medium<br>0<br>4<br>4<br>3<br>1<br>2 | gpu-equ<br>Credit Ad<br>on differ<br>gen1 m<br>0.620<br>1.000<br>1.576<br>1.891<br>2.220 | nipped gen2<br>ccount Trans<br>rent machine<br>nedium gen2<br>0.620<br>1.000<br>1.576<br>1.891<br>2.220 | 0.00<br>fer hours be<br>types.<br>large ger<br>0.39<br>0.62<br>0.62<br>1.00<br>1.20<br>1.40 | 0.00<br><b>1 larg</b><br>3<br>5<br>5<br>00<br>9<br>9         | 0.00<br>accounts<br>0.328<br>0.529<br>0.529<br>0.833<br>1.000<br>1.174 | extra lan<br>0.2<br>0.4<br>0.4<br>0.7<br>0.8<br>1.0 | <b>ge gpu</b><br>79<br>51<br>51<br>52<br>00 | ew account<br>equipped gen2<br>0.440<br>0.709<br>0.709<br>1.118<br>1.342<br>1.575 |         |                                                                                                    |

| Home                  | BRC                    | Services             | BioHPC Cloud              | User Guide | Contact U            | Js User            | ;jarekpp             |         |
|-----------------------|------------------------|----------------------|---------------------------|------------|----------------------|--------------------|----------------------|---------|
| institute of biotechn | ology≫brc≫bioinformati | cs≫internal ≫ biohpc | cloud: lab credit account |            |                      |                    |                      | -       |
| BIOHI                 | C CLOU                 | D:                   |                           |            |                      |                    |                      |         |
| : LAB C               | CREDIT A               | ACCOUN               | T                         |            |                      | BIOINFOR           | MATICS FACILITY      |         |
|                       |                        |                      |                           |            |                      |                    |                      | <b></b> |
| Now                   |                        |                      |                           |            |                      |                    |                      |         |
| Credit                |                        |                      |                           |            |                      |                    |                      | 7       |
| Account #             | TBD                    |                      |                           |            |                      |                    |                      |         |
| Name                  |                        |                      |                           |            |                      | Chao               | a tuna of i          |         |
| Туре                  | Hours                  |                      |                           |            |                      |                    | se type of a         | acco    |
|                       | Hours                  |                      |                           | of any typ | e. Hours never expir | re and the only li | mit for reservations |         |
|                       | general membe          | rship                |                           |            |                      |                    |                      | _       |
| Status                | Active                 |                      |                           | ~          |                      |                    |                      |         |
| Description           |                        |                      |                           |            |                      |                    |                      |         |
|                       |                        |                      |                           |            |                      |                    |                      |         |
|                       |                        |                      |                           |            |                      |                    |                      |         |
|                       |                        |                      |                           |            |                      |                    |                      |         |
|                       |                        |                      |                           |            |                      |                    | 78                   |         |

## **Credit Accounts**

#### Membership: general membership

This membership allows you to use continuously the types of machines listed in the table below with some limits. The limits are 'rolling' which means that they have to be met an any given time, but get updated over time. For example if you make the maximum length reservation now, you will be able to extend it by one day tomorrow at the same time.

| machine     | maximum reserv<br>(rolling) | vation length | maximum comb<br>(rolling) | ined reservation | annual cost | annual cost |
|-------------|-----------------------------|---------------|---------------------------|------------------|-------------|-------------|
|             | unit                        | hours         | unit                      | hours            | (comen)     | (external)  |
| general     | 1.0 weeks                   | 168.0         | 1.0 weeks                 | 168.0            | ¢500.00     | \$600.00    |
| medium gen1 | 1.0 days                    | 24.0          | 1.0 days                  | 24.0             | \$500.00    | \$600.00    |

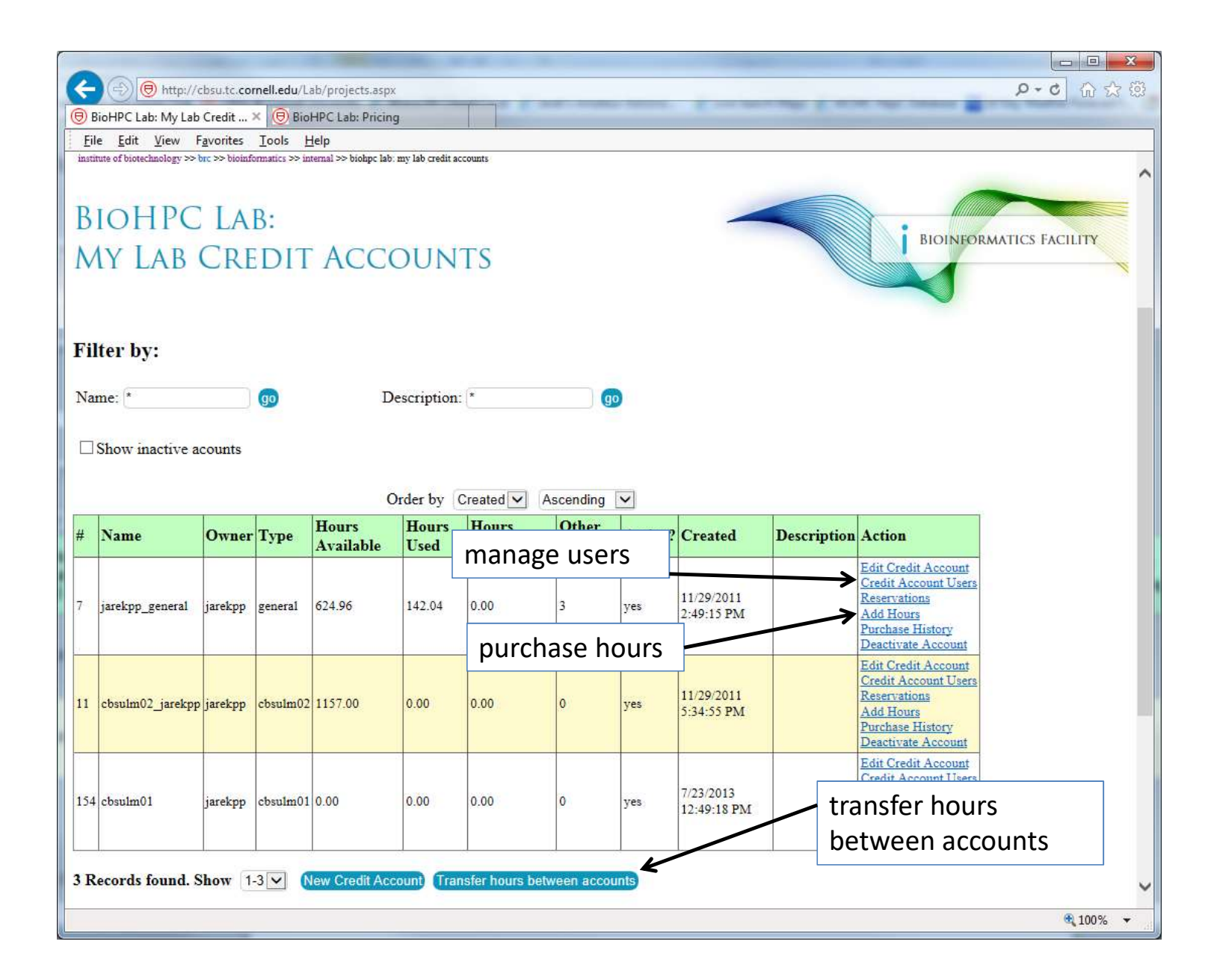

|                            |                                   | -                     |                              |                       |                    | -          |                       |                         |
|----------------------------|-----------------------------------|-----------------------|------------------------------|-----------------------|--------------------|------------|-----------------------|-------------------------|
| 🧲 🕘 🖲 http                 | ://cbsu.tc. <b>cornell.edu</b> /l | Lab/labacctu.asp      | x?indx=7                     |                       |                    |            | J                     | <b>○ - c</b> ① ☆ ⑫      |
| BioHPC Lab: Cree           | dit Accoun × 📵 Bio                | oHPC Lab: Pricin      | g                            |                       |                    |            |                       |                         |
| <u>File Edit View</u>      | F <u>a</u> vorites <u>T</u> ools  | <u>H</u> elp          |                              |                       |                    |            |                       |                         |
| institute of biotechnology | >> brc >> bioinformatics >> i     | nternal >> biohpc lab | : credit account users manag | ement                 |                    |            |                       | ~                       |
|                            |                                   |                       |                              |                       |                    |            | $\frown$              |                         |
| BIOHP                      | C LAB:                            |                       |                              |                       |                    |            |                       |                         |
| CDEDIT                     | Accou                             | IN THE LL             | CEDC                         |                       |                    |            |                       | BIOINFORMA <sup>-</sup> |
| CREDIT                     | ACCOU                             | INI U                 | SERS                         |                       |                    |            |                       |                         |
| MANAC                      | FMENT                             |                       |                              |                       |                    |            |                       |                         |
| ividuate                   | DEIVILIAI                         |                       |                              |                       |                    |            |                       |                         |
|                            |                                   |                       |                              |                       |                    |            |                       |                         |
|                            |                                   |                       |                              |                       |                    |            |                       |                         |
|                            |                                   |                       |                              |                       |                    |            |                       |                         |
|                            |                                   |                       |                              |                       |                    |            |                       |                         |
| Credit Accou               | int 'jarekpp_ge                   | eneral'               |                              |                       |                    |            |                       |                         |
| Filter                     |                                   |                       |                              |                       |                    |            |                       |                         |
| Filter by:                 |                                   |                       |                              |                       |                    |            |                       |                         |
| Lab ID *                   | go                                | L                     | ast name *                   | go                    |                    |            |                       |                         |
|                            |                                   |                       |                              |                       |                    |            |                       |                         |
| Cornell ID *               | go                                | C                     | reated >= MM/DD/             | YYYY and < MM/DD/YYYY | go                 |            |                       |                         |
|                            |                                   |                       |                              |                       |                    | add user   | rs, can be comn       | na-                     |
| Email *                    | go                                |                       |                              |                       |                    | separate   | d list of Lab id      | s I                     |
|                            |                                   |                       |                              |                       |                    | Separate   |                       |                         |
|                            |                                   | (                     | Order by Created             | ✓ Descending ✓        |                    |            |                       |                         |
| First Name                 | Last Name                         | Lab ID                | Cornell ID                   | E-mail                | Institution        | Department | Created               | Action                  |
| Jarek                      | Pillardy                          | jarekpp               |                              | jarekpp@yahoo.com     | Cornell University | CBSU       | 6/22/2011 1:32:12 PM  |                         |
| Qi                         | Sun                               | qisun                 | qs24                         | qs24@comell.edu       | Cornell University | CBSU       | 5/20/2011 3:06:00 PM  | Delete                  |
| Robert                     | Bukowski                          | bukowski              | rb299                        | bukowski@cornell.edu  | Cornell University | Biotech    | 11/18/2010 5:14:47 PM | Delete                  |
| Jaroslaw                   | Pillardy                          | Jarekp                | 1980                         | Jpso@comeii.edu       | Cornell University | Biotech    | 11/18/2010 5:11:35 PM | Delete                  |
| 4 Records found            | I. Show 1-4                       |                       |                              |                       |                    |            |                       |                         |
|                            |                                   | /                     |                              |                       |                    |            | delete user 🚩         |                         |
| Add user with la           | abid                              | Ľ                     | to the Lab cr                | edit account 🖓        |                    |            |                       | ~                       |
| <                          |                                   |                       |                              |                       |                    |            |                       | >                       |
|                            |                                   |                       |                              |                       |                    |            |                       | <b>a</b> 100% 🔻         |

| stitute of biob | <pre>schnology &gt;&gt; brc &gt;&gt; bioinfor</pre> | matics >> internal >> biohp | c lab: transfer hours between lab | credit accounts | Connact OS | Conjuctify             |
|-----------------|-----------------------------------------------------|-----------------------------|-----------------------------------|-----------------|------------|------------------------|
| BIOH            | IPC LAB:                                            |                             |                                   |                 |            |                        |
| [RAN            | ISFER HO                                            | OURS BE                     | tween La                          | В               | I B        | IOINFORMATICS FACILITY |
| CREE            | DIT ACCO                                            | DUNTS                       |                                   |                 |            |                        |
|                 |                                                     |                             |                                   |                 |            |                        |
|                 | 'jarekpp_general_                                   | 149.61 hrs left             |                                   | ~ 100           |            | hours                  |
| FROM:           |                                                     |                             |                                   |                 |            |                        |
| FROM:<br>TO:    | 'jarekpp_general_                                   | 149.61 hrs left             |                                   | - 100.0 h       | ours       |                        |

### Getting started with a new account

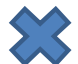

X You need hours: create and fund your own Lab Credit Account or get added to one

- Get extra storage if needed all users get free storage allocations, but it may not be enough
- Verify that your software is available and read instructions
- Transfer data to your Lab storage •
- Make reservation(s)
- Connect to reserved workstations
- *Compute!* ٠
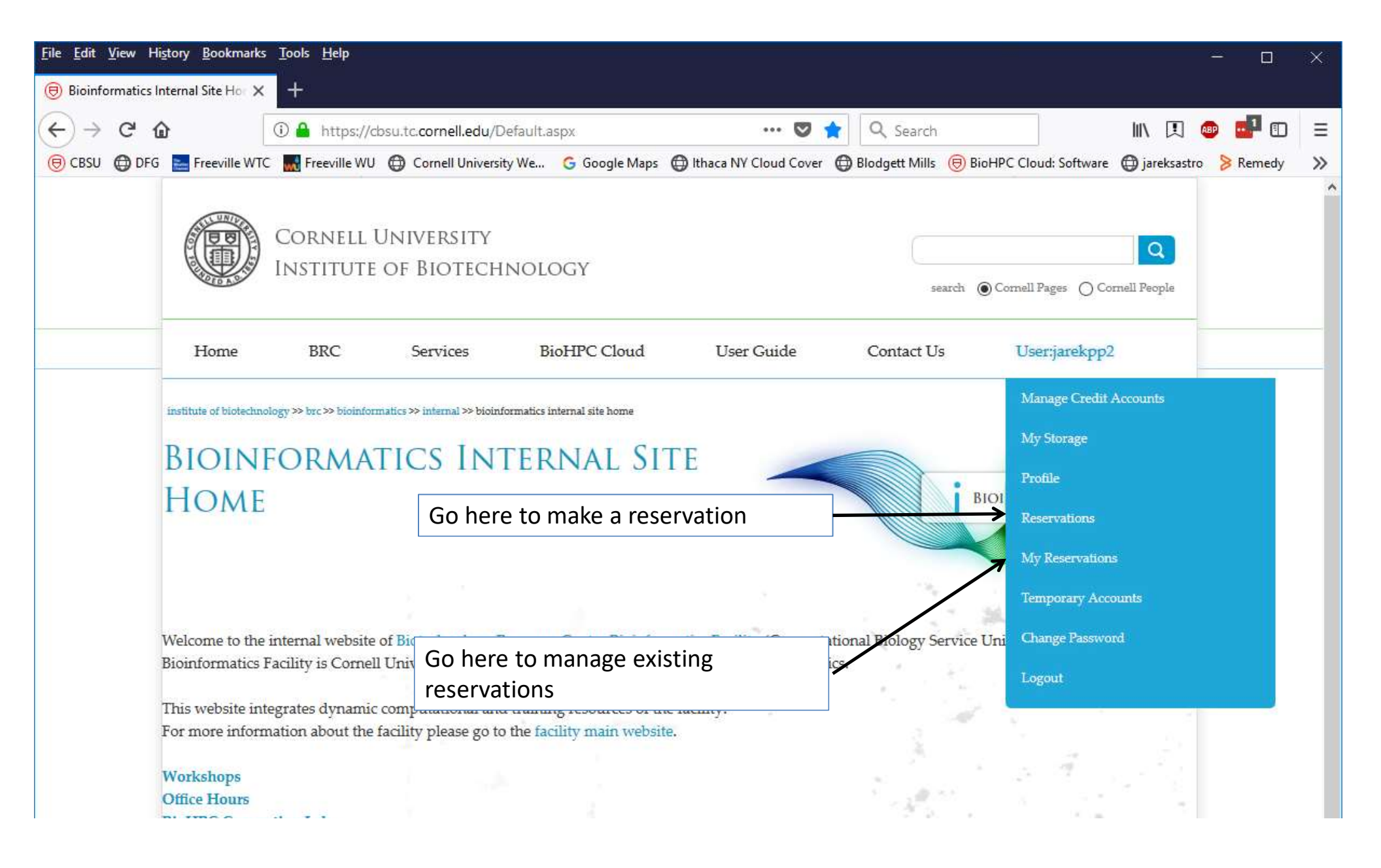

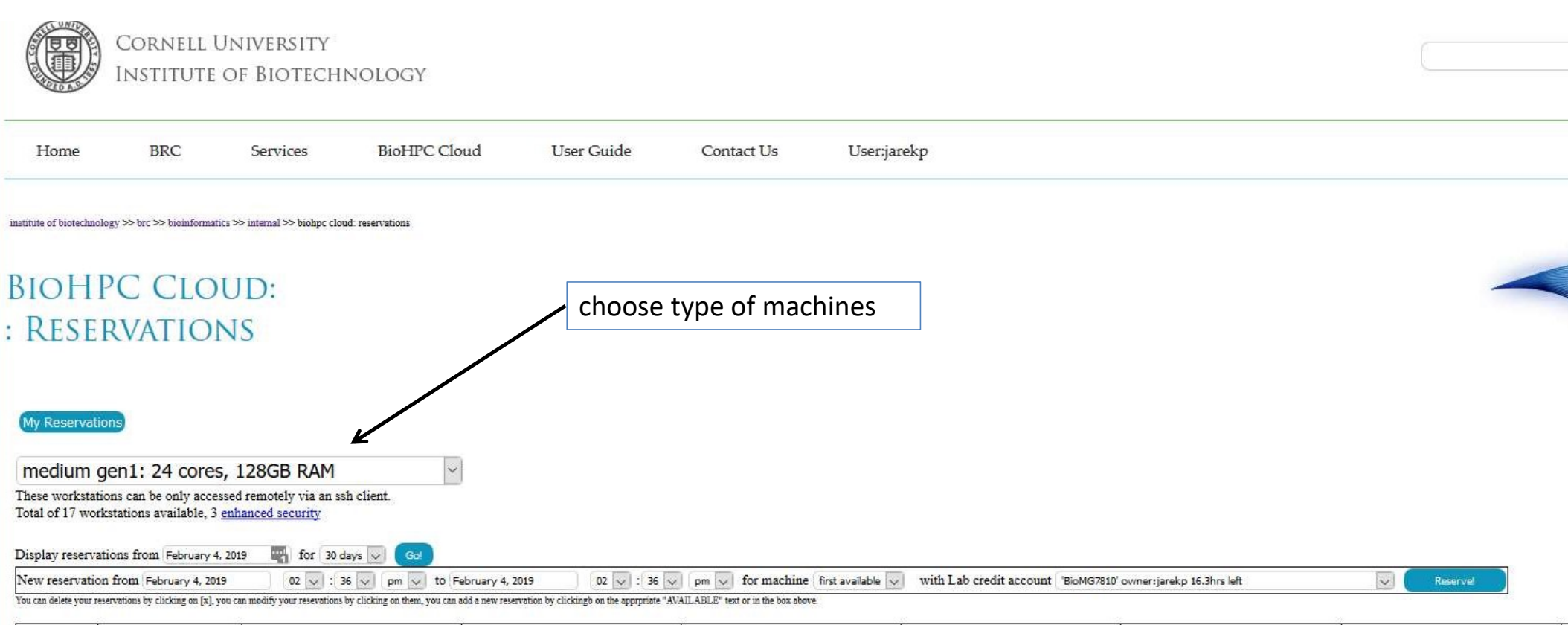

|                 | cbsulm01<br>Limux (CentOS 7.4)<br>Dell PowerEdge R710<br>16 cores; 64GB RAM; 1TB HDD;<br>VM supported<br>AVX support: none | cbsumm01<br>Linux (CentOS 7.4)<br>Red Barn RBC/SM 2U Twin Svr 4 Nodes 2600 Series<br>24 cores; 128GB RAM, 4TB HDD; 1TB SSD;<br>VM supports (enhanced security)<br>AVX support AVX | cbsumm02<br>Linux (CentOS 7.4)<br>Red Barn RBC/SM 2U Twin Svr 4 Nodes 2600 Series<br>24 cores; L28GB RAM, 4TB HDD;1TB SSD;<br>VM support<br>AVX support AVX | cbsumm03<br>Linux (CentOS 7.4)<br>Red Barn RBC/SM 2U Twin Svr 4 Nodes 2600 Series<br>24 cores; 128GB RAM, 4TB HDD;1TB SSD;<br>VM supported (enhanced security)<br>AVX support. AVX | cbsumm04<br>Limux (CentOS 7.4)<br>Red Barn RBC/SM 2U Twin Svr 4 Nodes 2600 Series<br>24 cores; 128GB RAM, 4TB HDD;1TB SSD;<br>VM support:<br>AVX support: AVX | cbsumm05<br>Linux (CentOS 7.4)<br>Red Barn RBC:SM 2U Twin Svr 4 Nodes 2600 Series<br>24 cores; 128GB RAM, 4TB HDD;1TB SSD;<br>VM supports<br>AVX support: AVX | cbsumm06<br>Linux (CentOS 7.4)<br>Red Barn RBC/SM 2U Twin Svr 4 Nodes 2600 Series<br>24 cores, 128GB RAM, 4TB HDD,1TB SSD,<br>VM support<br>AVX support: AVX |
|-----------------|----------------------------------------------------------------------------------------------------|----------------------------------------------------------------------------------------------------|----------------------------------------------------------------------------------------------------|----------------------------------------------------------------------------------------------------|----------------------------------------------------------------------------------------------------|----------------------------------------------------------------------------------------------------|----------------------------------------------------------------------------------------------------|
| Mon Feb 04 2019 | AVAILABLE                                                                                                    | ncg37 ALL DAY                                                                                                    | bukowski ALL DAY                                                                                                    | yah6 11:58 AM - EOD                                                                                                    | qx32 01:25 PM - 02:06 PM<br>AVAILABLE                                                                                                    | pds28 10:05 AM - 12:41 PM<br>AVAILABLE                                                                                                    | tad94 ALL DAY                                                                                                    |
| Tue Feb 05 2019 | AVAILABLE                                                                                                    | ncg37 ALL DAY                                                                                                    | bukowski ALL DAY                                                                                                    | yah6 UNTIL 11:58 AM<br>AVAILABLE                                                                                                    | AVAILABLE                                                                                                    | AVAILABLE                                                                                                    | tad94 UNTIL 10:24 PM<br>AVAILABLE                                                                                                    |
| Wed Feb 06 2019 | AVAILABLE                                                                                                    | ncg37 ALL DAY                                                                                                    | bukowski ALL DAY                                                                                                    | AVAILABLE                                                                                                    | AVAILABLE                                                                                                    | AVAILABLE                                                                                                    | AVAILABLE                                                                                                    |
| Thu Feb 07 2019 | AVAILABLE                                                                                                    | ncg37 ALL DAY                                                                                                    | bukowski ALL DAY                                                                                                    | AVAILABLE                                                                                                    | AVAILABLE                                                                                                    | AVAILABLE                                                                                                    | AVAILABLE                                                                                                    |
| Fri Feb 08 2019 | AVAILABLE                                                                                                    | ntg37 ALL DAY                                                                                                    | bukowski UNTIL 02:47 PM<br>AVAILABLE                                                                                                    | AVAILABLE                                                                                                    | AVAILABLE                                                                                                    | AVAILABLE                                                                                                    | AVAILABLE                                                                                                    |
| Sat Feb 09 2019 | AVAILABLE                                                                                                    | ncg37 ALL DAY                                                                                                    | AVAILABLE                                                                                                    | AVAILABLE                                                                                                    | AVAILABLE                                                                                                    | AVAILABLE                                                                                                    | AVAILABLE                                                                                                    |

| Ho | me BRC | Services | BioHPC Cloud | User Guide | Contact Us | User:jarekp |
|----|--------|----------|--------------|------------|------------|-------------|
|    |        |          |              |            |            |             |

institute of biotechnology >> brc >> bioinformatics >> internal >> biohpc cloud: reservations

#### BIOHPC CLOUD: : Reservations

My Reservations

| medium                                       | gen1: 24 cores,                                                                         | 128GB RAM                            | ~                                                                                                    |                                                                                                    |                                                                                                    |                                                                                                    |                                    |
|----------------------------------------------|-----------------------------------------------------------------------------------------|--------------------------------------|----------------------------------------------------------------------------------------------------|----------------------------------------------------------------------------------------------------|----------------------------------------------------------------------------------------------------|----------------------------------------------------------------------------------------------------|------------------------------------|
| interactive: 4<br>general: 8 cc              | + cores, 24GB RAM<br>pres, 16GB RAM                                                     |                                      |                                                                                                    |                                                                                                    |                                                                                                    |                                                                                                    |                                    |
| medium gen                                   | 1: 24 cores, 128GB RAM                                                                  | Í.                                   |                                                                                                    |                                                                                                    |                                                                                                    |                                                                                                    |                                    |
| medium gen<br>large memor                    | 2: 40 cores, 256GB RAM<br>y gen1: 64 cores, 512G                                        | B RAM                                | ebruary 4, 2019 02 💟 : 36 💟<br>dd a new reservation by clickingb on the apprpriate "AW                                                                        | pm v for machine first available v                                                                                                    | with Lab credit account BioMG7810                                                                                                    | owner:jarekp 16.3hrs left                                                                                                    |                                    |
| extra large n<br>gpu gen2: 3<br>database cor | y gen2: 96-112 cores, 5<br>nemory: 96-112 cores, 1<br>2 cores, 256GB RAM, 2x<br>nputing | 12GB RAM<br>024GB RAM<br>NVidia P100 | cbsumm02<br>Linux (CentOS 7.4)<br>Red Barn RBC/SM 2U Twin Svr 4 Nodes 2600 Series<br>24 cores; 128GB RAM; 4TB HDD;1TB SSD;<br>VM supported<br>AVX support AVX | cbsumm03<br>Linux (CentOS 7.4)<br>Red Barn RBC/SM 2U Twin Svr 4 Nodes 2600 Series<br>24 cores; 128GB RAM; 4TB HDD;1TB SSD;<br>VM supported (enhanced security)<br>AVX support AVX | cbsumm04<br>Linux (CentOS 7.4)<br>Red Barn RBC:SM 2U Twin Svr 4 Nodes 2600 Series<br>24 cores; 128GB RAM; 4TB HDD;1TB SSD;<br>VM supported<br>AVX support: AVX | cbsumm05<br>Linux (CentOS 7.4)<br>Red Barn RBC/SM 2U Twin Svr 4 Nodes 2600 Series<br>24 cores; 128GB RAM; 4TB HDD,1TB SSD;<br>VM supported<br>AVX support AVX | cb:<br>Lin<br>Re<br>24<br>VI<br>AV |
| restricted<br>Mon Feb 04 2019                | AVAILABLE                                                                               | ncg37 ALL DAY                        | bukowski ALL DAY                                                                                                    | yah6 11:58 AM - EOD                                                                                                    | qx32 01-25 PM - 02-06 PM<br>AVAILABLE                                                                                                    | pds28 10:05 AM - 12:41 PM<br>AVAILABLE                                                                                                    | tzd                                |
| Tue Feb 05 2019                              | AVAILABLE                                                                               | nrg37 ALL DAY                        | bukowski ALL DAY                                                                                                    | yah6 UNTIL 11-58 AM<br>AVAILABLE                                                                                                    | AVAILABLE                                                                                                    | AVAILABLE                                                                                                    | tad<br>AV                          |
| Wed Feb 06 2019                              | AVAILABLE                                                                               | ntg37 ALL DAY                        | bukowski ALL DAY                                                                                                    | AVAILABLE                                                                                                    | AVAILABLE                                                                                                    | AVAILABLE                                                                                                    | AV                                 |
| Thu Feb 07 2019                              | AVAILABLE                                                                               | ncg37 ALL DAY                        | bukowski ALL DAY                                                                                                    | AVAILABLE                                                                                                    | AVAILABLE                                                                                                    | AVAILABLE                                                                                                    | AV                                 |
| Fri Feb 08 2019                              | AVAILABLE                                                                               | ntg37 ALL DAY                        | bukowski UNTIL 02:47 PM<br>AVAILABLE                                                                                                    | AVAILABLE                                                                                                    | AVAILABLE                                                                                                    | AVAILABLE                                                                                                    | AV                                 |

| BRC                                                                                                    | Services                                                                                                    | BioHPC Cloud                                                                                                    | User Guide                                                                                                    | Contact Us User                                                                                                    | ijarekp                                                                                                    |                                                                                                    |                                                                                                    |
|----------------------------------------------------------------------------------------------------|----------------------------------------------------------------------------------------------------|----------------------------------------------------------------------------------------------------|----------------------------------------------------------------------------------------------------|----------------------------------------------------------------------------------------------------|----------------------------------------------------------------------------------------------------|----------------------------------------------------------------------------------------------------|----------------------------------------------------------------------------------------------------|
| hnology >> brc >> bioinform:                                                                                          | atics >> internal >> biohpc cloud:                                                                                                    | reservations                                                                                                    |                                                                                                    |                                                                                                    |                                                                                                    |                                                                                                    |                                                                                                    |
| IPC CLC<br>Ervatio                                                                                                    | NS                                                                                                    | choo                                                                                                    | ose type of r                                                                                                    | nachines                                                                                                    |                                                                                                    |                                                                                                    |                                                                                                    |
| ations<br>gen1: 24 core<br>tations can be only acc<br>rorkstations available,                                         | es, 128GB RAM<br>essed remotely via an ssh of<br>a enhanced security<br>4, 2019 for 30 day                                                                                                    | client.                                                                                                    | noose machi                                                                                                    | ne                                                                                                    | choose credit ac                                                                                                    | count                                                                                                    |                                                                                                    |
| tion from February 4, 20                                                                                              | 019 02 🗸 : 36                                                                                                    | pm 🗸 to February 4, 2                                                                                                    | 019 02 🗸 : 56                                                                                                    | pm v for machine first available                                                                                                    | with Lab credit account BioMG7810                                                                                                    | owner:jarekp 16.3hrs left                                                                                                    |                                                                                                    |
| ar reservations by clicking on [x]                                                                                    | , you can modify your resevations by (                                                                                                    | clicking on them, you can add a new rese                                                                                                    | rvation by clickingb on the apprpriate                                                                                                    | "A 'AILABLE" text or in the box above.                                                                                                    |                                                                                                    |                                                                                                    |                                                                                                    |
| cbsulm01<br>Limux (CentOS 7.4)<br>Dell PowerEdge R710<br>16 cores; 64GB RAM; 1TB<br>VM supported<br>AVX support: none | cbsumm01<br>Linux (CentOS 7.4)<br>Red Barn REC SM 2U Twin<br>HDD; 24 cores; 128GB RAN; 4TE<br>VM supported (enhanced se<br>AVX support. AVX                                                                                                    | Svr 4 Nodes 2600 Series<br>HDD;1TB SSD; 24 cores; 12<br>(W1 support<br>AVX suppor                                                                                                    | DS 74)<br>CCSM 2U Twin Svr 4 Nodes 2600 Se<br>3GB RAM; 4TB HDD;1TB SSD;<br>dd<br>t AVX                                                                                                    | cbsumm03<br>Linux (CentOS 7.4)<br>ries Red Barn REC:SM 2U Twin Svr 4 Nodes 2600 Se<br>24 cores; 128GB RAM; 4TB HDD;1TB SSD;<br>VM support4 (enhanced security)<br>AVX support. AVX                                                                                                    | cbsumm04<br>Linux (CentOS 7.4)<br>ries Red Barn RBC:SM 2U Twin Svr 4 Nodes 2600 Series<br>24 cores; 128GB RAM; 4TB HDD;1TB SSD;<br>VM supported<br>AVX support: AVX                                                                                                    | cbsumm05<br>Linux (CentOS 7.4)<br>Rad Bam REC/SM 2U Twin Str 4 Nodes 2600 Series<br>24 cores; 128GB RAM; 4TB HDD;1TB SSD;<br>VM supported<br>AVX support: AVX                                                                                                    | cbsumm06<br>Linux (CentOS 7.4)<br>Red Barn RBC'SM 2U<br>24 cores; 128GB RAN<br>VM supported<br>AVX support: AVX |
| 9 AVAILABLE                                                                                                    | ncg37 ALL DAY                                                                                                    | bukowski Al                                                                                                    | LI DAY                                                                                                    | yah6 11:58 AM - EOD                                                                                                    | qx32 01:25 PM - 02:06 PM<br>AVAILABLE                                                                                                    | pds28-10:05 AM - 12:41 PM<br>AVAILABLE                                                                                                    | tad94 ALL DAY                                                                                                   |
| 9 AVAILABLE                                                                                                    | click on "av                                                                                                    | vailable"                                                                                                    | LL DAY                                                                                                    | yah6 UNTIL 11:58 AM<br>AVAILABLE                                                                                                    | AVAILABLE                                                                                                    | AVAILABLE                                                                                                    | tad94 UNTIL 10:24 PI<br>AVAILABLE                                                                               |
| 9 AVAILABLE                                                                                                    | link to star                                                                                                    | t in time 🛛 🔤 🗠                                                                                                    | LL DAY                                                                                                    | AVAILABLE                                                                                                    | AVAILABLE                                                                                                    | AVAILABLE                                                                                                    | AVAILABLE                                                                                                    |
| 9 AVAILABLE                                                                                                    | clot you w                                                                                                    | ould like 🔤                                                                                                    | a Sav                                                                                                    | AVAILABLE                                                                                                    | AVAILABLE                                                                                                    | AVAILABLE                                                                                                    | AVAILABLE                                                                                                    |
| and the second second                                                                                                 |                                                                                                    |                                                                                                    |                                                                                                    |                                                                                                    |                                                                                                    |                                                                                                    |                                                                                                    |
| 9 AVAILABLE                                                                                                    | to use                                                                                                    | wski U<br>LABLI                                                                                                    | NTIL 02:47 PM                                                                                                    | AVAILABLE                                                                                                    | AVAILABLE                                                                                                    | AVAILABLE                                                                                                    | AVAILABLE                                                                                                    |
|                                                                                                    | BRC hnology >> brc >> bioinform IPC CLC ERVATIO ations n gen1: 24 core stations can be only acc vorkstations available, rvations from February ation from February 4. 2 ur reservations by clicking on [x] cbsulm01 Limx (CentOS 7.4) Dell PowerEdge R710 16 cores; 64CB RAM; 1TB VM supported AVX support none 19 AVAILABLE 19 AVAILABLE 10 AVAILABLE 10 AVAILABLE 10 AVAILABLE 10 AVAILABLE 10 AVAILABLE 10 AVAILABLE 10 AVAILABLE 10 AVAILABLE 11 AVAILABLE 11 AVAILABLE 11 AVAILABLE 12 AVAILABLE 13 AVAILABLE 14 AVAILABLE 15 AVAILABLE 15 AVAILABLE | BRC       Services         hnology >> brc >> bioinformatics >> internal >> biohpc cloud:         IPC CLOUD:<br>ERVATIONS         ations         ations         n gen1: 24 cores, 128GB RAM<br>tations can be only accessed remotely via an ssh<br>workstations available, 3 enhanced security         rvations from February 4, 2019         for 30 day         ation from February 4, 2019         for 30 day         ation from February 4, 2019         for 30 day         ation from February 4, 2019         for 30 day         ation from February 4, 2019         for 30 day         ation from February 4, 2019         for 30 day         ation form February 4, 2019         for 30 day         ation form February 4, 2019         for 30 day         ation form February 4, 2019         for 30 day         ation form February 4, 2019         for 30 day         ation form February 4, 2019         for 30 day         ation form February 4, 2019         for 30 day         ation form February 4, 2019         ation form february 4, 2019         ation form february 4, 2019         ation form february 4, 2019         ating (Gartions 7.4) | BRC       Services       BioHPC Cloud         hnology >> brc >> bioinformatics >> internal >> biohpc cloud: reservations         IPC CLOUD:<br>ERVATIONS       chood         ations       chood         ations       chood         n gen1: 24 cores, 128GB RAM.          ntations can be only accessed remotely via an ssh client.       core         vorkstations available, 3 enhanced security       core         rvations from February 4, 2019       02 ≤: 36 ≤ pm ≤ to February 4, 2019         ito from February 4, 2019       02 ≤: 36 ≤ pm ≤ to February 4, 2019         ito cenclo 7.4)       Limux (CentOS 7.4)         Dial DownEdge 2710       Limux (CentOS 7.4)         Numported       AVX support none         4VAILABLE       click on "available"         9       AVAILABLE       click on "available"         9       AVAILABLE       click on "available"         9       AVAILABLE       click on "available"         9       AVAILABLE       click on "available"         10       click on "available"       cvid Al         10       tink to start in time       cvid Al | BRC       Services       BioHPC Cloud       User Guide         hnology >> brc >> bioinformatics >> internal >> biohpc cloud: reservations         HPC CLOUD:<br>ERVATIONS       choose type of n         ations       choose type of n         ations       n gen1: 24 cores, 128GB RAM         nations from February 4, 2019       for 30 days       co         rations from February 4, 2019       for 30 days       co         thin from February 4, 2019       for 30 days       co         thin from February 4, 2019       for 30 days       co         thin from February 4, 2019       for 30 days       co         thin from February 4, 2019       for 30 days       co         thin from February 4, 2019       for 30 days       co         thin from February 4, 2019       for 30 days       co         thin from February 4, 2019       for 30 days       co         thin from February 4, 2019       for 30 days       co         thin from February 4, 2019       for 30 days       co         thin from February 4, 2019       for 30 days       co         thin from February 4, 2019       for 30 days       co         thin from February 4, 2019       for 30 days       co         thin for February 4, 2019       for 30 days <td>BRC     Services     BioHPC Cloud     User Guide     Contact Us     User       handagy &gt;&gt; hor &gt;&gt; hondagy &gt;&gt; hor &gt;&gt; hondage cloud, reservations       IPC CLOUD:<br/>Crosse type of machines       Choose type of machines       allons       n gen1: 24 cores, 128GB RAM       rations can be only accessed remotely via an sish client.       torret torret tor</td> <td>BRC     Services     BioHPC Cloud     User Guide     Contact Us     Userjarekp       Indegree here be bioinformatics to internal bookdage cloud reservations       IPC CLOUD:<br/>ERVATIONS     choose type of machines       Internation can be object cloud security     choose type of machines       Internationa can be object cloud security     choose machine       restores available, 3 enhanced accurity     choose machine       restores by cloud ge (b) yes can anolity war memore by cloudge and many yes can also a service security     choose machine       restores from February 4, 2015     0 of Pabruary 4, 2015     0 of Pabruary 4, 2015     0 of Pabruary 4, 2015       Internationa can be cloud with an anal client.     contact U     of machine first available of the second second secon</td> <td>BRC     Services     BioHPC Cloud     User Guide     Contact Us     Userjarekg</td> | BRC     Services     BioHPC Cloud     User Guide     Contact Us     User       handagy >> hor >> hondagy >> hor >> hondage cloud, reservations       IPC CLOUD:<br>Crosse type of machines       Choose type of machines       allons       n gen1: 24 cores, 128GB RAM       rations can be only accessed remotely via an sish client.       torret torret tor | BRC     Services     BioHPC Cloud     User Guide     Contact Us     Userjarekp       Indegree here be bioinformatics to internal bookdage cloud reservations       IPC CLOUD:<br>ERVATIONS     choose type of machines       Internation can be object cloud security     choose type of machines       Internationa can be object cloud security     choose machine       restores available, 3 enhanced accurity     choose machine       restores by cloud ge (b) yes can anolity war memore by cloudge and many yes can also a service security     choose machine       restores from February 4, 2015     0 of Pabruary 4, 2015     0 of Pabruary 4, 2015     0 of Pabruary 4, 2015       Internationa can be cloud with an anal client.     contact U     of machine first available of the second second secon | BRC     Services     BioHPC Cloud     User Guide     Contact Us     Userjarekg                                  |

| BioHPC                                                                | Lab: User Guid                                                             | e 🖯                                                     | BioHPC Lab: Reservatior                                                                                  | ns ×                                                                                                    |                                                                                                    |
|-----------------------------------------------------------------------|----------------------------------------------------------------------------|---------------------------------------------------------|----------------------------------------------------------------------------------------------------|----------------------------------------------------------------------------------------------------|----------------------------------------------------------------------------------------------------|
| <u> </u>                                                              | t <u>V</u> iew <mark>Fa</mark> v                                           | /o <mark>r</mark> ites <u>T</u> ools                    | <u>H</u> elp                                                                                             |                                                                                                    |                                                                                                    |
|                                                                       |                                                                            |                                                         |                                                                                                    |                                                                                                    |                                                                                                    |
|                                                                       |                                                                            |                                                         |                                                                                                    |                                                                                                    |                                                                                                    |
| 1c2b007<br>Centos 6.2)<br>nverEdge M600<br>; 16GB RAM; 1TB<br>pported | cbsum1c2b<br>Linux (Cent<br>Dell Powers<br>HDD; 8 cores; 160<br>VM support | 008<br>x0s 6.2)<br>Edge M600<br>HB RAM; 1TB HDD;<br>red | cbsum1c2b009<br>Limux (Centos 6.2)<br>Dell PowerEdge M600<br>8 cores; 16GB RAM; 1TB HDD;<br>VM supported | cbsum1c2b012<br>Linux (Centos 6 2)<br>Dell PowerEdge M600<br>8 cores; 16GB RAM; 1TB HDD;<br>VM supported | cbsum1c2b014<br>Linux (Centos 6.2)<br>Dell PowerEdge M600<br>8 cores; 16GB RAM; 1TB HDD;<br>VM supported |
| ABLE                                                                  | AVAILABI                                                                   | E                                                       | jarekpp 03:13 PM - EOD [x]                                                                               | jw588 UNTIL 05:17 PM<br>AVAILABLE                                                                        | jw588 02:14 PM - 03:03 PM<br>AVAILABIA                                                                   |
| ABLE                                                                  | AVAILABI                                                                   | E                                                       | jarekpp ALL DAY [3]                                                                                      | AVAILABLE                                                                                                | AVAILABLE                                                                                                |
| y reserved<br>e marked i                                              | slots<br>n                                                                 | Æ                                                       | jarekpp UNTIL 03:00 PM [x]<br>AVAILABLE                                                                  | AVAILABLE                                                                                                | AVAIIABLE                                                                                                |
| ue                                                                    | ILABI                                                                      | E                                                       | AVAILABLE                                                                                                | AVAILABLE                                                                                                | AVAILABLE                                                                                                |
| ABLE                                                                  | AVAILABI                                                                   | E                                                       | AVAILABLE                                                                                                | AMAILABLE                                                                                                | AVAILABLE                                                                                                |
| ABLE                                                                  | AVAILABI                                                                   | E                                                       | AVAILABLE                                                                                                | AVAILABLE                                                                                                | AVAILABLE                                                                                                |
| ABLE                                                                  | AVAILABI                                                                   | available s                                             | lots are                                                                                                 | AVAILABLE                                                                                                | AVAILABLE                                                                                                |
| ABLE                                                                  | AVAILABI                                                                   | marked in                                               | green                                                                                                    | AVAILABL reserved                                                                                        | slots are                                                                                                |
|                                                                       | AVAILABI                                                                   | marked m                                                | araman                                                                                                   | AVAILABL marked in                                                                                       | red                                                                                                    |
| ABLE                                                                  |                                                                            |                                                         |                                                                                                    |                                                                                                    |                                                                                                    |

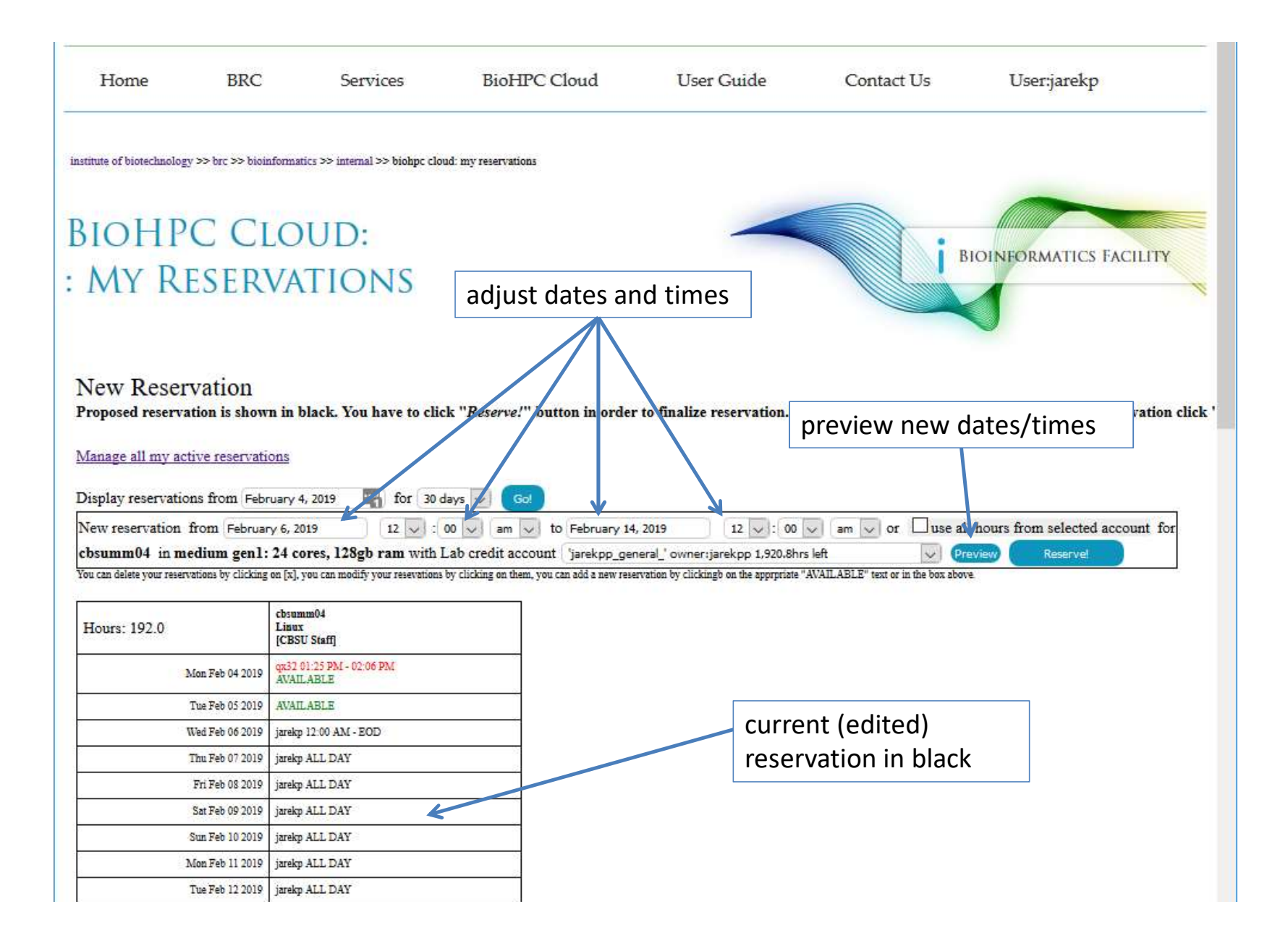

| 🖲 Bioł                | HPC Lab: My Reservat                            | ions × 🖲 BioHPC                     | Lab: Pricin            | 9                          |                                                    |                                  |                |                  | -                   |               |            |                      |            |   |
|-----------------------|-------------------------------------------------|-------------------------------------|------------------------|----------------------------|----------------------------------------------------|----------------------------------|----------------|------------------|---------------------|---------------|------------|----------------------|------------|---|
| <u>F</u> ile          | <u>E</u> dit <u>V</u> iew F <u>a</u> vor        | ites <u>T</u> ools <u>H</u> elp     |                        |                            |                                                    |                                  |                |                  |                     |               |            |                      |            |   |
| BIC<br>M              | of biotechnology >> brc >><br>OHPC I<br>Y RESER | LAB:<br>VATION                      | »> biohpc lab          | my rese                    | rvations                                           |                                  |                |                  |                     | i             | BIOINFC    | DRMATICS F           | ACILITY    | ~ |
| Ma<br><sub>My a</sub> | nage My Res                                     | ervations<br>servations starting in | future are             | marke                      | d in red):                                         | change dat                       | es/tin         | nes or a         | ccount              |               |            |                      |            | Ì |
| Res #                 | Start                                           | End                                 | Computer               | OS                         | System info                                        |                                  | Other users    | Credit Account   | Action              | VNC port      | #          |                      |            |   |
| 29076                 | 6 2/20/2014 12:00:00 AM                         | 2/27/2014 12:00:00 AM               | cbsulm09               | Linux                      | Red Barn Server<br>64 cores; 512GB<br>VM supported | r 3<br>3 RAM; 9.4TB HDD;1TB SSD; |                | cbsulm02_jarekpp | Change Cancel       |               |            |                      |            |   |
| You                   | can connect to your L                           | inux reserved workst                | ations usi             | ng VN                      | C protocol at                                      | 1280x800 🔽 from                  | this page, fo  | or more on VNC   | C please read "     | Access w      | ith VNC" i | n the Lab's <u>U</u> | ser Guide. |   |
| Add                   | user with labid                                 | to n                                | ny reserva             | tion #                     | [                                                  |                                  |                |                  |                     |               |            |                      |            |   |
| New                   | reservation from Feb                            | ruary 17, 2014                      | 3:00pm 🔽               | to to                      | February 17, 201                                   | 14 3:00pm 🔽 1                    | or the first a | wailable compu   | iter in (interactiv | ve workstatio | ons 🗸      | with Linux           | <b>v</b> 😡 |   |
| W                     | ebsite credentials: use                         | er: jarekpp [BioHPC ]<br>gout       | Lab]                   |                            |                                                    |                                  |                |                  |                     |               |            |                      |            |   |
| 8                     | ©2013 Institute of Bi                           | otechnology                         |                        |                            |                                                    |                                  |                |                  |                     |               |            |                      |            |   |
|                       | Cornell                                         | University                          | NYSI<br>Cer<br>Advance | AR<br>Iter For<br>d Techno | B<br>lesignated<br>blogy                           |                                  |                |                  |                     |               |            |                      |            |   |
|                       |                                                 |                                     |                        |                            |                                                    |                                  |                |                  |                     |               |            |                      |            | ~ |

| -              |                                        |                                  |                   |          |                                                                    |           |                        |                      |                                                                                                    |            |                  |             | ж |
|----------------|----------------------------------------|----------------------------------|-------------------|----------|--------------------------------------------------------------------|-----------|------------------------|----------------------|----------------------------------------------------------------------------------------------------|------------|------------------|-------------|---|
| <del>(</del> ) | 🖯 🖲 http://cbsu                        | .tc. <b>cornell.edu</b> /lab/l   | labresman.asj     | ox?cntr  | 1=635282467832466622&cu                                            | id=jarekp | р                      |                      |                                                                                                    |            | p.               | · C 6 5     | 1 |
| 🖯 BioH         | PC Lab: My Reserva                     | tions × 🖲 BioHP                  | C Lab: Pricing    | l)       |                                                                    |           |                        |                      |                                                                                                    |            |                  |             |   |
| <u>F</u> ile   | <u>Edit V</u> iew F <u>a</u> vo        | rites <u>T</u> ools <u>H</u> elj | p                 |          |                                                                    |           |                        |                      |                                                                                                    |            |                  |             |   |
| institute o    | f biotechnology >> <mark>brc</mark> >> | > bioinformatics >> intern       | al >> biohpc lab: | my reser | vations                                                            |           |                        |                      |                                                                                                    |            |                  |             | ~ |
|                |                                        |                                  |                   |          |                                                                    |           |                        |                      | _                                                                                                    |            |                  |             |   |
| BIC            | HPC I                                  | LAB:                             |                   |          |                                                                    |           |                        |                      |                                                                                                    | •          |                  |             |   |
| MY             | RESER                                  | VATIO                            | NS                |          | reserv                                                             | atio      | ns I own               |                      |                                                                                                    | BIOI       | NFORMATICS       | FACILITY    |   |
|                |                                        |                                  |                   |          |                                                                    | /         |                        |                      |                                                                                                    | ~          |                  |             | 1 |
|                |                                        |                                  |                   |          |                                                                    |           |                        |                      |                                                                                                    |            |                  |             |   |
|                | NC D                                   |                                  |                   |          |                                                                    |           |                        |                      |                                                                                                    |            |                  |             |   |
| Mar            | lage My Res                            | servations                       |                   |          |                                                                    |           |                        |                      |                                                                                                    |            |                  |             |   |
| My ac          | ive reservations (re                   | eservations starting             | in future are i   | narked   | l in red):                                                         |           |                        |                      |                                                                                                    |            | -                |             |   |
| Res #          | Start                                  | End                              | Computer          | OS       | System info                                                        | Other us  | ers Credit Account     | Action               |                                                                                                    | VNC port # |                  |             |   |
| 29079          | 2/17/2014 3:13:01 PM                   | 2/19/2014 3:00:00 PM             | cbsum1c2b009      | Linux    | Dell PowerEdge M600<br>8 cores; 16GB RAM; 1TB HDD;<br>VM supported |           | jarekpp_general        | Change Cancel Connec | <u>t VNC Reset VNC</u>                                                                                                    |            |                  |             |   |
| Other          | active reservations ?                  | I can access (reserv             | ations startin    | g in fut | ture are marked in red):                                           | 1         |                        | -<br>                | in the second second se | 120        |                  |             |   |
| Res #          | Start                                  | End                              | Computer          | OS       | System info                                                        | Owner     | Other users            | Credit account       | Action                                                                                                    | V2         | NC port #        |             |   |
| 29078          | 2/17/2014 3:10:22 PM                   | 2/21/2014 3:00:00 PM             | cbsum1c2b015      | Linux    | Dell PowerEdge M600<br>8 cores; 16GB RAM; 1TB HDD;<br>VM supported | jarekp    | jarekpp bukowski qisun | CBSU Collaboration   | Connect VNC Re                                                                                                    | eset VNC   |                  |             |   |
| 3-1<br>        |                                        | h                                | A -               |          | ħ                                                                  |           | ~                      | de la                |                                                                                                    |            | 10               |             |   |
| You ca         | n connect to your I                    | Linux reserved worl              | kstations usin    | g VNC    | protocol at 1280x800                                               | ✓ from    | n this page, for mo    | re on VNC please     | read "Access v                                                                                                    | vith VNC"  | in the Lab's Use | r Guide.    |   |
|                |                                        |                                  |                   |          |                                                                    |           |                        |                      | othe                                                                                                    | r usei     | rs'              |             |   |
| Add u          | ser with labid                         | te                               | o my reservat     | ion #    |                                                                    | ✓ Add     |                        |                      | reser                                                                                                    | vatio      | ns I am          |             |   |
|                |                                        | K                                |                   |          |                                                                    |           | 25                     |                      |                                                                                                    |            |                  |             |   |
| New r          | eservation from Fe                     | bruary 17, 2014                  | 3:00pm 💌          | to F     | ebruary 17, 2014 3:00                                              | pm 🔽      | for the first availa   | ble computer in (ir  |                                                                                                    | vea to     | Juse             | Go          |   |
| Go             | To Main Reserva                        | itions Page:                     | nter allo         | w c      | other users                                                        | M         | y Reservations H       | listory              |                                                                                                    |            |                  |             | ~ |
| <              |                                        |                                  | to                |          | mv                                                                 |           |                        |                      |                                                                                                    |            |                  | >           | - |
|                |                                        |                                  |                   | 30       |                                                                    |           |                        |                      |                                                                                                    |            |                  | <b>100%</b> | • |
|                |                                        |                                  | = rese            | erve     | ed machine                                                         |           |                        |                      |                                                                                                    | 1084       |                  |             |   |

### Reservations

You can only make reservation if you have enough hours. Your hours will be "reserved" when you make the reservation so you cannot use them twice – but not immediately deducted.

Only actually used hours are charged, if you cancel your reservation before it starts nothing is charged, if you cancel before it ends only the actual hours between start and cancel are charged.

NOTE: "Time used" is defined as the wall clock time elapsed when your reservation is active - it has nothing to do with how much you actually used the CPU/RAM during this time. "Time used" reflects the span for which you had the workstation reserved.

# Reservations

What happens when a reservation ends, but you are still working?

- You will not be able to login to the machine anymore.
- If you are logged in you will stay logged in until the user from the next reservation logs in.
- Your programs will continue to run, as long as the machine is not used for 2 hours – this is to give you time to extend reservation if you need it.
- When a person that has the next reservation (now current) logs in all your programs and processes will be killed and you will be logged out. Same thing will happen after 2 hours past reservation

# Reservations

What if I am running a program and need to end the reservation immediately when the program ends?

- Run the program form a *script* more about scripting on "Linux for Biologists".
- After a line with program name add the following command /programs/bin/labutils/endres.pl

#!/bin/bash

/home/myid/myprogram [options]
/programs/bin/labutils/endres.pl

# Getting started with a new account

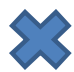

X You need hours: create and fund your own Lab Credit Account or get added to one

- Get extra storage if needed all users get free storage allocations, but it may not be enough
- Verify that your software is available and read instructions
- Transfer data to your Lab storage

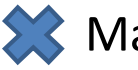

X Make reservation(s)

- Connect to reserved workstations
- *Compute!*

#### • Networked storage

Very large storage (1,510TB+233TB), access limited by network speed, much slower than local storage. *Unsuitable for direct computing*. Very good for storing data long-term or sharing data between workstations – networked storage is the same on all machines.

#### • Local storage

Fast storage, especially on large memory and medium memory workstations. Small – between 1TB (general) and 12TB (large memory). *Designed to be used for computations*.

Linux directory structure is *continuous*, i.e. regardless of the physical location of storage it all seems to be part of one directory tree starting from root (/).

Each file or directory has a unique **path** starting from root (/):

/home/jarekp/tmp/tmpfile

/programs/bin/labutils/endres.pl

Not easy to tell which storage is local and which global just by a name.

/home/jarekp
/usr/local
/workdir/jarekp
/shared\_data
/local\_data

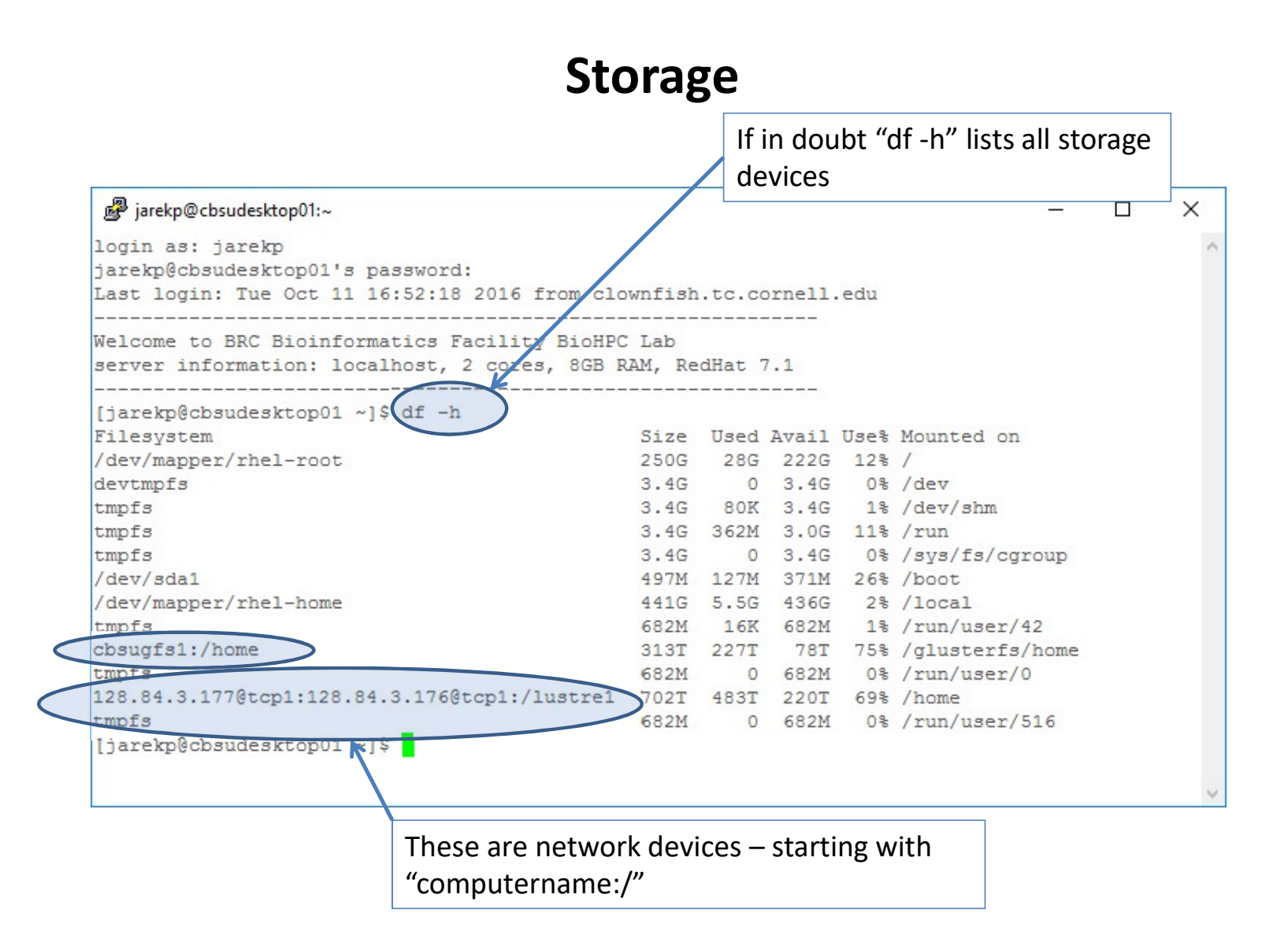

• Networked storage

/home
/shared\_data
/programs

#### • Local storage

/workdir /SSD /local

# /workdir full

What if my local storage /workdir is full on my reserved server?

It should not happen, every night at 3am a script is trying to clean it, but if there is a lot of local storage available it will try to avoid deleting until after 5 days past reservation.

You can run this script yourself:

/programs/config/clean\_workdir

This way 5 day rule will be ignored and all data from previous reservations will be deleted.

# Storage – big picture

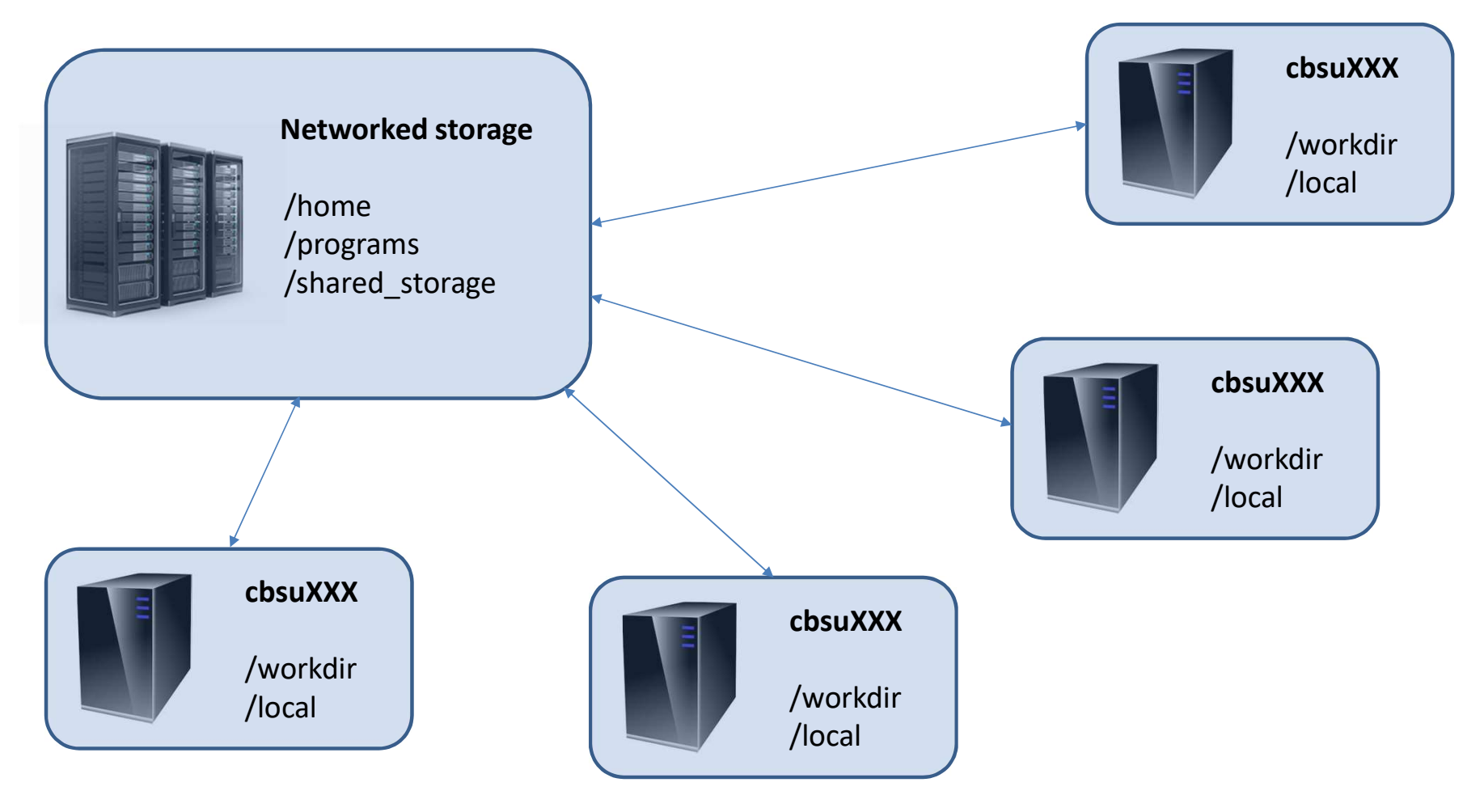

# **Home directories**

Each Unix (Linux) user has a personal storage space called home directory usually referred as /home/userid.

All home directories on BioHPC Cloud are networked and they are the same on all servers.

#### DO NOT RUN ANY COMPUTATIONS IN YOUR HOME DIRECTORY!

Copy your files to /workdir/mylabid first and run computations there!

Space available for each user in home directory is limited by a quota, which depends on type of the user and his resources.

You can always see your current limits and storage under "My Storage" menu. The storage info is updated daily during the night.

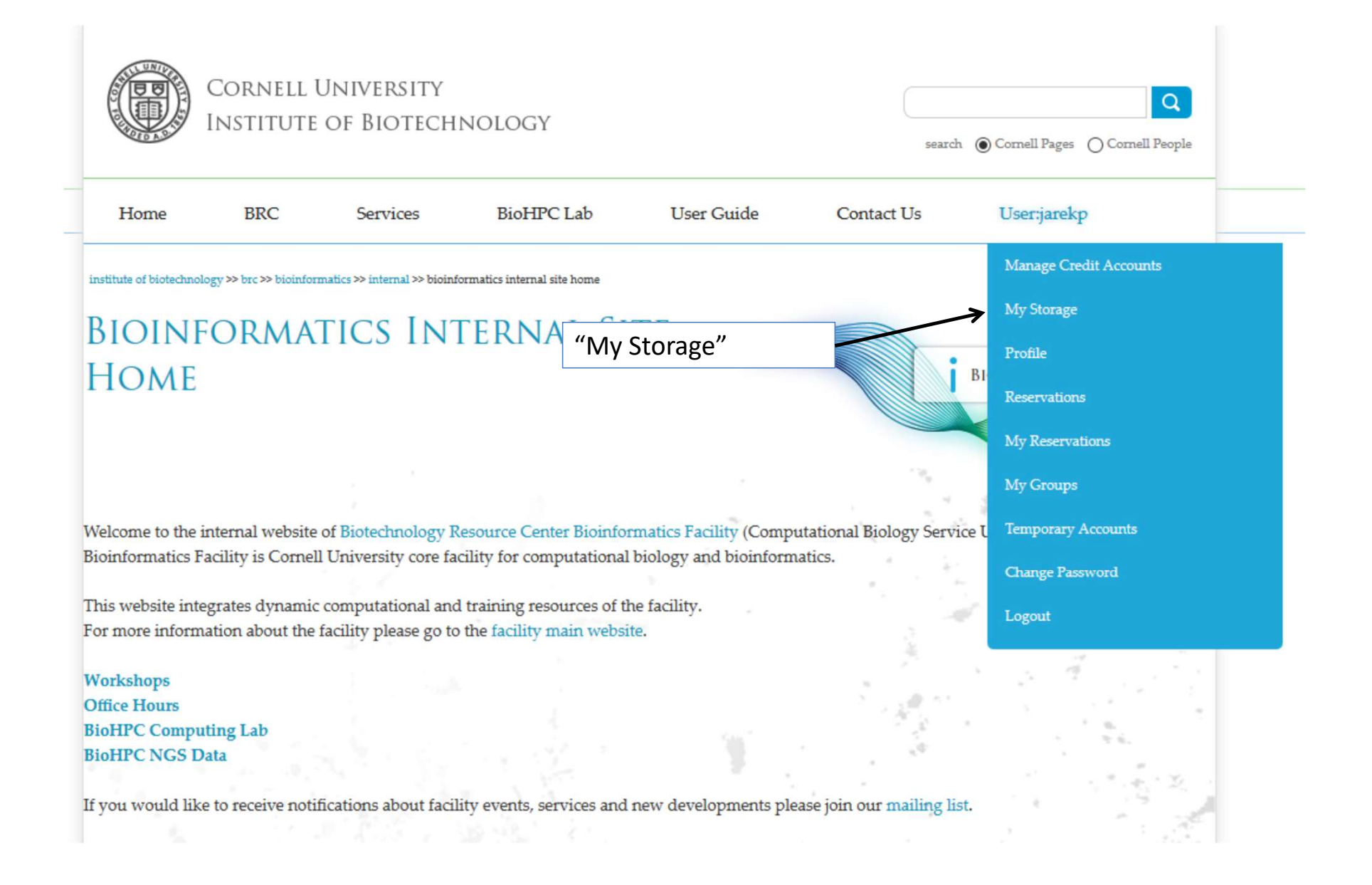

#### Home storage quotas

If user DOES NOT have access to paid storage

- User is associated with an active Lab Credit Account. Home directory storage limit is 200 GB.
- User is associated with an active hosted hardware resource. Home directory storage limit is 200 GB.
- User is NOT associated with an active Lab Credit Account or hosted hardware. Home directory storage limit is 20 GB.

Free storage quotas cannot be combined, added to purchased storage or used for multiple accounts. They are just to make sure users can carry out common computations without purchasing extra storage.

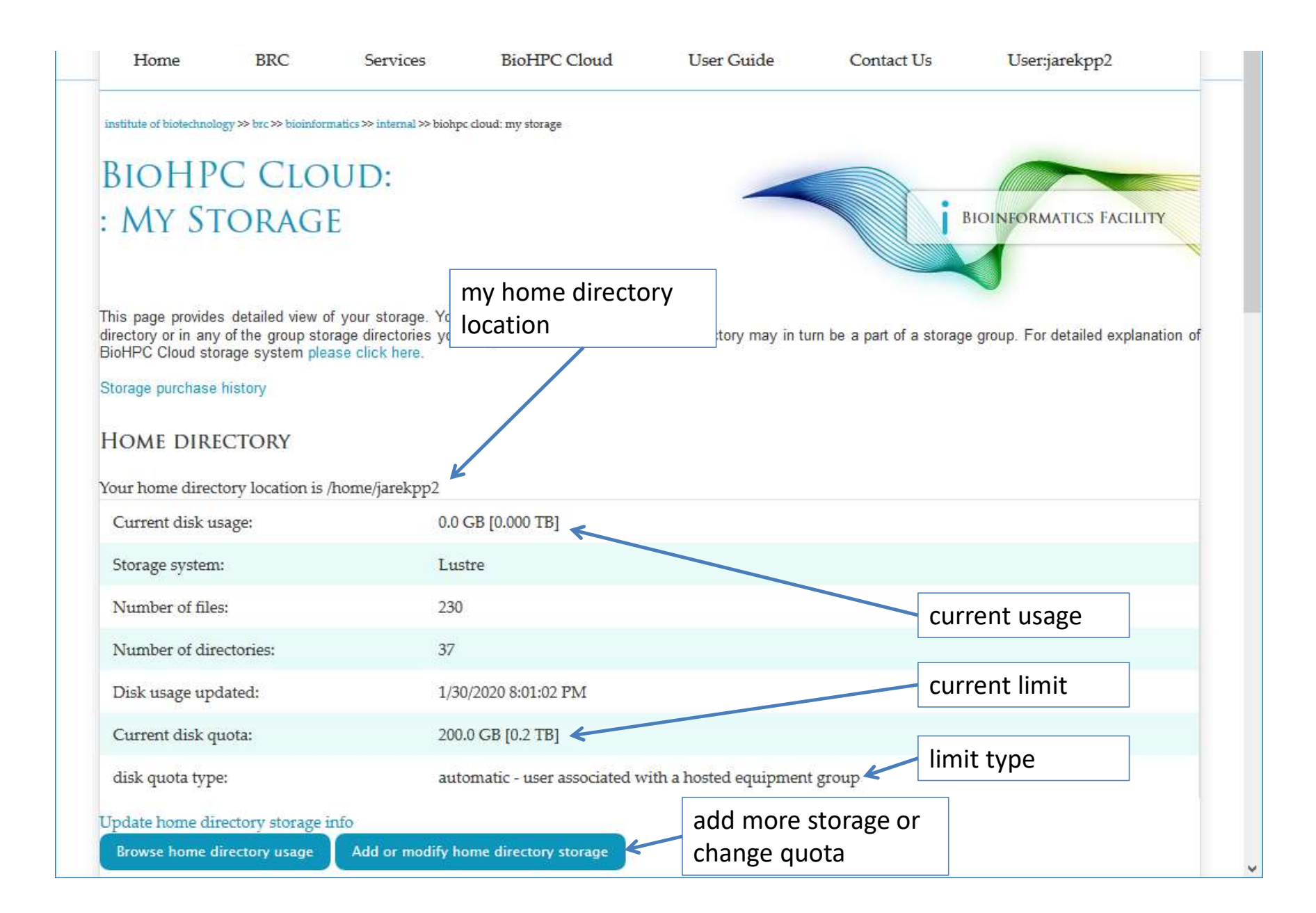

#### **BIOHPC CLOUD:** : MY STORAGE

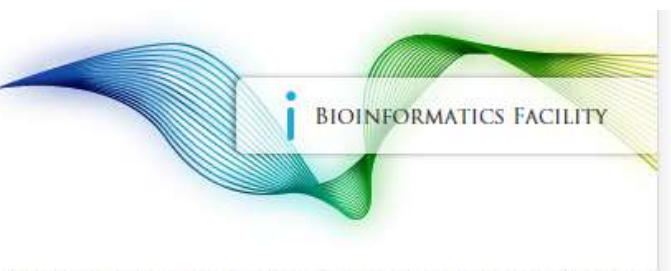

This page provides detailed view of your storage. Your data can be stored in your home directory or in any of the group storage directories you may have access to. Your home directory may in turn be a part of a storage group. For detailed explanation of BioHPC Cloud storage system please click here.

| Storage purchase history<br>HOME DIRECTORY<br>Your home directory location is /ho | my home directory<br>location        |                                |  |  |  |  |
|-----------------------------------------------------------------------------------|--------------------------------------|--------------------------------|--|--|--|--|
| Current disk usage:                                                               |                                      | 24.8 GB [0.024 TB]             |  |  |  |  |
| Storage system:                                                                   |                                      | Lustre                         |  |  |  |  |
| Number of files:                                                                  |                                      | 707 current limit              |  |  |  |  |
| Number of directories:                                                            |                                      | 205                            |  |  |  |  |
| Disk usage updated:                                                               |                                      | 1/30/2020 8:01:02 PM           |  |  |  |  |
| Current warning threshold:                                                        | Explore usage by file                | 512.0 GB [0.5 TB]              |  |  |  |  |
| warning threshold type:                                                           | and directory                        | purchased storage              |  |  |  |  |
| Purchased storage credit balance                                                  |                                      | 0.274 TB-years expiration (for |  |  |  |  |
| Purchased storage expiration dat                                                  | 19. <sup>1</sup>                     | 5/25/2031 1:21:59 AM           |  |  |  |  |
| Update home directory storage inf<br>Browse home directory usage                  | Add or modify home directory storage |                                |  |  |  |  |

You have access to the following storage groups:

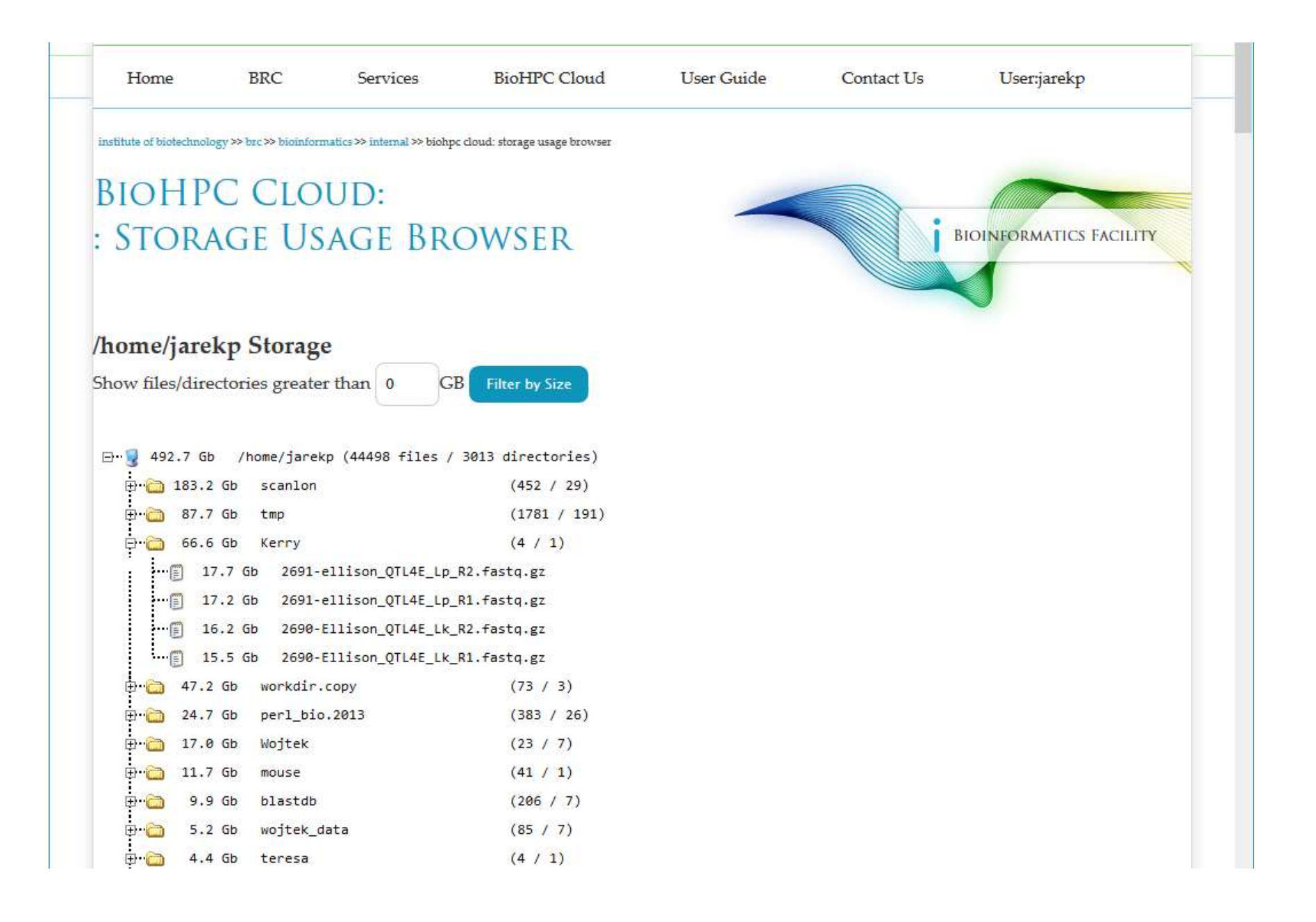

Extra storage can be purchased for \$95.01 per TB per year.

Extra storage can be applied to user's home directory.

Extra storage can be shared among group of users in a **storage group** 

Users can have their home directories placed in a storage group, their combined storage limit is then equal to the limit of the storage group.

Please contact us to create a storage group, once created it can be managed online under "My Groups" and "My Storage"

| ur home directory location is /home/jar                                                                                                    | rekpp2                                              | my home directory location is                                                                                                    |
|----------------------------------------------------------------------------------------------------|-----------------------------------------------------|----------------------------------------------------------------------------------------------------|
| Current disk usage:                                                                                                    | 0.0 GB [0.000 TB]                                   | still under /home so it does                                                                                                    |
| Storage system:                                                                                                    | Lustre                                              | not belong to a storage group                                                                                                    |
| Number of files:                                                                                                    | 230                                                 |                                                                                                    |
| Number of directories:                                                                                                    | 37                                                  |                                                                                                    |
| Disk usage updated:                                                                                                    | 1/30/2020 8:01:02 PM                                |                                                                                                    |
| Current disk quota:                                                                                                    | 200.0 GB [0.2 TB]                                   |                                                                                                    |
| disk quota type:                                                                                                    | automatic - user associate                          | ed with a hosted equipment group                                                                                                    |
| pdate home directory storage info<br>Browse home directory usage Add or<br>ou have access to the following storage<br>MAGING_SHARE                                                                                                    | r modify home directory storage<br>. <u>groups:</u> | but now I have access to another<br>directory, /home/imaging_share<br>where I can store my files too                                                                                                    |
| pdate home directory storage info<br>Browse home directory usage Add or<br>ou have access to the following storage<br>MAGING_SHARE<br>croup storage location: /home/imaging_s                                                                                                    | r modify home directory storage<br>groups:          | but now I have access to another<br>directory, /home/imaging_share<br>where I can store my files too                                                                                                    |
| pdate home directory storage info<br>Browse home directory usage Add or<br>ou have access to the following storage<br>MAGING_SHARE<br>froup storage location: /home/imaging_s<br>Current group disk usage:                                                                                                    | r modify home directory storage<br>groups:<br>hare  | but now I have access to another<br>directory, /home/imaging_share<br>where I can store my files too                                                                                                    |
| pdate home directory storage info         Browse home directory usage       Add or         ou have access to the following storage         MAGING_SHARE         croup storage location: /home/imaging_s         Current group disk usage:         Storage system:                                                                                                    | r modify home directory storage<br>groups:<br>hare  | but now I have access to another<br>directory, /home/imaging_share<br>where I can store my files too                                                                                                    |
| pdate home directory storage info         Browse home directory usage       Add or         ou have access to the following storage         MAGING_SHARE         croup storage location: /home/imaging_s         Current group disk usage:         Storage system:         Number of files:                                                                                                    | r modify home directory storage<br>groups:          | but now I have access to another<br>directory, /home/imaging_share<br>where I can store my files too<br>102,389.0 GB [99.989 TB] near quota<br>Lustre<br>6,214,398                                                                                                    |
| pdate home directory storage info         Browse home directory usage       Add or         ou have access to the following storage         MAGING_SHARE         iroup storage location: /home/imaging_s         Current group disk usage:         Storage system:         Number of files:         Number of directories:                                                                                                    | r modify home directory storage<br>groups:<br>hare  | but now I have access to another<br>directory, /home/imaging_share<br>where I can store my files too<br>102,389.0 GB [99.989 TB] near quota<br>Lustre<br>6,214,398<br>67,528                                                                                                    |
| picture       Add or         Browse home directory usage       Add or         ou have access to the following storage       Add or         MAGING_SHARE       Image: Current group disk usage:         Storage system:       Image: Current group disk usage:         Number of files:       Image: Current group disk usage:         Storage system:       Image: Current group disk usage:         Mumber of files:       Image: Current group disk usage:         Storage system:       Image: Current group disk usage:         Storage system:       Image: Current group disk usage:         Storage system:       Image: Current group disk usage:         Storage system:       Image: Current group disk usage:         Storage system:       Image: Current group disk usage:         Storage system:       Image: Current group disk usage:         Storage system:       Image: Current group disk usage:         Storage system:       Image: Current group disk usage:         Storage system:       Image: Current group disk usage:         Storage system:       Image: Current group disk usage:         Storage system:       Image: Current group disk usage:         Storage system:       Image: Current group disk usage:         Storage system:       Image: Current group disk usage:         Storage | r modify home directory storage<br>groups:<br>hare  | but now I have access to another<br>directory, /home/imaging_share<br>where I can store my files too<br>102,389.0 GB [99.989 TB] near quota<br>102,389.0 GB [99.989 TB] near quota<br>Lustre<br>6,214,398<br>67,528<br>1/30/2020 8:01:02 PM                                                                                   |
| pdate home directory storage info         Browse home directory usage       Add of         ou have access to the following storage         MAGING_SHARE         croup storage location: /home/imaging_s         Current group disk usage:         Storage system:         Number of files:         Number of directories:         Group disk usage updated:         Current group warning threshold:                                                                                                    | r modify home directory storage<br>groups:<br>hare  | but now I have access to another directory, /home/imaging_share where I can store my files too         102,389.0 GB [99.989 TB] near quota         Lustre         6,214,398         67,528         1/30/2020 8:01:02 PM         102,400.0 GB [100.0 TB]                                                                       |
| pdate home directory storage info         Browse home directory usage       Add or         ou have access to the following storage         MAGING_SHARE         croup storage location: /home/imaging_s         Current group disk usage:         Storage system:         Number of files:         Number of directories:         Group disk usage updated:         Current group warning threshold:         Group storage credit balance:                                                                                                    | r modify home directory storage<br>groups:<br>hare  | but now I have access to another directory, /home/imaging_share where I can store my files too         102,389.0 GB [99.989 TB] near quota         102,389.0 GB [99.989 TB] near quota         6,214,398         6,214,398         67,528         1/30/2020 8:01:02 PM         102,400.0 GB [100.0 TB]         3,310 TB-years |

| Daokup Orcun Accou      |                                    | ×                  |               |               |                         |   |  |  |
|-------------------------|------------------------------------|--------------------|---------------|---------------|-------------------------|---|--|--|
|                         | DATE                               | Account            | Purc          | hased TB-Year | Used TB-Year            |   |  |  |
| Edit Account            | 1-25-2017                          | BackupDefaultPool  | 1.00          |               | 0.2336                  |   |  |  |
| Edit Account            | 1-25-2017                          | BackupDefaultPool5 | 1.00          |               | 0.0116                  |   |  |  |
| Backup Storage List     |                                    |                    |               | 1             |                         | 2 |  |  |
| Source Server           | Backup Root                        | Retention          | Frequency     | MinSave       | Current Backup Size(TB) |   |  |  |
| cbsubscb02              | /local/storage/jarekp              | ) 10               | 1             | 3             | 0.02                    |   |  |  |
| cbsulm06                | /local_data                        | 10                 | 1             | 3             | 0.00                    |   |  |  |
| Network Storage         | /home/jarekp                       | 10                 | 1             | 3             | 0.35                    |   |  |  |
| 14. S.S.                |                                    |                    |               |               |                         |   |  |  |
| Purchase Backup Credit  |                                    |                    | Manage Backup |               |                         |   |  |  |
| Tome -                  |                                    | SHE !!             | -             | a state in    | Sec. Sec.               | 5 |  |  |
| Website credentials: lo | er: jarekp 'jp86@cornell.e<br>gout | edu' [BioHPC Lab]  |               | Web           | Web Accessibility Help  |   |  |  |
|                         |                                    |                    |               |               |                         |   |  |  |
|                         |                                    |                    |               |               |                         |   |  |  |
|                         |                                    |                    |               |               |                         |   |  |  |

| CBSU 🖨 DFG 🔤 F | reeville WTC   🔣 Freeville WU 🛛 🤤 🤇 | Google Maps 🛛 🔀 Ithaca NY Clou            | ud Cover   🖨 Blodg    | ett Mills   🖨 ja | reksastro 욿 | Remedy 🛄 Trello 🖨 Cl | loud Cover NOAA 🛛 👂 B | MC Remedy    |          |
|----------------|-------------------------------------|-------------------------------------------|-----------------------|------------------|-------------|----------------------|-----------------------|--------------|----------|
|                |                                     |                                           |                       |                  |             | Search Dipt 1.4      | C O Comen rages O V   | comen reopie |          |
|                | Home BI                             | RC Services                               | BioHPC Clo            | ud               | User Guide  | Contact Us           | User:jarekp           |              |          |
|                | institute of biotechnology ≫ brc    | >> bioinformatics >> internal >> biohpc ( | cloud: backup storage |                  |             |                      |                       |              |          |
|                | BIOHPC C                            | CLOUD:                                    |                       |                  |             |                      |                       |              |          |
|                | : BACKUP                            | STORAGE                                   |                       |                  |             |                      | BIOINFORMATICS        | FACILITY     |          |
|                |                                     |                                           |                       |                  |             |                      |                       |              |          |
|                | Server Network Stora                | a Ba                                      | ackup Account Pr      | Pol: RackupD     | afaultPool  |                      |                       |              |          |
|                | Server. Network Stora               |                                           | ackup Account i       | DI. Backupb      | eraulti oor |                      |                       |              |          |
|                | Enter Backup Root:                  |                                           | Add Direc             | tory to Backup   |             |                      |                       |              |          |
|                | Source Server                       | Backup Root                               | Retention             | Frequency        | MinSave     | Account              |                       |              |          |
|                | Network<br>Storage                  | /home/imaging_share<br>/CURRENT           | 10                    | 1                | 2           | BackupDefaultPool    | Edit Stop Bac         | kup Manage I | Excludes |
|                | Network                             | /home/jarekp                              | 14                    | 1                | 14          | BackupDefaultPool    | Edit Stop Bac         | kup Manage I | Excludes |
|                | Storage                             |                                           |                       |                  |             |                      |                       |              |          |
|                |                                     |                                           |                       |                  |             |                      |                       |              |          |
|                |                                     |                                           |                       |                  |             |                      |                       |              |          |
|                | Website credentials:                | user: jarekp 'jp86@cornell.edu            | a' [BioHPC Cloud]     |                  |             | Web Acce             | essibility Help       |              |          |
|                |                                     | 105000                                    |                       |                  |             |                      |                       |              |          |

Storage can be only purchased in 1 TB-year chunks, it needs to be done up front, used storage will be subtracted every day, until your storage credit is gone. Expiration date is estimated based on current storage

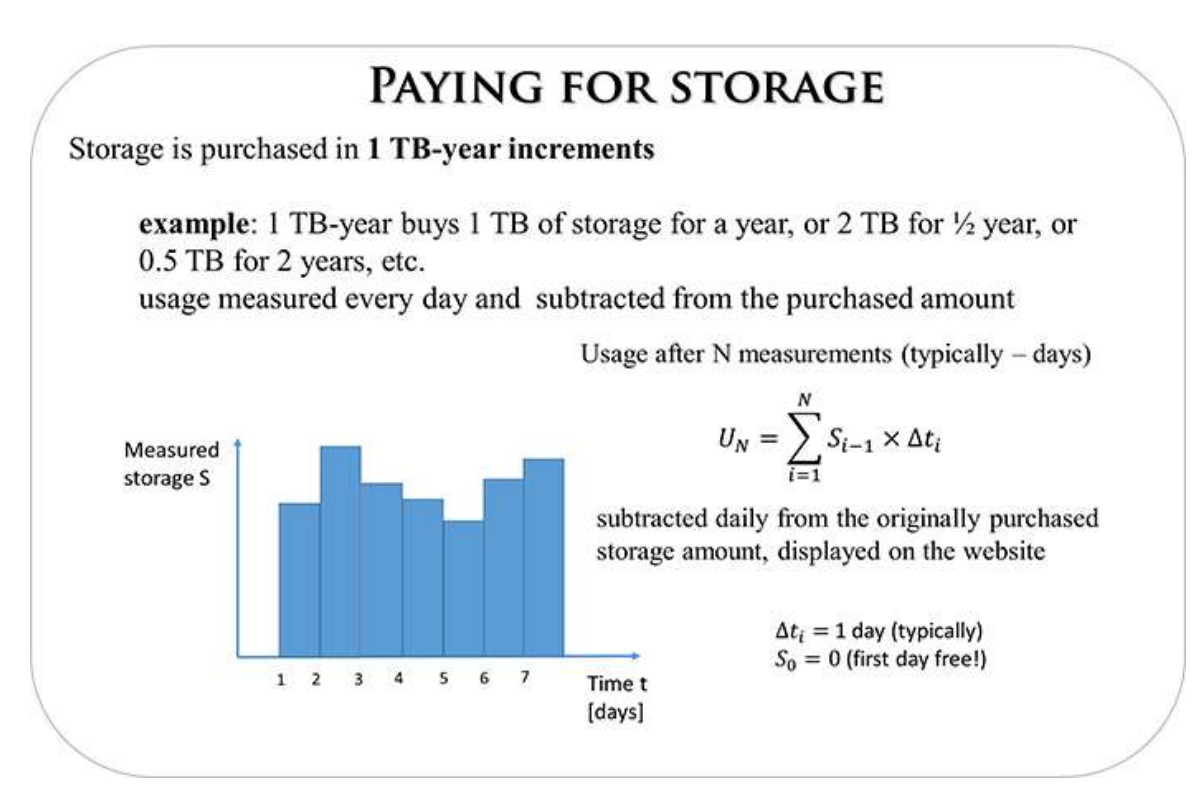

## **Storage: TB-years**

Storage in TB-years represents an *area* and it is always preserved, but either of the rectangle sides can be changed resulting in the other one adapting: lower quota extends expiration time, higher quota shortens time span.

Both rectangles represent the same purchase: 6 TB-years.

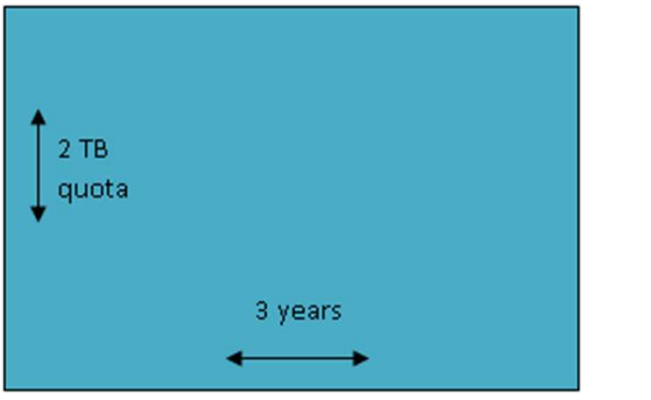

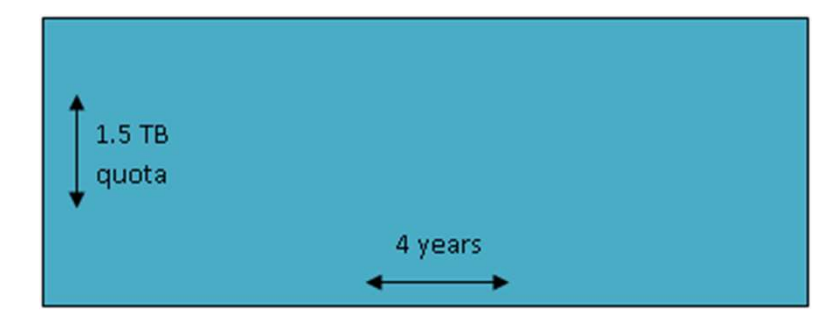

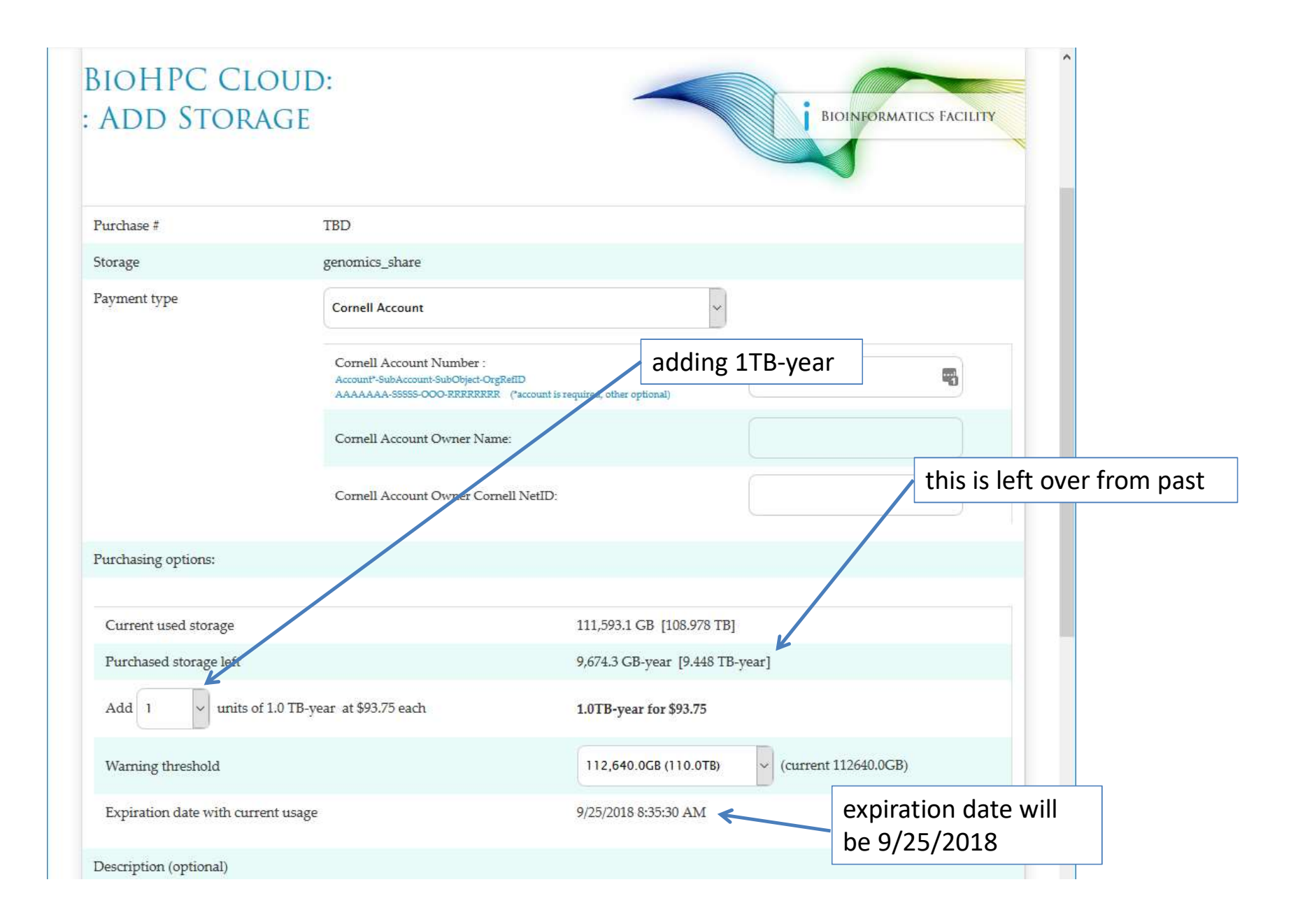

# Local Storage Notes

Your local storage on a rental machine (in /workdir or /SSD) is **NOT** persistent!

It will be deleted some time after your reservation ends, so you must copy all the files back to your home directory if you want to keep them.

Local directories are cleaned at 3am every night.

If the machine is not used the files may stay up to 5 days.

If the machine is used by other users, the files may be deleted on the first night ...

# Part 2 Hands-on training

### Getting started with a new account

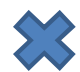

X You need hours: create and fund your own Lab Credit Account or get added to one

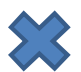

Set extra storage if needed – all users get free storage allocations, but it may not be enough

- Verify that your software is available and read instructions
- Transfer data to your Lab storage

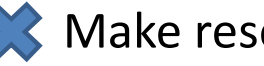

X Make reservation(s)

- Connect to reserved workstations
- Compute!

### **Connecting to BioHPC Cloud machines**

Text-based connection: ssh (Secure SHell)

GUI (graphical) connection: X-Windows or VNC
### Logging in to a Linux machine

On any Linux machine, you need

- > **network name** of the machine (e.g. cbsumm10.biohpc.cornell.edu)
- > an <u>account</u>, i.e., **user ID** and **password**
- on your local computer: remote access software (typically: ssh client)

□ Linux is a multiple-access system: multiple users may be logged in and operate on one machine at the same time

### Logging in to a Linux machine

□ Remotely from a <u>PC (Windows)</u> via **ssh client** 

> Install and configure remote access software (**PuTTy**).

Use PuTTy to open a <u>terminal window</u> on the reserved workstation using ssh protocol;

> You may open several terminal windows, if needed.

### Logging in to a Linux machine

#### □ Remotely from <u>other Linux machine</u> or <u>Mac</u> via native **ssh client**

> Launch the Mac's or Linux <u>terminal window</u>. Type

#### ssh labid@cbsuXXXX.biohpc.cornell.edu

(replace the "**cbsuXXXX**" with the server that you just reserved, and "**labid**" with your own user ID). Enter the lab password when prompted.

You may open several terminal windows, if needed, and log in to the workstation from each of them.

#### Logging in to CBSU machines from outside of Cornell

Two ways to connect from outside:

Install and run the CIT-recommended VPN software (http://www.it.cornell.edu/services/vpn) to join the Cornell network, then proceed as usual

Log in to cbsulogin.biohpc.cornell.edu (or cbsulogin2 or cbsulogin3):

**ssh jarekp@cbsulogin.biohpc.cornell.edu** (using PuTTy or other ssh client program)

Once logged in to cbsulogin, ssh further to your reserved machine

ssh jarekp@cbsum1.biohpc.cornell.edu

Backup login machine is cbsulogin2.biohpc.cornell.edu and cbsulogin3.biohpc.cornell.edu

https://biohpc.cornell.edu/lab/doc/BioHPCLabexternal.pdf

#### **Terminal window**

```
Jarekp@cbsulogin:~
                                                                       X
login as: jarekp
jarekp@cbsulogin's password:
Last login: Wed Jul 19 20:33:16 2017 from cci-209150252014.clarityconnect.net
* Welcome to BioHPC Lab login server!
* This machine is for remote logins and
* data transfers only - NOT for computing.
*
* Software installed on BioHPC Lab machines
* is NOT supposed to be installed nor work
* on this machine. If you want to do computing
* please go to the compute nodes!
* For more info on BioHPC Lab please go to
* http://cbsu.tc.cornell.edu/lab/lab.aspx
[jarekp@cbsulogin ~]$
```

#### **Terminal window**

- User communicates with the machine via commands typed in the terminal window
  - Commands are interpreted by a program referred to as shell an interface between Linux and the user. Usually shell called bash is used (another popular shell is tcsh).
  - Typically, each command is typed in one line and "entered" by hitting the Enter key on the keyboard.
  - Commands deal with files and processes, e.g.,
    - request information (e.g., list user's files)
    - launch a simple task (e.g., rename a file)
    - start an application (e.g., Firefox web browser, BWA aligner, IGV viewer, ...)
    - stop an application

Logging out of a Linux machine

□ While in terminal window, type **exit** or **Ctrl-D** - this will close the <u>current terminal window</u>

#### Exercise: connect to your assigned workstations using ssh

- Find your assigned machine on the list on workshop page https://biohpc.cornell.edu/ww/machines.aspx?i=126
- Windows: open PuTTY program, enter your workstation name and connect. Provide your user name and password when prompted.
- Linux or Mac: Open terminal window and type ssh command "ssh labid@server.biohpc.cornell.edu". Provide your user name and password when prompted.
- Once connected check storage configuration (df -h) and who else is there (w).

### **Connecting to BioHPC Cloud**

### GUI (graphical) connection: VNC

VNC is a remote desktop connection for Linux. It will open full graphical environment the same way one is created when logging in via a graphical console.

Please note that it is MUCH slower way to connect since lots of graphical data needs to be sent over the network. SSH is much faster, and should be used when no graphics is needed.

VNC stands for Virtual Network Computing

#### Logging in to a Linux workstation via VNC client

(GUI)

In web browser, navigate to <u>http://biohpc.cornell.edu/</u>, log in (if not yet logged in), click on **User:your\_id**, select tab **My Reservations** 

| ) BioHl         | PC Lab: My Reservati                      | ons ×                          | oresman.aspx                   | (cntrl=6                       | 5350/1561019933150&cuid=                                           | -jarekpp                   | - Special              |                      | 1.0                        | 1                 | <u>'* 20</u> 10 1        | <u> 7</u> 83 |
|-----------------|-------------------------------------------|--------------------------------|--------------------------------|--------------------------------|--------------------------------------------------------------------|----------------------------|------------------------|----------------------|----------------------------|-------------------|--------------------------|--------------|
| <u>F</u> ile    | <u>E</u> dit <u>V</u> iew F <u>a</u> vori | tes <u>T</u> ools <u>H</u> elp |                                |                                |                                                                    |                            |                        |                      |                            |                   |                          |              |
| √Y<br>Man       | RESER                                     | VATION<br>ervations            | IS<br>ii<br>"                  | Click<br>nitia<br>( <b>Res</b> | a " <b>Connect VI</b><br>alize VNC con<br><b>set VNC</b> " re-ir   | NC", t<br>necti<br>nitiali | o<br>on, or<br>ze      |                      |                            |                   | ICS INCLUT               |              |
| My act<br>Res # | Start                                     | ervations starting in<br>End   | future are ma                  | OS OS                          | 1 red):<br>System info                                             | Other users                | Credit Account Act     | tion                 |                            | VNC port #        |                          |              |
| 20194           | 6/18/2013 12:41:41 PM                     | 6/19/2013 12:30:00 PM          | cbsum1c1b011                   | Linux                          | Dell PowerEdge M600<br>8 cores; 16GB RAM; 1TB HDD;<br>VM supported |                            | jarekpp_general        | ange <u>Cancel C</u> | Connect VNC Reset VNC      |                   |                          |              |
| Other :         | active reservations I<br>Start            | can access (reservat           | ions starting i                | in futur                       | e are marked in red):                                              | Owner C                    | ther mers              | 1                    | Credit eccount             | Action VNC part # | 1                        |              |
| 20137           | 6/19/2013 12:00:00 AM                     | 6/22/2013 12:00:00 AM          | cbsum1c2b003                   | Linux                          | Dell PowerEdge M600<br>8 cores; 16GB RAM; 1TB HDD;<br>VM supported | jarekp ja                  | rekpp ly86 dbm222 gtb7 | njk63 hc556          | CBSU Collaboration         |                   |                          |              |
| You ca<br>Add u | in connect to your L<br>ser with labid    | inux reserved works            | tations using<br>ny reservatio | VNC p                          | rotocol at 1280x800                                                | from the                   | s page, for more on    | VNC plez             | SOlution y                 | YOU WAN           | ab's <u>User Guide</u> . |              |
| New r           | eservation from Jun                       | e 18, 2013                     | 12:30pm 🔽                      | to June                        | e 18, 2013 (12:30pr                                                | m 🗸 for                    | the first available c  | omputer ir           | a (interactive workstation | ons 🔽 with        | 1 Linux 🔽 🚱              |              |

## Logging in to a Linux workstation

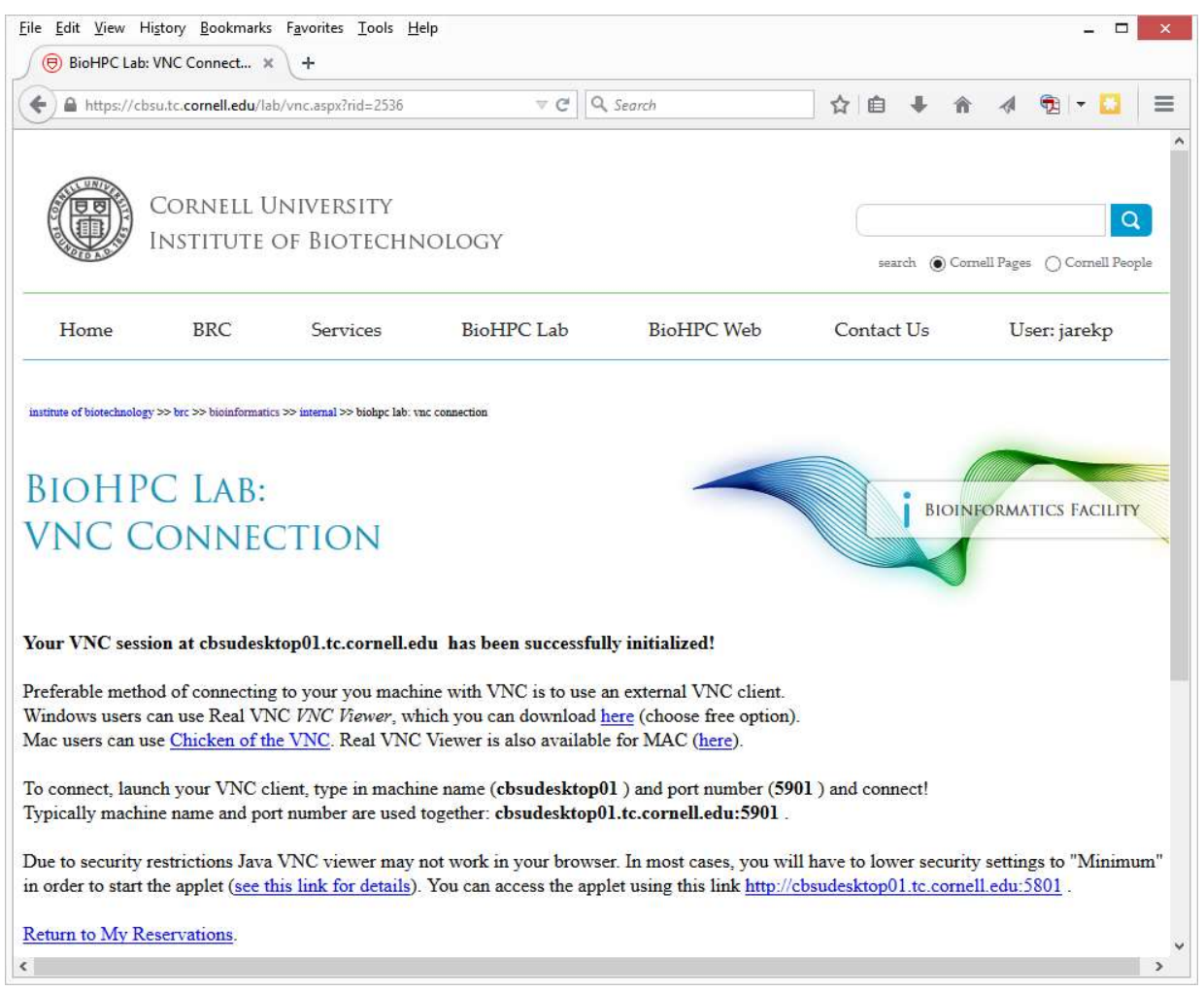

# Logging in to a Linux workstation (GUI)

You need software client to connect to your machine via VNC.

We recommend RealVNC VNC Viewer for all platforms.

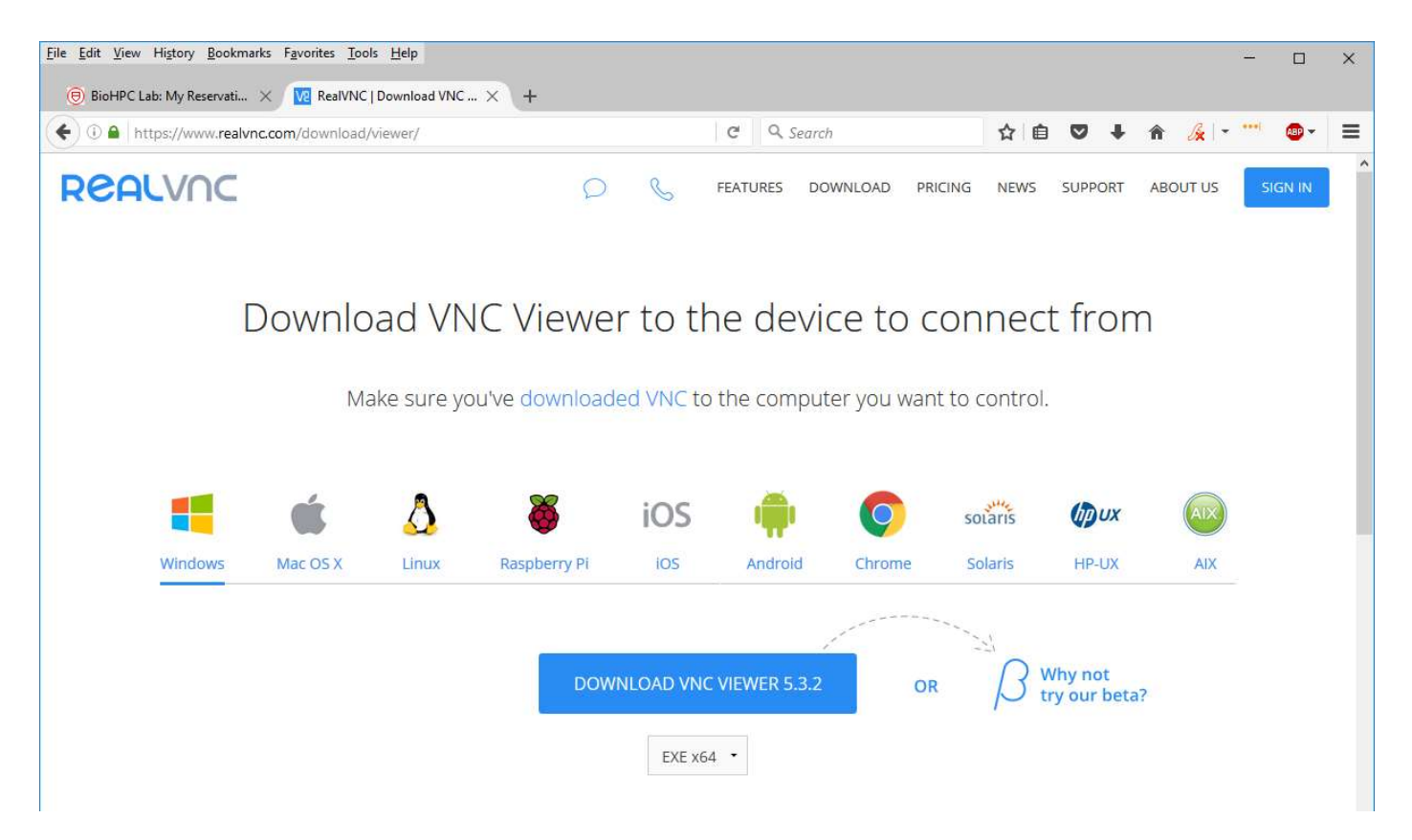

# Logging in to a Linux workstation (GUI)

| 15          | VNC Viewer                        |       | ×  |
|-------------|-----------------------------------|-------|----|
| VNC® Vie    | wer                               | ١     | 19 |
| VNC Server: | cbsudesktop01.tc.cornell.edu:5901 |       | *  |
| Encryption: | Let VNC Server choose             | ~     |    |
| About       | Options                           | Conne | ct |

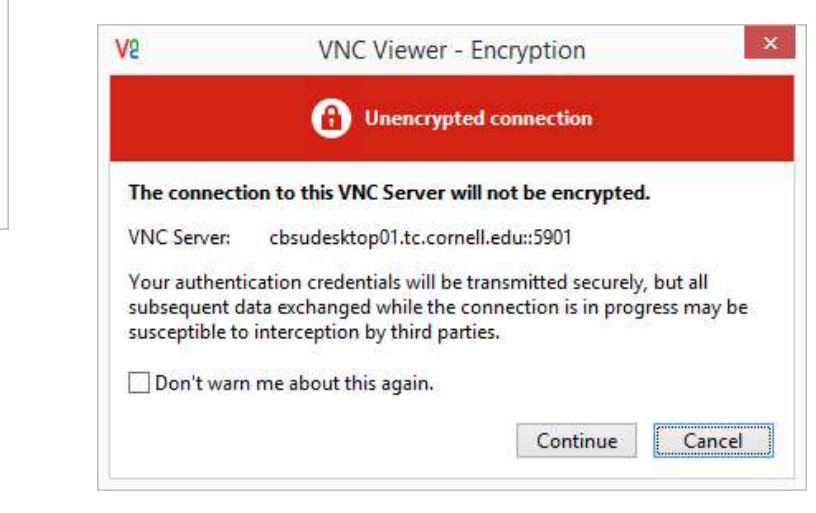

| VNC Server: | cbsudesktop01.tc.cornell.edu::5901 |
|-------------|------------------------------------|
| Username:   |                                    |
| Password:   | l                                  |
|             | OK Cancel                          |

# Logging in to a Linux workstation via VNC client (GUI)

<u>Right-click</u> anywhere within desktop, select **Open Terminal** .... or .... click **Applications -> Accessories -> Terminal** 

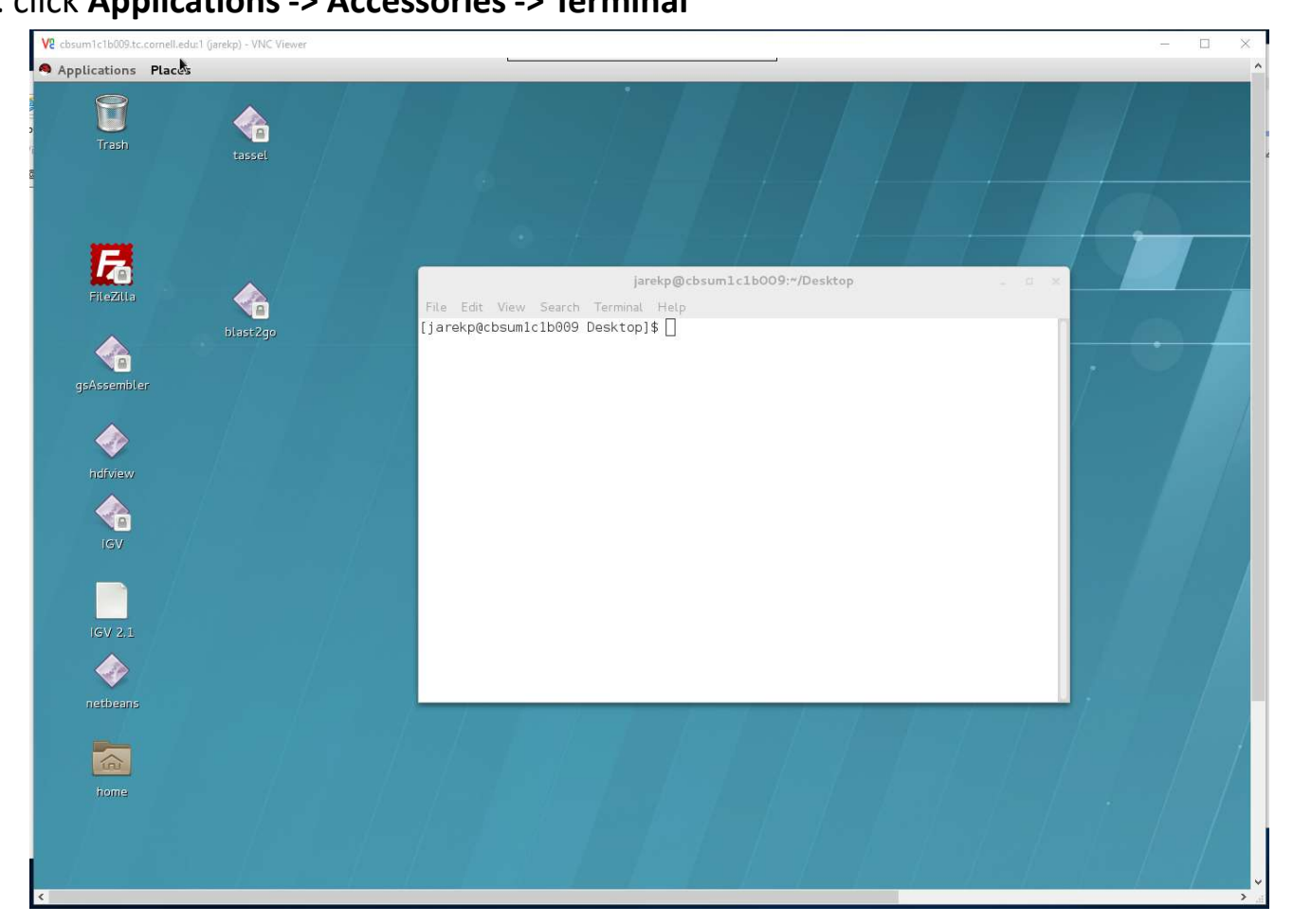

### **Connecting to BioHPC Cloud: VNC**

VNC sessions are *persistent*.

VNC sessions run even when the client is disconnected. Note: SSH can also do that with *screen* or *tmux*.

If you need to reset the session you need to use "Reset VNC" link.

Equivalent to Windows Remote Desktop.

#### **Exercise: connect to your assigned workstation using VNC**

- Go to "My Reservations" page <u>http://biohpc.cornell.edu/lab/lab.aspx</u>, log in, click on "My Reservations" menu link
- Choose resolution (depends on your monitor)
- Click on "Connect VNC"
- Follow prompts
- Open terminal window in the VNC desktop by right-click on the desktop background and choosing "Open Terminal".
- Disconnect (close browser windows) and then reconnect. Is the session still alive?

### **Connecting to BioHPC Cloud**

GUI (graphical) connection: X-Windows

Not persistent – programs will get killed when client disconnects, even when using screen or tmux.

Often faster than VNC

### Connecting to BioHPC Cloud: X-Windows Windows

- Install X-Windows software on your computer. We recommend MobaXterm free (<u>http://mobaxterm.mobatek.net/download.html</u>)
- Start MobaXterm
- Connect to BioHPC Cloud machine using PuTTY. Make sure X11 forwarding is enabled. X11 is a synonym for X-Windows

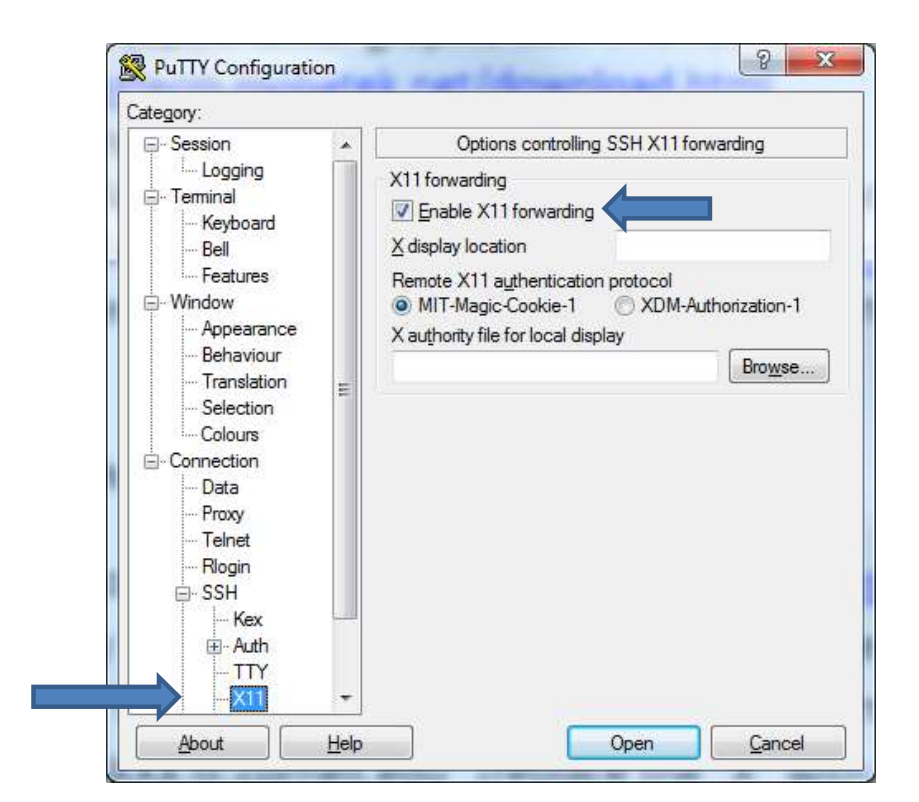

### Connecting to BioHPC Cloud: X-Windows Windows

- Start your GUI (graphical) software in terminal window. For testing you may try eog (Linux image viewer) or firefox.
- You may need to allow MobaXterm connections through Windows firewall.
- New window with your GUI program will appear. The program will physically run on the BioHPC Cloud machine, but it will display graphics on your local computer.

### Connecting to BioHPC Cloud: X-Windows Linux or Mac

- Connect to BioHPC Cloud machine using ssh with X11 forwarding : ssh -X labid@workstation.biohpc.cornell.edu
- Start your GUI program in remote terminal window. For testing you may try eog (Linux image viewer) or firefox.
- New window with your GUI program will appear. The program will physically run on the BioHPC Cloud machine, but it will display graphics on your local computer.
- NOTE: Mac machines no longer have X11 as a part of their system, it must be installed by user

#### **Exercise: connect to your assigned workstation with X-Windows**

- Connect to your workstations using ssh with X11 forwarding enabled
- Windows: start MobaXterm
- Start eog in remote terminal.

eog /home/jarekp/picture.jpg

### Getting started with a new account

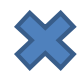

X You need hours: create and fund your own Lab Credit Account or get added to one

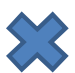

Set extra storage if needed – all users get free storage allocations, but it may not be enough

- Verify that your software is available and read instructions
- Transfer data to your Lab storage
- Make reservation(s)
- Connect to reserved workstations
- *Compute!*

### **Transferring data**

- sftp or scp (secure file transfer protocol) Transfer can be done to and from BioHPC machines.
- Globus

Transfer can be done to and from BioHPC machines.

• wget

Transfer can be done to BioHPC machines only.

### File transfer: wget from web- and ftp sites to lab workstations

Option 1: run wget command on the workstation (if you know the URL of the file)

• Examples:

wget ftp://ftp.ncbi.nih.gov/blast/matrices/BLOSUM100

(will download the file BLOSUM100 from the NCBI FTP site and deposit it in the current directory under the name BLOSUM100)

• another Example (the following should be typed on one line):

wget -O e\_coli\_1000\_1.fq "http://cbsuapps.biohpc.cornell.edu/Sequencing/showseqfile.aspx?cntrl=646698859&laneid=487&mode=http&file=e\_coli\_1000\_1.fq"

(the command above can be used to download files given by complicated URLs; note the "" marks around the link and the **-O** option which specifies the name you want to give the downloaded file)

#### **Exercise: download BLOSUM100 with wget**

- Connect to your workstation using ssh
- Type wget command

wget ftp://ftp.ncbi.nih.gov/blast/matrices/BLOSUM100

### File transfer: sftp

#### between PC or Mac and a BioHPC workstation

On Windows PC: install and use your favorite sftp client program, such as

• winscp: <u>http://winscp.net/eng/index.php</u>

Recommended!

- CoreFTP LE: <u>http://www.coreftp.com/</u>
- FileZilla (client): <u>http://filezilla-project.org/</u>
- ... others...
- When connecting to Lab workstations from a client, use the **sftp** protocol (port 22). You will be asked for your user name and password (the same you use to log in to the lab workstations).
- Transfer text file in text mode, binary files in binary mode (the "default" not always right).
- All clients feature
  - File explorer-like graphical interface to files on both the PC and on the Linux machine
  - Drag-and-drop functionality

On a Mac: file transfer program is **fetch** (recommended by Cornell CIT)

- <u>https://it.cornell.edu/managed-servers/transfer-files-using-fetch</u>
- graphical user interface
- Drag-and-drop functionality

But FileZilla has now also Mac version which I like best ...

|                                                                                                    | 🔁 FileZilla<br>Eile <u>E</u> dit <u>V</u> iew <u>T</u> ransfer <u>S</u> erver <u>B</u> ookmarks <u>H</u> el;                                                       | 0                                                                                                    |                                                                                                    |                | - 0                             | × |
|----------------------------------------------------------------------------------------------------|----------------------------------------------------------------------------------------------------|----------------------------------------------------------------------------------------------------|----------------------------------------------------------------------------------------------------|----------------|---------------------------------|---|
| gast       dzalogin.blohpc.2.       Ljemane       Jarking       Parageod       Peringeod       Image: State State                                                                                      | 翌 📲 🎦 🗮 🖸 比 🖏 🏷                                                                                                    | E Q 🤋 🔥                                                                                                    |                                                                                                    |                |                                 |   |
| Local aire Champh.                                                                                                    | Host: cbsulogin.biohpc.c Username: jarekp                                                                                                    | Password: •••••••                                                                                                    | ort: 22 Quickconnect                                                                                                    | ·              |                                 |   |
| Local ate Chrmph                                                                                                    |                                                                                                    |                                                                                                    |                                                                                                    |                |                                 | ~ |
| Filename Filesze Filetype Last modified   General Proving Strate State State S | Local site: C:\tmp\<br>Program Files (x86)<br>ProgramData<br>Python27<br>System Volume Information<br>ProgramData<br>Python27<br>Users<br>Users<br>Var<br>D:<br>D: |                                                                                                    | ^                                                                                                    | Filename       | Filesize Filetype Last modified | F |
| 32 files. Total size: 8,535,650,070 bytes Not connected.                                                                                                    | Filename                                                                                                    | FilesizeFiletype10,978Microsoft Ex246,675Adobe Acro71TXT File53,414Adobe Acro1,464TXT File8,528,910,980JPG File5,346TXT File462LICENCE File2,502XML Docum12,110Firefox HTM11,946Microsoft W1,078TXT File | Last modified<br>Acce 2/1/2019 5:39:47 PM<br>ba 2/1/2019 2:03:31 PM<br>1/29/2019 4:49:50 PM<br>ba 1/28/2019 10:41:19 AM<br>1/24/2019 5:05:48 PM<br>1/12/2019 2:21:34 AM<br>1/11/2019 10:55:07 AM<br>e 1/10/2019 4:38:09 PM<br>hent 1/8/2019 11:51:45 AM<br>IL 1/8/2019 11:51:45 AM<br>/or 12/20/2018 11:52:03 AM<br>11/26/2018 2:03:06 DM | <              |                                 | > |
|                                                                                                    | 32 files. Total size: 8,535,650,070 bytes                                                                                                    |                                                                                                    | Direction Remote file                                                                                                    | Not connected. | Size Driggiby Statur            |   |

| adulta -                                                                                                    |                                  |                                                          |                                                                       |    |                                                                                                  |               |                                   |                                     |                                                                                       |     |
|----------------------------------------------------------------------------------------------------|----------------------------------|----------------------------------------------------------|-----------------------------------------------------------------------|----|--------------------------------------------------------------------------------------------------|---------------|-----------------------------------|-------------------------------------|---------------------------------------------------------------------------------------|-----|
| 🛃 sftp://jarekp@cbsulogin.biohpc.cornell.edu - FileZilla                                                                                                    |                                  |                                                          |                                                                       |    |                                                                                                  |               |                                   |                                     | - 0                                                                                   | ×   |
| <u>File E</u> dit <u>V</u> iew <u>T</u> ransfer <u>S</u> erver <u>B</u> ookmarks <u>H</u> elp                                                                                                    |                                  |                                                          |                                                                       |    |                                                                                                  |               |                                   |                                     |                                                                                       |     |
| ₩-  ■ = = = = 0   8 0 1, 1,   =                                                                                                    | Q 🧧 🔥                            |                                                          |                                                                       |    |                                                                                                  |               |                                   |                                     |                                                                                       |     |
| Host: sftp://cbsulogin.bic Username: jarekp                                                                                                    | Password:                        | • <u>P</u> ort:                                          | Quickconnect                                                          | •  |                                                                                                  |               |                                   |                                     |                                                                                       |     |
| Status:         Connecting to cbsulogin.biohpc.cornell.edu           Status:         Connected to cbsulogin           Status:         Retrieving directory listing           Status:         Listing directory /home/jarekp           Status:         Listing directory /home/jarekp           Status:         Directory listing of "/home/jarekp" successful |                                  |                                                          |                                                                       |    |                                                                                                  |               |                                   |                                     |                                                                                       | < > |
| Local site: C:\tmp\                                                                                                    |                                  |                                                          |                                                                       | ~  | Remote site: /home/jarekp                                                                        |               |                                   |                                     |                                                                                       | ~   |
| Program Files (x86)<br>ProgramData<br>Python27<br>Recovery<br>System Volume Information<br>temp<br>temp                                                                                                    |                                  |                                                          |                                                                       | ^  | ⊡ <mark>?</mark> /<br>⊟ <mark>?</mark> home<br>⊕ jarekp                                          |               |                                   |                                     |                                                                                       |     |
| Users<br>var<br>D- Windows<br>D- Color to Color to to to to to to to to to to to to to                                                                                                    |                                  |                                                          |                                                                       | ~  | Filename<br>1_200prok<br>4913<br>783 3 3944 N PhiX R1.fasto.oz                                   |               | Filesize<br>548,997<br>0<br>1 379 | Filetype<br>File<br>File<br>GZ File | Last modified<br>7/21/2011 1:05:55 PM<br>5/29/2018 5:32:59 PM<br>3/11/2013 3:50:24 PM | ^   |
| Filename                                                                                                    | Filesize                         | Filetype                                                 | Last modified                                                         | ^  |                                                                                                  |               | 24<br>3,106,700,                  | File                                | 5/29/2018 5:32:59 PM<br>7/14/2014 3:01:12 PM                                          |     |
| <ul> <li>desktop_network_support_rates.xlsx</li> <li>UPS-seagate-20190201.pdf</li> <li>calpendo_sql.txt</li> </ul>                                                                                                    | 10,978<br>246,675<br>71          | Microsoft Exce<br>Adobe Acroba<br>TXT <mark>Fil</mark> e | 2/1/2019 5:39:47 PM<br>2/1/2019 2:03:31 PM<br>1/29/2019 4:49:50 PM    |    | aaaaaa<br>aaa~<br>@ addzero1.pl                                                                  |               | 0<br>602                          | File<br>PL File                     | 5/29/2018 5:32:59 PM<br>1/30/2012 5:15:23 PM                                          |     |
| <ul> <li>PO 4100551442 JRFloresDGM 01-25-2019.pdf</li> <li>Copy of Class_list.txt</li> <li>nph-zms.jpg</li> </ul>                                                                                                    | 53,414<br>1,464<br>8,528,910,980 | Adobe Acroba<br>TXT File<br>JPG File                     | 1/28/2019 10:41:19 AM<br>1/24/2019 5:05:48 PM<br>1/12/2019 2:21:34 AM |    | addzero2.pl<br>apt-1.15.2-x86_64-intel-linux.zip<br>apt-1.8.6-20080303-amd64-pc-linux.zip        |               | 583<br>116,311,264<br>20,119,267  | PL File<br>Compresse<br>Compresse   | 1/30/2012 5:11:41 PM<br>4/9/2014 4:40:27 PM<br>4/9/2014 4:46:29 PM                    |     |
| SAS94_9BYDPR_70084770_LINUX_X86-64.bt                                                                                                    | 5,346<br>462                     | TXT File<br>LICENCE File                                 | 1/11/2019 10:55:07 AM<br>1/10/2019 4:38:09 PM                         |    | aspera-connect-3.6.1.110647-linux-64.sh<br>blast2go5000.jnlp<br>blastdb\20130521\pdbaa.gz.update |               | 33,119,175<br>4,822<br>71         | SH File<br>JNLP File<br>UPDATE File | 8/28/2015 4:27:36 PM<br>10/17/2012 1:25:21 PM<br>5/21/2013 3:43:34 PM                 | 1   |
| Inseriale.crg.nm     calpendo_error.htm     brc_lims_dev.docx     Br_MC7210.bc                                                                                                    | 2,302<br>12,110<br>11,946        | Firefox HTML<br>Microsoft Wor                            | 1/8/2019 11:51:45 AM<br>12/20/2018 11:52:03 AM                        | ~  | blastdb\20130521\pdbnt.update<br>blastdb\20130521\swissprot.update                               |               | 81<br>81<br>2 174                 | UPDATE File<br>UPDATE File<br>File  | 5/21/2013 3:43:30 PM<br>5/21/2013 3:43:35 PM<br>3/11/2013 3:47:21 PM                  | ~   |
| 22 filer. Total size: 8,535,650,070 buter                                                                                                    | 1.178                            |                                                          | >>>                                                                   |    | 160 filer and 130 directories. Total size: 12 705 960 522 1                                      | hider         | 2,177                             |                                     | -, III LOID DIFILL FIVE                                                               | >   |
| SE THESE TOTAL SIZE, 0,333,030,010 BYTES                                                                                                    |                                  |                                                          |                                                                       |    | 100 mes and 139 directories. Total size: 12,793,009,323 1                                        | oytes         | 1                                 |                                     |                                                                                       |     |
| Server/Local file                                                                                                    |                                  |                                                          | Direction Remote fi                                                   | le |                                                                                                  | Size Priority | Status                            |                                     |                                                                                       |     |

# Exercise: download BLOSUM100 file from Lab machine to your local computer

- Connect to your workstation using sftp program (FileZilla)
- Download BLOSUM100 you got it there before using wget

### **Transferring data: Globus**

Globus Online is an online system based on GridFTP engine that supports fast and reliable data transfer and can be scheduled and controlled online in a web browser.

Data can be transferred between endpoints, which can be data servers or Globus Connect clients.

BioHPC Cloud Globus endpoint servers are is **biohpc#cbsulogin**, **biohpc#cbsulogin2** and **biohpc#cbsulogin3** 

You can transfer data to another server or to your computer (using Globus Connect client).

http://biohpc.cornell.edu/lab/doc/Globus at BioHPC Lab.pdf https://www.globusonline.org/quickstart/

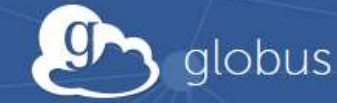

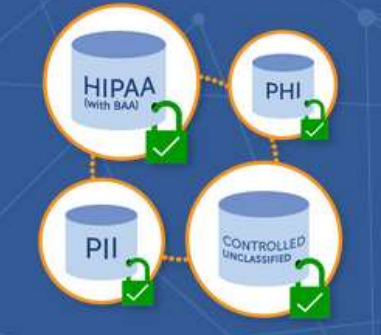

### **Protected Data Support**

Working with PHI, PII, or CUI? Need to manage HIPAA-regulated data? Globus has you covered!

Research data management simplified.

🕆 TRANSFER 🛛 💭 SHARE 👌 PUBLISH 🛞 BUILD

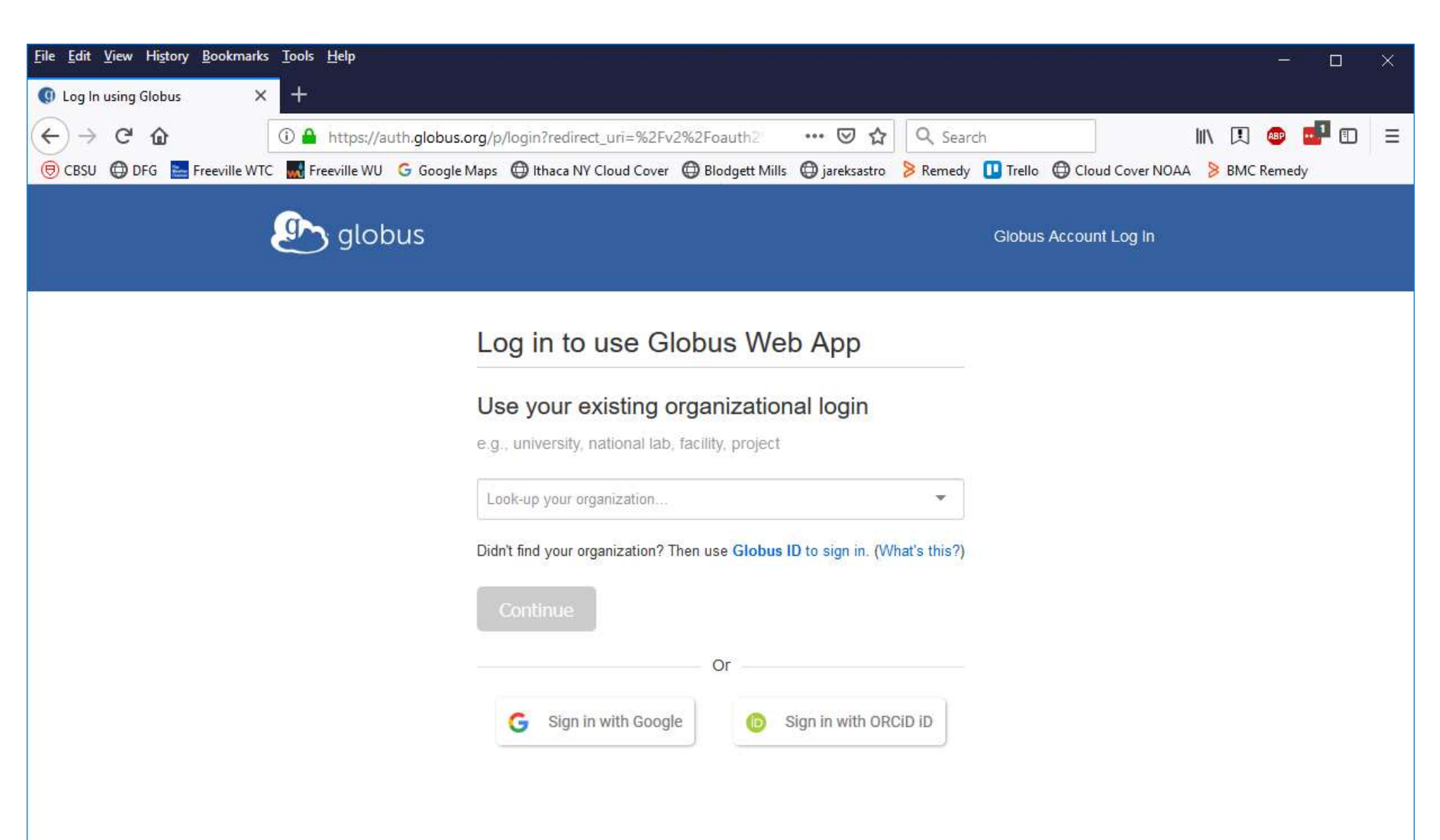

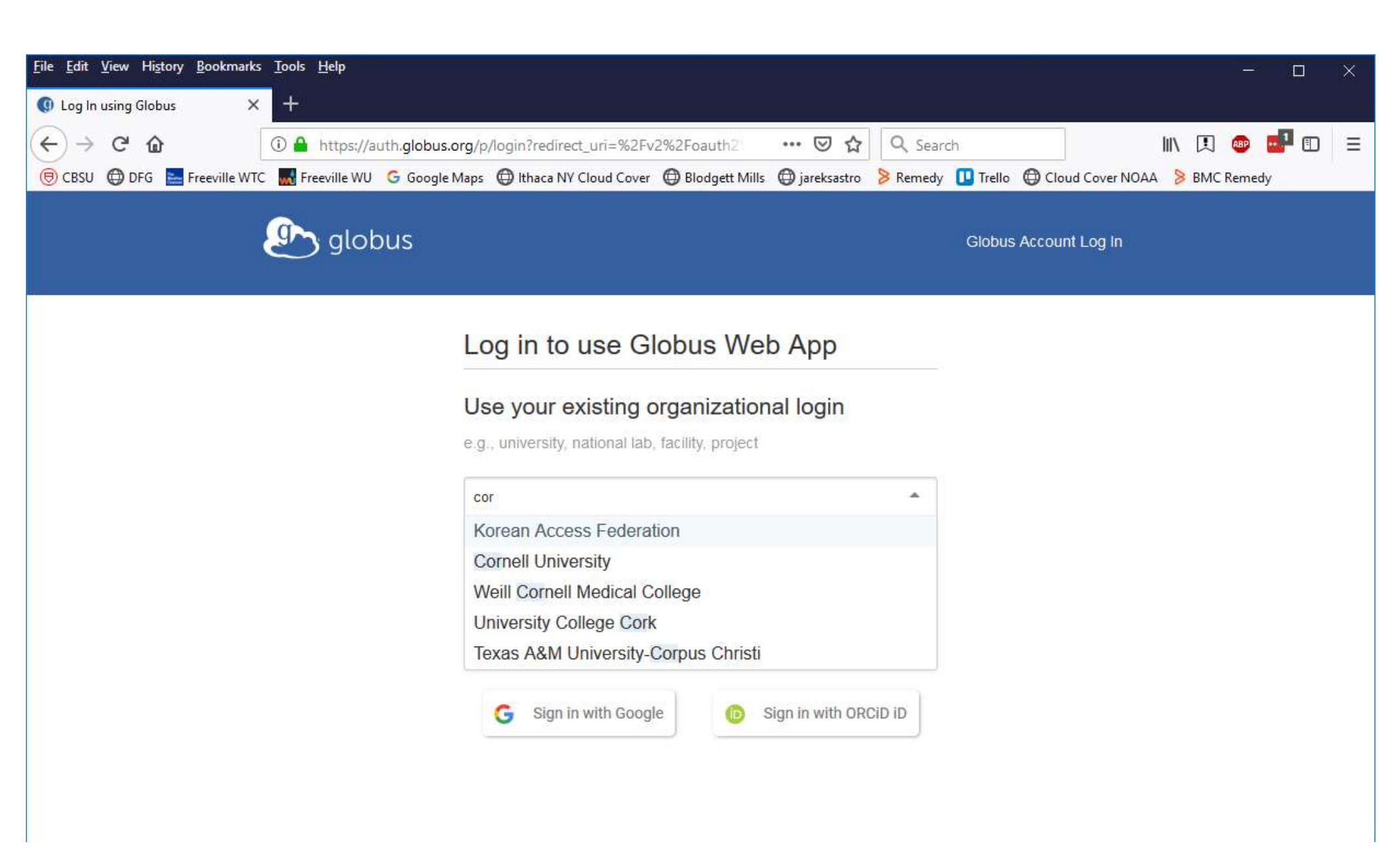

| <u>File Edit View History Bookmarks</u> To | ols Help                                                                                                    | - 🗆 X                |
|--------------------------------------------|----------------------------------------------------------------------------------------------------|----------------------|
| 🕭 File Manager   Globus 🛛 🗙 🗧              | Þ:                                                                                                    |                      |
| (← → Ĉ ŵ 🛛 🛈                               | 🔒 https://app.globus.org/file-manager 🚥 🖂 😋 Search                                                                             | IIN 🖪 🐵 🖬 🗉 😑        |
| 🖲 CBSU 🖨 DFG 🔚 Freeville WTC 🐰             | 🖁 Freeville WU 🕝 Google Maps \ominus Ithaca NY Cloud Cover \ominus Blodgett Mills 🖨 jareksastro 👂 Remedy 🛄 Trello 🖨 Cloud Cove | er NOAA 🔰 BMC Remedy |
| 💁 globus 🛛 ≡‹                              | File Manager Panels                                                                                                    | Bookmark Manager     |
| 🗂 File Manager 🛛 🔨                         |                                                                                                    |                      |
| RECENTLY USED                              | Collection Start here                                                                                                    | JQ                   |
| • You have no recent<br>activity           | Path                                                                                                    | Bookmark 🗸           |
| PINNED BOOKMARKS                           |                                                                                                    | Ξ¢                   |
| You have no pinned bookmarks               |                                                                                                    | 50 Share             |
| Bookmark Manager                           | Click in the Collection field above to begin                                                                                   | Transfer or Sync to  |
|                                            | Watch a two minute tour of what's new                                                                                          | New Folder           |
| Endpoints                                  |                                                                                                    | Rename               |
|                                            |                                                                                                    | X Delete Selected    |
| Publish 🛛                                  |                                                                                                    | Preview (limited)    |
| 윤 Groups                                   |                                                                                                    | Download (https)     |
| 😪 Console 🛛 🖉                              |                                                                                                    | Open (https)         |
| Account     jarekp@globusid.org            |                                                                                                    | @ Get Link           |

| globus ≡     s                  | File          | e Manager                                    | Panels | Bookmark Manager |
|---------------------------------|---------------|----------------------------------------------|--------|------------------|
| 🗂 File Manager 🛛 🔨              | 1991 1991 199 | Cover of the                                 |        |                  |
| RECENTLY USED                   | Collection    | biohpc#                                      |        | (X) Q Cancel     |
| You have no recent<br>activity  |               | biohpc#cbsulogin3<br>biohpc@globusid.org     |        |                  |
| You have no pinned<br>bookmarks |               | biohpc#cbsulogin2                            |        |                  |
| Bookmark Manager                |               | no description provided                      |        |                  |
| ∦ Activity                      |               | biohpc#cbsulogin<br>biohpc@globusid.org      |        |                  |
| <ul> <li>Endpoints</li> </ul>   |               | no description provided                      |        |                  |
| 🚔 Publish 🛛 🖉                   |               | jarekp-cluster-usage<br>biohpc@globusid.org  |        |                  |
| 段 Groups                        |               | no description provided                      |        |                  |
| 🛠 Console 🛛 🖗                   |               | jarekp#biohpc-share1<br>jarekp@globusid.org  |        |                  |
| Account     jarekp@globusid.org |               | no description provided<br>biohpc-RNAseq     |        |                  |
| ? Help                          |               | mp673@cornell.edu<br>no description provided |        |                  |
| Globus Home 🛛 🖉                 |               |                                              |        |                  |

| globus ≡                                                                | File Manager Panels                                              | Bookmark Manager                                        |
|-------------------------------------------------------------------------|------------------------------------------------------------------|---------------------------------------------------------|
| File Manager   RECENTLY USED  You have no recent activity               | Collection biohpc#cbsulogin3 Path                                | Bookmark ~                                              |
| PINNED BOOKMARKS<br>You have no pinned<br>bookmarks<br>Bookmark Manager | Please authenticate to access this collection                    | ≡       Share       Transfer or Sync to                 |
| Activity     Endpoints                                                  | Login Server<br>cbsulogin3.biohpc.cornell.edu 🥜 Edit<br>Username | New Folder                                              |
| A Console                                                               | jarekp<br>Password                                               | Preview (limited)     Download (https)                  |
| Account     jarekp@globusid.org     Help                                | <ul> <li>Advanced</li> </ul>                                     | Open (https)     GO Get Link     Open Show Hidden Items |
| 💮 Globus Home 🛛 🖄                                                       | Authenticate                                                     | () Deactivate                                           |
| 🕞 CBSU 🖨 DFG 🔤 Freeville WTC 🚦       | Freeville WU G Google Maps 🕀 Ithaca NY Cloud Cover 🖨 | Blodgett Mills () jareksastro Remedy Trello () Cloud Cov | er NOAA 🔰 BMC Remedy                  |
|--------------------------------------|------------------------------------------------------|----------------------------------------------------------|---------------------------------------|
| globus ≡                             | File Manager                                         | Panels                                                   | Bookmark Manager                      |
| 🗂 File Manager 🛛 🥎                   | Collection biobac#cbsulogin3                         |                                                          | 10                                    |
| RECENTLY USED                        | biotiper ebsitiogitio                                |                                                          |                                       |
| You have no recent<br>activity       | Path /~/                                             |                                                          | Bookmark 🗸                            |
| PINNED BOOKMARKS                     | select all 🔶 up one folder 📿 refresh list            | columns view                                             | ≡¢                                    |
| bookmarks                            | ~                                                    | 06/30/2015 03:48pm — >                                   | Share                                 |
| <ul> <li>Bookmark Manager</li> </ul> | 1_200prok                                            | 07/21/2011 01:05pm 548.99 KB                             | Transfer or Sync to                   |
| -// Activity                         | 4913                                                 | 05/29/2018 05:32pm 0 B                                   | New Folder                            |
| Endpoints                            | 783_3_3944_N_PhiX_R1.fastq.gz                        | 03/11/2013 03:50pm 1.37 KB                               | Delete Selected                       |
| 合 Publish 🛛 😰                        | aaa                                                  | 05/29/2018 05:32pm 24 B                                  | <ul> <li>Preview (limited)</li> </ul> |
| 완 Groups                             | aaa~                                                 | 05/29/2018 05:32pm 0 B                                   | Download (https)                      |
| Console                              | аааа                                                 | 07/14/2014 03:01pm 3.10 GB                               | (Z) Open (https)                      |
| jarekp@globusid.org                  | aaaaaa                                               | 10/17/2012 01:56pm 9 B                                   | C Get Link                            |
| ? Help                               | addzero1.pl                                          | 01/30/2012 05:15pm 602 B                                 | Show Hidden Items                     |
| 🏠 Globus Home 🛛 😰                    |                                                      | 01/20/2010 05:11 502.0                                   | (()) Deactivate                       |

| 🕑 globus 🛛 ≡‹                    | File Manager                                              |                       | Panels                          | Bookmark Manager |
|----------------------------------|-----------------------------------------------------------|-----------------------|---------------------------------|------------------|
| 🗂 File Manager 🛛 🔺               | Collection bishestlandsrin7                               |                       |                                 |                  |
| RECENTLY USED                    | Collection bionpc#cbsulogins                              | ] Q                   | Transfer or sync to             | ] Q              |
| • You have no recent<br>activity | Path /~/                                                  |                       |                                 |                  |
| PINNED BOOKMARKS                 | select all 📋 🕄 🔳 🔳                                        | ✓ Sort → Ξ            |                                 |                  |
| You have no pinned<br>bookmarks  | ~                                                         | Share 💭               |                                 |                  |
| Bookmark Manager                 | 1_200prok                                                 | Transfer or Sync to 📎 | To continue, click in the field | with Transfer or |
| \/r Activity                     | 07/21/2011 01:05pm 548.99 KB                              | New Folder            | syne to                         |                  |
| Endpoints                        | 4913<br>05/29/2018 05:32pm 0 B                            | Rename 🖉              |                                 |                  |
| 合 Publish 🛛 🖉                    | 783_3_3944_N_PhiX_R1.fastq.<br>03/11/2013 03:50pm 1.37 KB | Delete Selected 🛛 🗙   |                                 |                  |
| & Groups                         | aaa<br>05/29/2018 05:32pm 24 B                            | Download (https)      |                                 |                  |
| Account                          | aaa~<br>05/29/2018 05:32pm 0 B                            | Open (https)          |                                 |                  |
| ? Help                           | aaaa<br>07/14/2014 03:01pm 3:10 GB                        | Show Hidden Items     |                                 |                  |
| Globus Home 🛛 🖗                  | aaaaaa<br>10/17/2012 01:56om 9 B                          | Deactivate (1)        |                                 |                  |
|                                  | Start 🕟                                                   | Transfer & Sync O     | options 🗸 🕘 Start               |                  |

**Exercise: Login to Globus using your BioHPC account** 

## Sharing data with external collaborators

- Use Globus you can share for reading any of your files or directories provided the other person has Globus account
- Request temporary BioHPC account for data sharing. This allows external collaborators both inbound and outbound transfer.
- Request permanent BioHPC account for external collaborator

| Provide and the temporary access to bioHPC Lab for an external or internal collaborator. You need to choose for how long and type the collaborator e-mail in the box below. Make sure the e-mail is valid, without it the collaborator will not be able to access temporary account. Temporary account allows sure to log in to collaborator and the subject of active and transfer only.         Currently used temporary access to bioHPC Lab for an external or internal collaborator will not be able to access temporary account. Temporary account allows user to log in to collagin or other data to and from BioHPC Lab. Temporary account and tensel temporary account temporary account and the subject of active and tensels of data transfer only.         Currently used temporary account. Temporary account allows user to log in to collagin or other data to and from BioHPC Lab. Temporary account and the sequent temporary account.         Mage temporary account.         Currently used temporary account.         Mage temporary account allows user to log in to set up password for the temporary account. You will be able to go to the temporary account. You will be able to go to the temporary account. You will be able to poor data transfer only.         Note: You as user to log in the temporary account. You will be able to go to the temporary account than a write or read access to the requester.         Note: Some will be the able to go to the temporary account. You will be able to go to the temporary account and your request has been processed. Sometimes files created by temporary account the temporary account the requester the end access to the files.         Note: Sone will be thomed directory.                                                                                                    | BIOHPC                                                                                                    | LAB:                                                                                                    |                                                                                                    |                                                                                                    |                                                                                                    |
|----------------------------------------------------------------------------------------------------|----------------------------------------------------------------------------------------------------|----------------------------------------------------------------------------------------------------|----------------------------------------------------------------------------------------------------|----------------------------------------------------------------------------------------------------|----------------------------------------------------------------------------------------------------|
| Account of the request a temporary access to BioHPC Lab for an external or internal collaborator. You need to choose for how long and type the collaborator e-mail in the box below. Make sure the e-mail is valid, without it the collaborator will not be able to access temporary account. Temporary account allows user to log in to cbsulogin or cbsulogin2 and transfer data to and from BioHPC Lab. Temporary account allows user to log in to cbsulogin or cbsulogin2 and transfer data to and from BioHPC Lab. Temporary account allows user to log in to cbsulogin or cbsulogin2 and transfer data to and from BioHPC Lab. Temporary account allows user to log in to cbsulogin2 and transfer data transfer only.         Currently used temporary accounts         account requested by assigned to expiration date action         cbsuguest1         teges temporary account         Point temporary account         Conce you submit the request the collaborator will be by e-mail to set up password for the temporary account. You will be granted access to all files and directories on the temporary account, you will be able to go to the temporary account doep (files from there to your destination, you will be able to go to the temporary account to the files.         NOTE: Once you are done with the temporary account please delete all your files, otherwise the next user will gain full access to the files and directories you colled and removed all your files.         Other will be valid for 1 day         Vuc can terminate temporary account these delete all your files, otherwise the next user will gain full access to the files and directories you coblet and the directory will be removed and the                                                                                                    |                                                                                                    | True of the                                                                                                    | Contract Tractice                                                                                                    |                                                                                                    |                                                                                                    |
| You can request a temporary access to BioHPC Lab for an external or internal collaborator will not be able to access temporary account. Temporary account allows user to log in to cbsulogin or cbsulogin2 and transfer data to and from BioHPC Lab. Temporary account cannot be used to purchase hours or storage, reserve machines or carry out other common tasks, it is designed for data transfer only.  Currently used temporary accounts  account requested by assigned to expiration date access to a different or the temporary account to the temporary account allows user to be used to purchase hours or storage, reserve machines or carry out other common tasks, it is designed for data transfer only.  Currently used temporary accounts  account requested by assigned to expiration date access to all files and directories on the temporary account, you will be notified by e-mail to set up password for the temporary account. You will be granted access to all files and directories on the temporary account. You will be able to go to the temporary account than we directory and copy files from there to your destination, you will be able to go to the temporary account from defined by e-mail that your request has been proceased. Sometimes files created by temporary user will not have write or read access to the requestion, you will be able to go to the temporary account from defined by e-mail to rectair access to the files.  NOTE: Once you are done with the temporary account please delete all your files, otherwise the next user will gain full access to the files and directories you beat access to the request and will be able to go to the person you assigned to it. Once the temporary account is terminated the access password will be reset, your access to the files and directory will be removed all your files.  Vot can terminate temporary account at any time, and so can do the person you assigned to it. Once the temporary account is terminated the access to see temporary account hour directory will be removed and the account will be avai | REQUEST                                                                                                    | TEMPOR                                                                                                    | ARY USER                                                                                                    |                                                                                                    | BIOINFORMATICS FACILITY                                                                                                    |
| You can request a temporary access to BioHPC Lab for an external or internal<br>collaborator. You need to choose for how long and type the collaborator e-mail in the box below. Make sure the e-mail is valid, without it the collaborator will not be<br>bale to access temporary account. Temporary account allows user to log in to cbsulogin? and transfer data to and from BioHPC Lab. Temporary<br>account cannot be used to purchase hours or storage, reserve machines or carry out other common tasks, it is designed for data transfer only.         Currently used temporary account.         account is requested by       asigned to       expiration date       action         close temporary account.         Currently used temporary account.       feg23       10/6/2017 1:26:43 PM         Request temporary account.       You will be able to go to the temporary account. Tow will be able to go to the temporary account. Tow will be able to go to the temporary account home directory and copy files from there to your destination, you will be able to go to the temporary account home directory and copy files from there to your destination, you will be able to go to the temporary account home directories to the files.         NOTE: Once you are done with the temporary account please delete all your files, otherwise the next user will gain full access to the files and directories you left<br>over in the temporary account home directory will be reserved and the acceunt will be available for another user. Do not terminate temporary<br>account temporary account home directory will be reserved and the account will be available for another user. Do not terminate temporary<br>account your access to temporary account home directory will be removed and t                                                                                                    |                                                                                                    |                                                                                                    |                                                                                                    |                                                                                                    |                                                                                                    |
| You can request a temporary access to BiOHPC Lab for an external or internal collaborator. You need to choose for how long and type the collaborator e-mail in the box below. Make sure the e-mail is valid, without it the collaborator will not be bale to access temporary account. Temporary account allows user to log in to cbsulgoin or cbsulgoin2 and transfer data to and form BiOHPC Lab. Temporary account and the motive server machines or carry out other common tasks, it is designed for data transfer only.  Currently used temporary accounts  account requested by assigned to expiration date action  requested temporary account  feg23 account low or provide the temporary account home directory will be able to go to the temporary account home directory or the temporary account home directory or will be able to go to the temporary account home directory or will be able to request to the files.  NOTE: Once you are done with the temporary account home directory will be able to request the temporary account home directory.  You can terminate temporary account tary time, and so can do the person you assigned to it. Once the temporary account home directory will be removed and the access password will be available for another user. Do not terminate temporary account home directory will be removed and the access to the files and directories you left over in the temporary account home directory will be removed and the access for the request to the access to the files access to the files and directories you left over in the temporary account home directory will be removed and the access to the files and directories you left over in the temporary account home directory will be removed and the access to the files and the access password will be removed and the access to the files and the access password will be removed and the access to the files and the access password will be removed and the access to the files and the access password will be removed and the access be access to the temporary account home directory will be remo |                                                                                                    |                                                                                                    |                                                                                                    |                                                                                                    |                                                                                                    |
| collaborator You need to choose for how long and type the collaborator e-mail in the box below. Make sure the e-mail is valid, without it the collaborator will not be able to access temporary account. Temporary account allows user to log in to cbsulogin or cbsulogin? and transfer data to and from BioHPC Lab. Temporary account cannot be used to purchase hours or storage, reserve machines or carry out other common tasks, it is designed for data transfer only.         Currently used temporary accounts         account       requested by       assigned to       expiration date       action         close or provide the collaborator will be be to the provide the temporary account. Temporary account         Request temporary accounts         Request temporary account.         Request temporary account will be be notified by e-mail to set up password for the temporary account. You will be granted access to all files and directories on the temporary account, you will be notified by e-mail that your request has been processed. Sometimes files created by temporary user will not have write or read access to the request, use "reset file access" link to reclaim access to the files.         NOTE: Once you are done with the temporary account please delete all your files, otherwise the next user will gain full access to the files and directories you left or and the temporary account there directory is the temporary account the directory is the temporary account the directory is the plane and be cated by temporary account the directory is the temporary account terminate temporary account the directory will be able to go to the temporary account terminate temporary account there directory will be able to                                                                                                    | You can request a t                                                                                                    | temporary access to                                                                                                    | BioHPC Lab for an external or internal                                                                                                    |                                                                                                    |                                                                                                    |
| able to access temporary account. Temporary account allows user to log in to cbsulogin or cbsulogin2 and transfer data to and from BioHPC Lab. Temporary account cannot be used to purchase hours or storage, reserve machines or carry out other common tasks, it is designed for data transfer only. Currently used temporary accounts  account requested by assigned to expiration date action cbsuguest1 feg23                                                                                                    | collaborator. You need                                                                                                    | to choose for how long                                                                                                    | and type the collaborator e-mail in the box                                                                                                    | below. Make sure the e-mail is valid, v                                                                                                    | vithout it the collaborator will not be                                                                                                    |
| Currently used temporary accounts         account       requested by       assigned to       expiration date       action         cbsuguest1       feg23       10/6/2017 1:26:43 PM       Image: Color of the temporary account of the temporary account of the temporary account, you will be able to go to the temporary account, home directory and copy files from there to your destination, you will be able to go to the temporary account. You will be notified by e-mail that your request has been processed. Sometimes files created by temporary user will not have write or read access to the request or use "reset file access" link to reclaim access to the files.         NOTE: Once you are done with the temporary account please delete all your files, otherwise the next user will gain full access to the files and directories you ere to remover y account home directory.       You can terminate temporary account home directory will be removed and the account will be available for another user. Do not terminate temporary account home directory will be removed and the account will be available for another user. Do not terminate temporary account before you copied and removed all your files.         Collaborator e-mail:       Image: Collaborator e-mail:       Image: Collaborator e-mail: Collaborator e-mail:         Submit       1 day       Yeb AccessIbility Help       Web AccessIbility Help                                                                                                    | able to access tempo<br>account cannot be use                                                                                                    | rary account. Temporar<br>of to purchase hours or                                                                                                    | ry account allows user to log in to obsulog<br>storage, reserve machines or carry out other                                                                                                    | in or obsulogin2 and transfer data to<br>common tasks, it is designed for data                                                                                                    | and from BioHPC Lab. Temporary<br>transfer only.                                                                                                    |
| account       requested by       assigned to       expiration date       action         account       feg23       ************************************                                                                                                    | C                                                                                                    |                                                                                                    |                                                                                                    |                                                                                                    |                                                                                                    |
| accountrequested byassigned toexpiration dateactioncbsugues1fg23                                                                                                    | Currently used tempo                                                                                                    | orary accounts                                                                                                    |                                                                                                    |                                                                                                    | and the second                                                                                                    |
| cbsuguest1       feg23       10/6/2017 1:26:43 PM         Request temporary account         Once you submit the request the collaborator will be notified by e-mail to set up password for the temporary account. You will be granted access to all files and directories on the temporary account, you will be able to go to the temporary account home directory and copy files from there to your destination, you will be able to copy your files to the home directory of the temporary account. You will be notified by e-mail that your request has been processed. Sometimes files created by temporary user will not have write or read access to the requestor, use "reset file access" link to reclaim access to the files.         NOTE: Once you are done with the temporary account please delete all your files, otherwise the next user will gain full access to the files and directories you left over in the temporary account home directory.         You can terminate temporary account at any time, and so can do the person you assigned to it. Once the temporary account is terminated the access password will be reset, your access to temporary account home directory will be removed and the account will be available for another user. Do not terminate temporary account before you copied and removed all your files.         Collaborator e-mail:       Iday         Account will be valid for       1 day         2 days       3 days         3 days       Web Accessibility Help                                                                                                    | account                                                                                                    | requested by                                                                                                    | assigned to                                                                                                    | expiration date                                                                                                    | action                                                                                                    |
| Conservent       Topical Processing         Request temporary account       One you submit the request the collaborator will be notified by e-mail to set up password for the temporary account. You will be granted access to all files and directories on the temporary account, you will be able to go to the temporary account home directory and copy files from there to your destination, you will be able to go to the temporary account. You will be notified by e-mail that your request has been processed. Sometimes files created by temporary user will not have write or read access to the request on the request rule request has been processed. Sometimes files created by temporary account home directory and copy files from there to your destination, you will be able to go to the request rule request has been processed. Sometimes files created by temporary user will not have write or read access to the request user <i>reset file access</i> ? link to reclaim access to the files.         NOTE: Once you are done with the temporary account please delete all your files, otherwise the next user will gain full access to the files and directories you left will be reset, your access to temporary account home directory will be removed and the account will be available for another user. Do not terminate temporary account before you copied and removed all your files.         Collaborator e-mail:       I day         Account will be valid for       1 day         Vebsite credentials:       2 days         3 days       4 days         4 days       Web Accessibility Help                                                                                                    | choursent1                                                                                                    | 60022                                                                                                    | ********                                                                                                    | 10/6/2017 1-26-42 12                                                                                                    | M                                                                                                    |
| Request temporary account         Once you submit the request the collaborator will be notified by e-mail to set up password for the temporary account. You will be able to go to the temporary account home directory and copy files from there to your destination, you will be able to copy your files to the home directory of the temporary account. You will be notified by e-mail that your request has been processed. Sometimes files created by temporary user will not have write or read access to the requestor, use "reset file access" link to reclaim access to the files.         NOTE: Once you are done with the temporary account please delete all your files, otherwise the next user will gain full access to the files and directories you left over in the temporary account at any time, and so can do the person you assigned to it. Once the temporary account is terminated the access password will be reset, your access to temporary account files.         Collaborator e-mail:                                                                                                    | cosuguesti                                                                                                    | Ieg25                                                                                                    |                                                                                                    | 10/6/2017 1.26.43 P                                                                                                    | M                                                                                                    |
| Network       Iday         Submit       1         Account will be valid for       1         Account will be valid for       1         May       Vebsite credentials:         Submit       1         Submit       1                                                                                                    | Doquest temperary a                                                                                                    | count                                                                                                    |                                                                                                    |                                                                                                    |                                                                                                    |
| Once you submit the request the collaborator will be notified by e-mail to set up password for the temporary account. You will be granted access to all files and directories on the temporary account, you will be able to go to the temporary account home directory and copy files from there to your destination, you will be able to copy your files to the home directory of the temporary account. You will be notified by e-mail that your request has been processed. Sometimes files created by temporary user will not have write or read access to the requestor, use "reset file access" link to reclaim access to the files. NOTE: Once you are done with the temporary account please delete all your files, otherwise the next user will gain full access to the files and directories you left over in the temporary account at any time, and so can do the person you assigned to it. Once the temporary account is terminated the access password will be reset, your access to temporary account home directory will be removed and the account will be available for another user. Do not terminate temporary account before you copied and removed all your files. Collaborator e-mail:                                                                                                    | Request temporary a                                                                                                    | iccount                                                                                                    |                                                                                                    |                                                                                                    |                                                                                                    |
| Once you subinit the request the contactor win be holined by e-mail to set up password in the temporary account. You will be able to go to the temporary account here to your destination, you will be able to go to the temporary account here to your destination, you will be able to go to the temporary account here to your destination, you will be able to go to the temporary account here to your destination, you will be able to go to the temporary account here to your destination, you will be able to go to the temporary account here to your destination, you will be able to go to the temporary account here to your destination, you will be able to go to the temporary account here to your destination, you will be able to go to the temporary account here to your destination, you will be able to go to the temporary account here to your destination, you will be able to go to the temporary account here to your destination, you will be able to go to the temporary account here to you request has been processed. Sometimes files created by temporary user will not have write or read access to the requestor, use "reset file access" link to reclaim access to the files.         NOTE: Once you are done with the temporary account please delete all your files, otherwise the next user will gain full access to the files and directories you left over in the temporary account home directory.         You can terminate temporary account at any time, and so can do the person you assigned to it. Once the temporary account is terminated the access password will be removed and the account will be available for another user. Do not terminate temporary account before you copied and removed all your files.         Collaborator e-mail:                                                                                                    |                                                                                                    |                                                                                                    |                                                                                                    |                                                                                                    |                                                                                                    |
| are correctiones on the temporary account, you will be able to go to the temporary account nome directory and copy hies from there to your destination, you will be able to copy your files to the home directory of the temporary account, you will be notified by e-mail that your request has been processed. Sometimes files created by temporary user will not have write or read access to the requestor, use "reset file access" link to reclaim access to the files.         NOTE: Once you are done with the temporary account please delete all your files, otherwise the next user will gain full access to the files and directories you left over in the temporary account home directory.         You can terminate temporary account at any time, and so can do the person you assigned to it. Once the temporary account is terminated the access password will be reset, your access to temporary account home directory will be removed and the account will be available for another user. Do not terminate temporary account before you copied and removed all your files.         Collaborator e-mail:                                                                                                    | O                                                                                                    | a second a los a selectores a                                                                                                    | the second second second second                                                                                                    |                                                                                                    | I have a second and a second second second                                                                                                    |
| to copy your files to the nome directory of the temporary account. You will be notified by e-mail that your request has been processed. Sometimes files created by temporary user will not have write or read access to the requestor, use "reset file access" link to reclaim access to the files.         NOTE: Once you are done with the temporary account please delete all your files, otherwise the next user will gain full access to the files and directories you left over in the temporary account home directory.         You can terminate temporary account at any time, and so can do the person you assigned to it. Once the temporary account is terminated the access password will be reset, your access to temporary account home directory will be removed and the account will be available for another user. Do not terminate temporary account before you copied and removed all your files.         Collaborator e-mail:                                                                                                    | Once you submit the r                                                                                                    | request the collaborator                                                                                                    | r will be notified by e-mail to set up passwo                                                                                                    | rd for the temporary account. You wil                                                                                                    | be granted access to all files and                                                                                                    |
| NOTE: Once you are done with the temporary account please delete all your files, otherwise the next user will gain full access to the files and directories you left over in the temporary account home directory.         You can terminate temporary account at any time, and so can do the person you assigned to it. Once the temporary account is terminated the access password will be reset, your access to temporary account home directory will be removed and the account will be available for another user. Do not terminate temporary account before you copied and removed all your files.         Collaborator e-mail:                                                                                                    | Once you submit the r<br>directories on the temp                                                                                                    | request the collaborator<br>porary account, you will                                                                                                    | will be notified by e-mail to set up passwo<br>be able to go to the temporary account hor                                                                                                    | rd for the temporary account. You will<br>ne directory and copy files from there                                                                                                    | I be granted access to all files and<br>to your destination, you will be able                                                                                                    |
| NOTE: Once you are done with the temporary account please delete all your files, otherwise the next user will gain full access to the files and directories you left<br>over in the temporary account home directory.<br>You can terminate temporary account at any time, and so can do the person you assigned to it. Once the temporary account is terminated the access password<br>will be reset, your access to temporary account home directory will be removed and the account will be available for another user. Do not terminate temporary<br>account before you copied and removed all your files.<br>Collaborator e-mail:<br>Submit<br>Website credentials:<br>Yebsite credentials:<br>Accessibility Help                                                                                                    | Once you submit the r<br>directories on the temp<br>to copy your files to th                                                                                                    | request the collaborator<br>porary account, you will<br>he home directory of the                                                                                                    | r will be notified by e-mail to set up passwo<br>be able to go to the temporary account hor<br>temporary account. You will be notified by                                                                                                    | rd for the temporary account. You wil<br>ne directory and copy files from there<br>e-mail that your request has been proc<br>isk to reaching access to the files                                                                                                    | l be granted access to all files and<br>to your destination, you will be able<br>ressed. Sometimes files created by                                                                                                    |
| Note:       Once you are done with the temporary account please delete all you hies, otherwise the next user will gain the access to the hies and directories you reference will be removed and the account will be removed and the account will be available for another user. Do not terminate temporary account before you copied and removed all your files.         Collaborator e-mail:       I day         Submit       1 day         Vebsite credentials:       2 days         3 days       4 days         Website credentials:       Web Accessibility Help                                                                                                    | Once you submit the r<br>directories on the temp<br>to copy your files to th<br>temporary user will not                                                                                                    | request the collaborator<br>corary account, you will<br>e home directory of the<br>thave write or read acce                                                                                                    | r will be notified by e-mail to set up password<br>be able to go to the temporary account hore<br>temporary account. You will be notified by<br>ease to the requestor, use " <i>reset file access</i> "                                                                                                    | rd for the temporary account. You wil<br>ne directory and copy files from there<br>e-mail that your request has been proc<br>ink to reclaim access to the files.                                                                                                    | l be granted access to all files and<br>to your destination, you will be able<br>essed. Sometimes files created by                                                                                                    |
| You can terminate temporary account at any time, and so can do the person you assigned to it. Once the temporary account is terminated the access password will be reset, your access to temporary account home directory will be removed and the account will be available for another user. Do not terminate temporary account before you copied and removed all your files.         Collaborator e-mail:                                                                                                    | Once you submit the r<br>directories on the temp<br>to copy your files to th<br>temporary user will not                                                                                                    | request the collaborator<br>porary account, you will<br>e home directory of the<br>have write or read acce                                                                                                    | r will be notified by e-mail to set up passwo<br>be able to go to the temporary account hor<br>temporary account. You will be notified by<br>ess to the requestor, use " <i>reset file access</i> "                                                                                                    | rd for the temporary account. You wil<br>ne directory and copy files from there<br>e-mail that your request has been proc<br>link to reclaim access to the files.                                                                                                    | be granted access to all files and<br>to your destination, you will be able<br>essed. Sometimes files created by                                                                                                    |
| You can terminate temporary account at any time, and so can do the person you assigned to it. Once the temporary account is terminated the access password will be reset, your access to temporary account home directory will be removed and the account will be available for another user. Do not terminate temporary account before you copied and removed all your files.  Collaborator e-mail:  Account will be valid for 1 day 2 days 3 days 4 days 5 days 4 days 5 days                                                                                                    | Once you submit the r<br>directories on the temp<br>to copy your files to th<br>temporary user will not<br>NOTE: Once you are o                                                                                                    | request the collaborator<br>porary account, you will<br>be home directory of the<br>chave write or read acce<br>done with the temporary                                                                                                    | r will be notified by e-mail to set up passwo<br>be able to go to the temporary account hor<br>temporary account. You will be notified by<br>ess to the requestor, use " <i>reset file access</i> "<br>y account please delete all your files, otherw                                                                                                    | rd for the temporary account. You wil<br>ne directory and copy files from there<br>-mail that your request has been proc<br>link to reclaim access to the files.<br>vise the next user will gain full access                                                                                                    | I be granted access to all files and<br>to your destination, you will be able<br>essed. Sometimes files created by<br>to the files and directories you left                                                                                            |
| Vebsite credentials:     1 day       Vebsite credentials:     3 days       Website credentials:     4 days                                                                                                    | Once you submit the r<br>directories on the temp<br>to copy your files to th<br>temporary user will not<br>NOTE: Once you are o<br>over in the temporary a                                                                                                    | request the collaborator<br>porary account, you will<br>be home directory of the<br>chave write or read acce<br>done with the temporary<br>account home directory.                                                                                                    | r will be notified by e-mail to set up passwo<br>be able to go to the temporary account hor<br>temporary account. You will be notified by e<br>ess to the requestor, use " <b>reset file access</b> "<br>y account please delete all your files, otherw                                                                                                    | rd for the temporary account. You wil<br>ne directory and copy files from there<br>-mail that your request has been proc<br>ink to reclaim access to the files.<br>vise the next user will gain full access                                                                                                    | I be granted access to all files and<br>to your destination, you will be able<br>essed. Sometimes files created by<br>to the files and directories you left                                                                                            |
| Account before you copied and removed all your files. Collaborator e-mail: Account will be valid for I day Ubbite Collaborator e-mail: Website credentials: Website credentials:                                                                                                    | Once you submit the r<br>directories on the temp<br>to copy your files to th<br>temporary user will not<br>NOTE: Once you are o<br>over in the temporary a<br>You can terminate tem                                                                                                    | request the collaborator<br>porary account, you will<br>be home directory of the<br>c have write or read acce<br>done with the temporary<br>account home directory.                                                                                                    | r will be notified by e-mail to set up passwo<br>be able to go to the temporary account hor<br>temporary account. You will be notified by e<br>ass to the requestor, use "reset file access"<br>y account please delete all your files, otherw<br>time, and so can do the person you assign                                                                     | rd for the temporary account. You wil<br>ne directory and copy files from there<br>e-mail that your request has been proc<br>link to reclaim access to the files.<br>vise the next user will gain full access<br>ad to it. Once the temporary account                                                           | I be granted access to all files and<br>to your destination, you will be able<br>essed. Sometimes files created by<br>to the files and directories you left<br>is terminated the access password                                                       |
| Collaborator e-mail:<br>Account will be valid for 1 day<br>Submit 2 days<br>Website credentials: 4 days<br>S days 4 Website credentials: 5 days                                                                                                    | Once you submit the r<br>directories on the temp<br>to copy your files to th<br>temporary user will not<br>NOTE: Once you are o<br>over in the temporary a<br>You can terminate tem                                                                                                    | request the collaborator<br>porary account, you will<br>be home directory of the<br>chave write or read acce<br>done with the temporary<br>account home directory.                                                                                                    | r will be notified by e-mail to set up passwo<br>be able to go to the temporary account hor<br>temporary account. You will be notified by<br>ess to the requestor, use "reset file access"<br>y account please delete all your files, otherw<br>time, and so can do the person you assign<br>ount home directory will be removed and th                         | rd for the temporary account. You will<br>ne directory and copy files from there<br>e-mail that your request has been proc<br>link to reclaim access to the files.<br>vise the next user will gain full access<br>ed to it. Once the temporary account<br>a account will be available for anothe                | I be granted access to all files and<br>to your destination, you will be able<br>sessed. Sometimes files created by<br>to the files and directories you left<br>is terminated the access password                                                      |
| Collaborator e-mail:<br>Account will be valid for 1 day<br>Submit 2 days<br>Website credentials: 4 days<br>5 days<br>Web Accessibility Help                                                                                                    | Once you submit the r<br>directories on the temp<br>to copy your files to th<br>temporary user will not<br>NOTE: Once you are o<br>over in the temporary a<br>You can terminate tem<br>will be reset, your acc<br>account before you con                                                                                        | request the collaborator<br>porary account, you will<br>be home directory of the<br>chave write or read acce<br>done with the temporary<br>account home directory.<br>Inporary account at any<br>cess to temporary account<br>pied and removed all you                                                                                                    | r will be notified by e-mail to set up passwo<br>be able to go to the temporary account hor<br>temporary account. You will be notified by o<br>ses to the requestor, use "reset file access"<br>y account please delete all your files, otherw<br>time, and so can do the person you assign<br>bunt home directory will be removed and th<br>ur files.          | rd for the temporary account. You wil<br>ne directory and copy files from there<br>e-mail that your request has been pro-<br>link to reclaim access to the files.<br>vise the next user will gain full access<br>ed to it. Once the temporary account<br>e account will be available for anothe                 | I be granted access to all files and<br>to your destination, you will be able<br>sessed. Sometimes files created by<br>to the files and directories you left<br>is terminated the access password<br>r user. Do not terminate temporary.               |
| Collaborator e-mail:<br>Account will be valid for 1 day<br>Submit 2 days<br>Website credentials: 4 days<br>5 days Web Accessibility Help                                                                                                    | Once you submit the r<br>directories on the temp<br>to copy your files to th<br>temporary user will not<br>NOTE: Once you are o<br>over in the temporary a<br>You can terminate tem<br>will be reset, your acc<br>account before you cop                                                                                        | request the collaborator<br>porary account, you will<br>be home directory of the<br>chave write or read acce<br>done with the temporary<br>account home directory.<br>Apporary account at any<br>cess to temporary account<br>pied and removed all you                                                                                                    | r will be notified by e-mail to set up passwo<br>be able to go to the temporary account hor<br>temporary account. You will be notified by<br>ses to the requestor, use " <i>reset file access</i> "<br>y account please delete all your files, otherv<br>time, and so can do the person you assign<br>bunt home directory will be removed and th<br>ur files.   | rd for the temporary account. You wil<br>ne directory and copy files from there<br>-mail that your request has been pro-<br>ink to reclaim access to the files.<br>vise the next user will gain full access<br>ed to it. Once the temporary account<br>e account will be available for anothe                   | I be granted access to all files and<br>to your destination, you will be able<br>sessed. Sometimes files created by<br>to the files and directories you left<br>is terminated the access password<br>r user. Do not terminate temporary                |
| Account will be valid for 1 day<br>Submit 2 days<br>Website credentials: 4 days 5 days Web Accessibility Help                                                                                                    | Once you submit the r<br>directories on the temp<br>to copy your files to th<br>temporary user will not<br>NOTE: Once you are o<br>over in the temporary a<br>You can terminate tem<br>will be reset, your acc<br>account before you cop                                                                                        | request the collaborator<br>porary account, you will<br>be home directory of the<br>chave write or read acce<br>done with the temporary<br>account home directory.<br>Inporary account at any<br>cess to temporary account<br>pied and removed all you                                                                                                    | r will be notified by e-mail to set up passwo<br>be able to go to the temporary account hor<br>temporary account. You will be notified by<br>ass to the requestor, use " <i>reset file access</i> "<br>y account please delete all your files, other<br>time, and so can do the person you assign<br>ount home directory will be removed and th<br>ur files.    | rd for the temporary account. You wil<br>ne directory and copy files from there<br>e-mail that your request has been proc<br>link to reclaim access to the files.<br>vise the next user will gain full access<br>ed to it. Once the temporary account<br>e account will be available for anothe                 | I be granted access to all files and<br>to your destination, you will be able<br>essed. Sometimes files created by<br>to the files and directories you left<br>is terminated the access password<br>r user. Do not terminate temporary                 |
| Account will be valid for 1 day<br>Submit 2 days<br>Website credentials: 4 days<br>5 days Web Accessibility Help                                                                                                    | Once you submit the r<br>directories on the temp<br>to copy your files to th<br>temporary user will not<br>NOTE: Once you are o<br>over in the temporary a<br>You can terminate tem<br>will be reset, your acc<br>account before you cop<br>Collaborator e-mail:                                                                | request the collaborator<br>porary account, you will<br>be home directory of the<br>t have write or read acce<br>done with the temporary<br>account home directory.<br>Inporary account at any<br>cess to temporary account<br>pied and removed all you                                                                                                    | r will be notified by e-mail to set up passwo<br>be able to go to the temporary account hor<br>temporary account. You will be notified by<br>east to the requestor, use " <i>reset file access</i> "<br>y account please delete all your files, otherw<br>time, and so can do the person you assign<br>bount home directory will be removed and th<br>ur files. | rd for the temporary account. You wil<br>ne directory and copy files from there<br>e-mail that your request has been proc<br>link to reclaim access to the files.<br>vise the next user will gain full access<br>ed to it. Once the temporary account<br>e account will be available for anothe                 | I be granted access to all files and<br>to your destination, you will be able<br>essed. Sometimes files created by<br>to the files and directories you left<br>is terminated the access password<br>r user. Do not terminate temporary                 |
| Account will be valid for     1 day       Submit     1 day       Submit     2 days       3 days       Website credentials:     3 days       5 days     Web Accessibility Help                                                                                                    | Once you submit the r<br>directories on the temp<br>to copy your files to th<br>temporary user will not<br>NOTE: Once you are o<br>over in the temporary a<br>You can terminate tem<br>will be reset, your acc<br>account before you cop<br>Collaborator e-mail:                                                                | request the collaborator<br>porary account, you will<br>be home directory of the<br>chave write or read acce<br>done with the temporary<br>account home directory.<br>Inporary account at any<br>cess to temporary accou<br>pied and removed all you                                                                                                    | r will be notified by e-mail to set up passwo<br>be able to go to the temporary account hor<br>temporary account. You will be notified by<br>ess to the requestor, use " <i>reset file access</i> "<br>y account please delete all your files, otherw<br>time, and so can do the person you assign<br>bunt home directory will be removed and th<br>ur files.   | rd for the temporary account. You wil<br>ne directory and copy files from there<br>e-mail that your request has been proc<br>link to reclaim access to the files.<br>vise the next user will gain full access<br>ed to it. Once the temporary account<br>e account will be available for anothe                 | I be granted access to all files and<br>to your destination, you will be able<br>essed. Sometimes files created by<br>to the files and directories you left<br>is terminated the access password<br>r user. Do not terminate temporary                 |
| Submit     I day       Submit     2 days       3 days     3 days       Website credentials:     4 days       5 days     Web Accessibility Help                                                                                                    | Once you submit the r<br>directories on the temp<br>to copy your files to th<br>temporary user will not<br>NOTE: Once you are o<br>over in the temporary a<br>You can terminate tem<br>will be reset, your acc<br>account before you cop<br>Collaborator e-mail:                                                                | request the collaborator<br>porary account, you will<br>be home directory of the<br>chave write or read acce<br>done with the temporary<br>account home directory.<br>Inporary account at any<br>cess to temporary accou<br>pied and removed all you                                                                                                    | r will be notified by e-mail to set up passwo<br>be able to go to the temporary account hor<br>temporary account. You will be notified by<br>eas to the requestor, use "reset file access"<br>y account please delete all your files, otherv<br>time, and so can do the person you assign<br>bunt home directory will be removed and th<br>ur files.            | rd for the temporary account. You wil<br>ne directory and copy files from there<br>9-mail that your request has been proc<br>link to reclaim access to the files.<br>vise the next user will gain full access<br>ed to it. Once the temporary account<br>e account will be available for anothe                 | I be granted access to all files and<br>to your destination, you will be able<br>essed. Sometimes files created by<br>to the files and directories you left<br>is terminated the access password<br>r user. Do not terminate temporary.                |
| Submit     I day       2 days       3 days       Website credentials:       5 days         Web Accessibility Help                                                                                                    | Once you submit the r<br>directories on the temp<br>to copy your files to th<br>temporary user will not<br>NOTE: Once you are of<br>over in the temporary a<br>You can terminate tem<br>will be reset, your acc<br>account before you cop<br>Collaborator e-mail:                                                               | request the collaborator<br>porary account, you will<br>be home directory of the<br>chave write or read acce<br>done with the temporary<br>account home directory.<br>Inporary account at any<br>pess to temporary account<br>pied and removed all you                                                                                                    | r will be notified by e-mail to set up passwo<br>be able to go to the temporary account hor<br>temporary account. You will be notified by<br>eas to the requestor, use "reset file access"<br>y account please delete all your files, otherv<br>time, and so can do the person you assign<br>bunt home directory will be removed and th<br>ur files.            | rd for the temporary account. You will<br>ne directory and copy files from there<br>e-mail that your request has been proc<br>link to reclaim access to the files.<br>vise the next user will gain full access<br>ad to it. Once the temporary account<br>e account will be available for anothe                | I be granted access to all files and<br>to your destination, you will be able<br>essed. Sometimes files created by<br>to the files and directories you left<br>is terminated the access password<br>r user. Do not terminate temporary                 |
| Submit     2 days       Website credentials:     3 days       Vielowite credentials:     5 days                                                                                                    | Once you submit the r<br>directories on the temp<br>to copy your files to th<br>temporary user will not<br>NOTE: Once you are o<br>over in the temporary a<br>You can terminate tem<br>will be reset, your acc<br>account before you cop<br>Collaborator e-mail:<br>Account will be valid fo                                    | request the collaborator<br>porary account, you will<br>be home directory of the<br>chave write or read acce<br>done with the temporary<br>account home directory.<br>Inporary account at any<br>sess to temporary account<br>pied and removed all you                                                                                                    | r will be notified by e-mail to set up passwo<br>be able to go to the temporary account hor<br>temporary account. You will be notified by e<br>ess to the requestor, use "reset file access"<br>y account please delete all your files, otherw<br>time, and so can do the person you assign<br>bunt home directory will be removed and th<br>ur files.          | rd for the temporary account. You wil<br>ne directory and copy files from there<br>e-mail that your request has been proc<br>link to reclaim access to the files.<br>vise the next user will gain full access<br>ed to it. Once the temporary account<br>e account will be available for anothe                 | I be granted access to all files and<br>to your destination, you will be able<br>essed. Sometimes files created by<br>to the files and directories you left<br>is terminated the access password<br>r user. Do not terminate temporary                 |
| Submit     2 days       3 days       Website credentials:       5 days   Web Accessibility Help                                                                                                    | Once you submit the r<br>directories on the temp<br>to copy your files to th<br>temporary user will not<br>NOTE: Once you are of<br>over in the temporary a<br>You can terminate tem<br>will be reset, your acc<br>account before you cop<br>Collaborator e-mail:<br>Account will be valid fo                                   | request the collaborator<br>porary account, you will<br>be home directory of the<br>chave write or read acce<br>done with the temporary<br>account home directory.<br>Inporary account at any<br>pied and removed all you<br>r 1 day                                                                                                    | r will be notified by e-mail to set up passwo<br>be able to go to the temporary account hor<br>temporary account. You will be notified by e<br>ess to the requestor, use "reset file access"<br>y account please delete all your files, otherw<br>time, and so can do the person you assign<br>ount home directory will be removed and th<br>ur files.          | rd for the temporary account. You wil<br>ne directory and copy files from there<br>e-mail that your request has been proc<br>link to reclaim access to the files.<br>vise the next user will gain full access<br>ed to it. Once the temporary account<br>e account will be available for anothe                 | I be granted access to all files and<br>to your destination, you will be able<br>essed. Sometimes files created by<br>to the files and directories you left<br>is terminated the access password<br>r user. Do not terminate temporary                 |
| Website credentials: 4 days Web Accessibility Help 5 days                                                                                                    | Once you submit the r<br>directories on the temp<br>to copy your files to th<br>temporary user will not<br>NOTE: Once you are of<br>over in the temporary a<br>You can terminate tem<br>will be reset, your acc<br>account before you cop<br>Collaborator e-mail:<br>Account will be valid fo                                   | request the collaborator<br>porary account, you will<br>be home directory of the<br>chave write or read acce<br>done with the temporary<br>account home directory.<br>Inporary account at any<br>cess to temporary account<br>pied and removed all you<br>and removed all you<br>a day<br>1 day                                                                                                    | r will be notified by e-mail to set up passwo<br>be able to go to the temporary account hor<br>temporary account. You will be notified by<br>ess to the requestor, use " <b>reset file access</b> "<br>y account please delete all your files, otherv<br>time, and so can do the person you assign<br>punt home directory will be removed and th<br>ur files.   | rd for the temporary account. You wil<br>ne directory and copy files from there<br>e-mail that your request has been proc<br>link to reclaim access to the files.<br>vise the next user will gain full access<br>ed to it. Once the temporary account<br>e account will be available for anothe                 | I be granted access to all files and<br>to your destination, you will be able<br>essed. Sometimes files created by<br>to the files and directories you left<br>is terminated the access password<br>r user. Do not terminate temporary                 |
| Website credentials: 4 oays Web Accessibility Help 5 days                                                                                                    | Once you submit the r<br>directories on the temp<br>to copy your files to th<br>temporary user will not<br>NOTE: Once you are of<br>over in the temporary a<br>You can terminate tem<br>will be reset, your acc<br>account before you cop<br>Collaborator e-mail:<br>Account will be valid fo                                   | request the collaborator<br>porary account, you will<br>be home directory of the<br>chave write or read acce<br>done with the temporary<br>account home directory.<br>Inporary account at any<br>peess to temporary account<br>pied and removed all you<br>and removed all you<br>a day<br>1 day<br>2 days<br>2 days                                                                                                    | r will be notified by e-mail to set up passwo<br>be able to go to the temporary account hor<br>temporary account. You will be notified by e<br>ess to the requestor, use "reset file access"<br>y account please delete all your files, otherw<br>time, and so can do the person you assign<br>punt home directory will be removed and th<br>ur files.          | rd for the temporary account. You wil<br>ne directory and copy files from there<br>e-mail that your request has been proc<br>link to reclaim access to the files.<br>vise the next user will gain full access<br>ed to it. Once the temporary account<br>e account will be available for anothe                 | I be granted access to all files and<br>to your destination, you will be able<br>essed. Sometimes files created by<br>to the files and directories you left<br>is terminated the access password<br>r user. Do not terminate temporary                 |
| 5 days                                                                                                    | Once you submit the r<br>directories on the temp<br>to copy your files to th<br>temporary user will not<br>NOTE: Once you are of<br>over in the temporary a<br>You can terminate tem<br>will be reset, your acc<br>account before you cop<br>Collaborator e-mail:<br>Account will be valid fo                                   | request the collaborator<br>porary account, you will<br>be home directory of the<br>chave write or read acce<br>done with the temporary<br>account home directory.<br>Inporary account at any<br>peess to temporary account<br>pied and removed all you<br>and removed all you<br>account home directory.                                                                                                    | r will be notified by e-mail to set up passwo<br>be able to go to the temporary account hor<br>temporary account. You will be notified by<br>ess to the requestor, use " <i>reset file access</i> "<br>y account please delete all your files, otherv<br>time, and so can do the person you assign<br>punt home directory will be removed and th<br>ur files.   | rd for the temporary account. You will<br>ne directory and copy files from there<br>e-mail that your request has been proc<br>link to reclaim access to the files.<br>vise the next user will gain full access<br>ad to it. Once the temporary account<br>e account will be available for anothe                | I be granted access to all files and<br>to your destination, you will be able<br>essed. Sometimes files created by<br>to the files and directories you left<br>is terminated the access password<br>r user. Do not terminate temporary                 |
|                                                                                                    | Once you submit the r<br>directories on the temp<br>to copy your files to th<br>temporary user will not<br>NOTE: Once you are of<br>over in the temporary a<br>You can terminate tem<br>will be reset, your acc<br>account before you cop<br>Collaborator e-mail:<br>Account will be valid fo<br>Submit<br>Website credentials: | request the collaborator<br>porary account, you will<br>be home directory of the<br>chave write or read acce<br>done with the temporary<br>account home directory.<br>Inporary account at any<br>pees to temporary acco<br>pied and removed all you<br>and removed all you<br>account at any<br>control to the temporary account<br>pied and removed all you<br>and removed all you<br>account at any<br>control to the temporary<br>account at any<br>control to the temporary<br>account at any<br>control to the tem | r will be notified by e-mail to set up passwo<br>be able to go to the temporary account hor<br>temporary account. You will be notified by<br>east to the requestor, use "reset file access"<br>y account please delete all your files, otherv<br>time, and so can do the person you assign<br>punt home directory will be removed and th<br>ur files.           | rd for the temporary account. You will<br>ne directory and copy files from there<br>e-mail that your request has been pro-<br>link to reclaim access to the files.<br>vise the next user will gain full access<br>ed to it. Once the temporary account<br>e account will be available for anothe                | I be granted access to all files and<br>to your destination, you will be able<br>sessed. Sometimes files created by<br>to the files and directories you left<br>is terminated the access password<br>r user. Do not terminate temporary<br>bility Help |
|                                                                                                    | Once you submit the r<br>directories on the temp<br>to copy your files to th<br>temporary user will not<br>NOTE: Once you are of<br>over in the temporary a<br>You can terminate tem<br>will be reset, your acc<br>account before you cop<br>Collaborator e-mail:<br>Account will be valid fo<br>Submit<br>Website credentials: | request the collaborator<br>porary account, you will<br>be home directory of the<br>thave write or read acce<br>done with the temporary<br>account home directory.<br>Inporary account at any<br>cess to temporary account<br>pied and removed all you<br>and removed all you<br>account day<br>1 day<br>1 day<br>2 days<br>3 days<br>4 days<br>5 days<br>6 days                                                                                                    | r will be notified by e-mail to set up passwo<br>be able to go to the temporary account hor<br>temporary account. You will be notified by<br>east to the requestor, use "reset file access"<br>y account please delete all your files, otherw<br>time, and so can do the person you assign<br>bunt home directory will be removed and th<br>ur files.           | rd for the temporary account. You will<br>ne directory and copy files from there<br>e-mail that your request has been proc<br>link to reclaim access to the files.<br>vise the next user will gain full access<br>ed to it. Once the temporary account<br>e account will be available for anothe<br>Web Accessi | I be granted access to all files and<br>to your destination, you will be able<br>essed. Sometimes files created by<br>to the files and directories you left<br>is terminated the access password<br>r user. Do not terminate temporary                 |

# Getting started with a new account

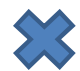

X You need hours: create and fund your own Lab Credit Account or get added to one

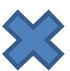

Set extra storage if needed – all users get free storage allocations, but it may not be enough

Verify that your software is available and read instructions

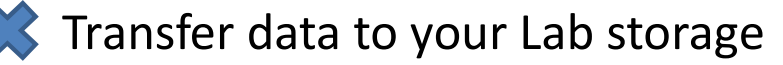

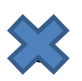

X Make reservation(s)

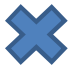

Connect to reserved workstations

*Compute!* •

# Software

https://biohpc.cornell.edu/lab/userguide.aspx?a=software https://biohpc.cornell.edu/lab/labsoftware.aspx

Please read the information provided, and consult author's website if needed.

Some programs require special setup to run, some need to be run with full path, some are installed only on a subset of workstations.

### Please check detailed information before running any program, it may contain important instruction on how to properly use the software in BioHPC Cloud. Non-tabular Lab Software pagee

go

#### Filter by:

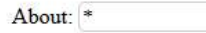

☑ Show Windows ☑ Show Linux

Order by Name V Ascending V

## 583 Records found. Show 1-200

go

| Name                           | Version  | OS    | About                                                                                                    | Installed                | Updated                 | More                           |
|--------------------------------|----------|-------|----------------------------------------------------------------------------------------------------|--------------------------|-------------------------|--------------------------------|
| 454 gsAssembler or<br>gsMapper | 2.8      | Linux | Assembly and alignment software for 454 or other long reads.                                                                                                    | 12/13/2011               | 3/24/2014               | <u>detailed</u><br>information |
| a5                             | 20150522 | Linux | A genome assembly pipeline for bacteria and archaea                                                                                                    | 10/14/2013               | 6/3/2016                | <u>detailed</u><br>information |
| ABRicate                       | v0.8     | Linux | Mass screening of contigs for antimicrobial resistance or virulence genes.                                                                                                    | 6/11/2018                |                         | <u>detailed</u><br>information |
| ABruijn                        | 20161221 | Linux | ABruijn is a de novo assembler for PacBio and Oxford Nanopore Technologies reads.                                                                                                    | 12/21/2016               |                         | <u>detailed</u><br>information |
| ABySS                          | 1.9.0    | Linux | Illumina short reads assembly tool.                                                                                                    | 12/13/2011               | 5/9/2016                | <u>detailed</u><br>information |
| AdapterRemoval                 | 2.1.1    | Linux | Remove adapters from sequences in either single end or paired end experiments                                                                                                    | 9/16/2015                |                         | <u>detailed</u><br>information |
| Admixtools                     | 5.1      | Linux | The ADMIXTOOLS package implements 5 methods described in Patterson et al (2012) Ancient Admixture in Human History.                                                                          | 11/6/2013                | 12/20/2018              | <u>detailed</u><br>information |
| Admixture                      | 1.23     | Linux | Software tool for maximum likelihood estimation of individual ancestries from multilocus SNP genotype datasets.                                                                              | 2/19/2014                | 2/19/2014               | <u>detailed</u><br>information |
| agrep                          | 3.41.5   | Linux | approximate GREP for fast fuzzy string searching.                                                                                                    | 7/12/20 <mark>1</mark> 8 |                         | detailed<br>information        |
| albacore                       | 2.3.4    | Linux | Nanopore base caller.                                                                                                    | 6/2/2017                 | 1/4/2019                | <u>detailed</u><br>information |
| Alder                          | 1.03     | Linux | The ALDER software computes the weighted linkage disequilibrium (LD) statistic for making inference about population admixture.                                                              | 11/6/2013                | 11/6/2013               | detailed<br>information        |
| AlleleSeq                      | 1.1      | Linux | Detects SNVs from ChIP-seq or RNA-seq experiments.                                                                                                    | 4/2/2014                 |                         | <u>detailed</u><br>information |
| ALLMAPS                        | 20150710 | Linux | ALLMAPS is capable of computing a scaffold ordering that maximizes the colinearity to a collection of maps, including genetic, physical or comparative maps into the final chromosome build. | 7/10/2015                | 0<br>                   | detailed<br>information        |
| ALLPATHS-LG                    | 52415    | Linux | Illumina short reads assembly tool.                                                                                                    | 12/14/2011               | 1/9/2018                | <u>detailed</u><br>information |
| AMOS                           | 3.1.0    | Linux | AMOS is a collection of tools and class interfaces for the assembly of DNA reads.                                                                                                    | 1/12/2013                | 1/14/20 <mark>13</mark> | detailed<br>information        |
| AMPHORA                        | 2        | Linux | AMPHORA is an Automated Phylogenomic Inference Pipeline for bacterial sequences                                                                                                    | 7/26/2017                | 7/27/2017               | detailed<br>information        |

~

Overview Quick Start Guide

Storage

## Storage Space Backups Databases

Workflows FAQ

Software

~

### **BioHPC Cloud Software**

There is 583 software titles installed in BioHPC Cloud. The software is available on all machines (unless stated otherwise in notes), complete list of programs is below, please click on a title to see details and instructions. Tabular list of software is available here

Please read details and instructions before running any program, it may contain important information on how to properly use the software in BioHPC Cloud.

454 gsAssembler or gsMapper, a5, ABRicate, ABruijn, ABySS, AdapterRemoval, Admixtools, Admixture, agrep, albacore, Alder, AlleleSeg, ALLMAPS, ALLPATHS-LG, AMOS, AMPHORA, analysis, ANGSD, Annovar, antiSMASH, apollo, Arleguin, aspera, atacseq-pipeline, athena meta, Atlas-Link, ATLAS GapFill, ATSAS, Augustus, AWS command line interface, axe, bamtools, bamUtil, Basset, BayeScan, Bayesceny, BBmap, BCFtools, bcl2fastg, BCP, Beagle, Beast2, bedops, BEDtools, bfc, bgc, bgen, bigQF, bigWig, bioawk, biobambam, Bioconductor, biom-format, BioPerl, BioPython, Birdsuite, Bismark, blasr, BLAST, blast2go, BLAT, BMGE, bmtagger, Boost, Bowtie, Bowtie, BPGA, BreedingSchemeLanguage, breseg, brocc, BSseeker2, BUSCO, BWA, bwameth, cactus, canu, CAP3, cBar, CBSU RNAseg, CCTpack, cd-hit, CEGMA, CellRanger, centrifuge, CFSAN SNP pipeline, CheckM, chromosomer, Circlator, Circos, Circuitscape, CLUMPP, Clustal Omega, CLUSTALW, Cluster, cmake, CNVnator, compat, CONCOCT, Conda, copyNumberDiff, cortex var, CRISPRCasFinder, CRISPResso, CrossMap, CRT, cuda, Cufflinks, cutadapt, dadi, dadi-1.6.3 modif, dDocent, DeconSeq, deepTools, defusion, delly, destruct, DETONATE, diamond, diploSHIC, Discovar, Discovar de novo, distruct, DIYABC, Docker, dREG, dREG, HD, Drop-sea, dropEst, dropSeaPipe, dsk, ea-utils, ecoper, ecoPrimers, ectyper, EDGE, edirect, eems, EIGENSOFT, EMBOSS, entropy, ephem, ermineJ, etc3, exabaves, exonerate, eXpress, FALCON, FALCON unzip, Fast-GBS, fasta, fastcluster, FastME, FastML, fastp, fastg, species, detector, FastQC, fastsimcoal26, fastStructure, FastTree, FASTX, fineRADstructure, fineSTRUCTURE, FIt-SNE, flash, flash2, flexbar, Flexible Adapter Remover, Flye, FMAP, FragGeneScan, FragGeneScan, freebayes, FunGene Pipeline, GAEMR, Galaxy, GATK, gatk4, GBRS, gcc, GCTA, gdc-client, GEM library, GEMMA, geneid, GeneMark, GeneMarker, Genome STRiP, GenomeMapper, GenomeStudio (Illumina), GenomicConsensus, gensim, germline, gffread, giggle, GMAP/GSNAP, GNU Compilers, GNU parallel, gradle-4.4, graftM, graphviz, Grinder, GROMACS, GSEA, GTFtools, Gubbins, HapCompass, HAPCUT, HAPCUT2, hapflk, HaploMerger, Haplomerger2, HapSeg2, HarvestTools, HiC-Pro, HiCExplorer, HISAT2, HMMER, Homer, HOTSPOT, HTSeg, HUMAnN2, hyperopt, HyPhy, Assembler, IBDLD, IDBA-UD, IDP-denovo, IgBLAST, IGoR, IGV, IMa2, IMa2p, IMAGE, ImageJ, Immcantation, impute2, IMSA-A, INDELseek, infernal, InStruct, InteMAP, InterProScan, ipyrad, IQ-TREE, iRep, jags, java, jbrowse, jellyfish, JoinMap, julia, jupyter, kallisto, Kent Utilities, keras, khmer, KmerFinder, kraken, kSNP, kWIP, LACHESIS, lammps, LAST, IcMLkin, LDAK, leeHom, Lep-MAP3, Lighter, LINKS, LocusZoom, longranger, LUCY, LUCY2, LUMPY, lyve-SET, MACS, MaCS simulator, MACS2, MAFFT, mafTools, Magic-BLAST, MAKER, MAQ, MASH, MaSuRCA, Mauve, MaxBin, mccortex, mcl, megahit, MeGAMerge, MEGAN, MELT, MEME Suite, MERLIN, MetaBAT, MetaCRAST, metaCRISPR, MetAMOS, MetaPathways, MetaPhIAn, MetaVelvet, MetaVelvet-SL, MGmapper, Migrate-n, mikado, Minimac4, minimap2, mira, miRDeep2, MISO (misopy), MITObim, MixMapper, MKTest, MMAP, MMSEQ, mosdepth, mothur, MrBayes, mrsFAST, msld, MSMC, msprime, MSR-CA Genome Assembler, msstats, MSTMap, mugsy,

| ) > C (    | ŵ                              | 🛈 🔒 https://                      | /biohpc. <b>cornell.edu</b> /lab/u               | serguide.aspx?a=soft                        | E ••• (                          | 9 & Q                       | , Search                       |                                   | 111/               | ① ( | 🐠 📑 🗊      | Ξ |
|------------|--------------------------------|-----------------------------------|--------------------------------------------------|---------------------------------------------|----------------------------------|-----------------------------|--------------------------------|-----------------------------------|--------------------|-----|------------|---|
| CBSU 🖨 DFG | E Freeville W<br>Details for b | TC 🚮 Freeville W<br>amtools (hide | VU GG Google Maps 🖨 H<br>e)                      | haca NY Cloud Cover 🛛 🧲                     | 🕽 Blodgett Mills 🧲               | ) jareksastro               | 👂 Remedy 🔲 🛛                   | Frello 🖨 Cloud (                  | Cover NOAA         |     | BMC Remedy |   |
|            | Name:                          | bamtools                          |                                                  |                                             |                                  |                             |                                |                                   |                    |     |            |   |
|            | Version:                       | 2.5.1                             |                                                  |                                             |                                  |                             |                                |                                   |                    |     |            |   |
|            | OS:                            | Linux                             |                                                  |                                             |                                  |                             |                                |                                   |                    |     |            |   |
|            | About:                         | BAM file pro                      | ocessing and filtering.                          |                                             |                                  |                             |                                |                                   |                    |     |            |   |
|            | Added:                         | 12/13/2011 2                      | :56:40 PM                                        |                                             |                                  |                             |                                |                                   |                    |     |            |   |
|            | Updated:                       | 2/27/2018 4:2                     | 25:37 PM                                         |                                             |                                  |                             |                                |                                   |                    |     |            |   |
|            | Link:                          | http://seqans                     | swers.com/wiki/Bam7                              | Fools                                       |                                  |                             |                                |                                   |                    |     |            |   |
|            | Platform:                      | all                               |                                                  |                                             |                                  |                             |                                |                                   |                    |     |            |   |
|            | Notes:                         | The latest ve                     | ersion of the program                            | is in your PATH, ar                         | nd can be used                   | directly by                 | typing its nan                 | ne at the pron                    | a <mark>pt:</mark> |     |            |   |
|            |                                | bamtools                          | [options]                                        |                                             |                                  |                             |                                |                                   |                    |     |            |   |
|            |                                | There are 2 p<br>the PATH ar      | previous version(s) av<br>nd then typing its nan | ailable. Any version<br>ne at the prompt. N | n can be access<br>OTE: you need | ed either by<br>to set PATI | typing full p<br>H only once p | ath, or by add<br>er login/sessio | ling it to<br>on.  |     |            |   |
|            |                                | version                           | access                                           |                                             |                                  |                             |                                |                                   |                    |     |            |   |
|            |                                | 2.5.1<br>(latest)                 | full path:<br>add to PATH:                       | /programs/ba<br>export PATH=                | amtools-2.5.<br>-/programs/b     | 1/bin/ba<br>amtools-        | mtools [op<br>2.5.1/bin:       | tions]<br>SPATH                   |                    |     |            |   |
|            |                                | 2.3.0                             | full path:<br>add to PATH:                       | /programs/ba<br>export PATH=                | mtools-2.3.<br>=/programs/b      | 0/bin/ba<br>amtools-        | mtools [op<br>2.3.0/bin:       | tions]<br>\$PATH                  |                    |     |            |   |
|            |                                | 2.2.3                             | full path:                                       | /programs/ba                                | amtools-2.2.                     | 3/bin/ba                    | mtools [op<br>2 2 3/bin:       | tions]                            |                    |     |            |   |

| Name:    | Trinity                                                                                                    |
|----------|----------------------------------------------------------------------------------------------------|
| Version: | 2.8.4                                                                                                    |
| OS:      | Linux                                                                                                    |
| About:   | De novo transcriptome assembly.                                                                                                    |
| Added:   | 12/13/2011 3:22:56 PM                                                                                                    |
| Updated: | 10/25/2018 10:13:24 PM                                                                                                    |
| Link:    | http://trinityrnaseq.github.io/                                                                                                    |
| Notes:   | You need to use full path to the binaries:                                                                                                    |
|          | /programs/trinityrnaseq-Trinity-v2.8.4/Trinity [options]                                                                                                    |
|          | You can also add the program to your PATH:                                                                                                    |
|          | export PATH=/programs/trinityrnaseq-Trinity-v2.8.4:\$PATH                                                                                                    |
|          | and then use it directly by typing program name at the prompt.                                                                                                    |
|          | It is recommended to run on medium memory nodes (e.g., cbsumm03). A large memory machines (e.g. cbsulm05) may be needed to process larger datasets.                           |
|          | If using the latest version of Trinity (2.8.4), run the following before launching the Trinity script:                                                                        |
|          | export PATH=/programs/jellyfish-2.2.3/bin:/programs/salmon-0.11.3/bin:\$PATH                                                                                                  |
|          | (this needs to be done once per session, and is not necessary for earlier versions of trinity).                                                                               |
|          | To lauch Trinity, use the full path to the executable, like so:                                                                                                    |
|          | <pre>/programs/trinityrnaseq-Trinity-v2.8.4/Trinity [options] &gt;&amp; trinity.log &amp;</pre>                                                                               |
|          | If you wish to use eXpress software to estimake read abundance via Trinity's utility align_and_estimate_abundance.pl, add the location of the eXpress executable to the PATH: |
|          | export PATH=/programs/express:\$PATH                                                                                                    |
|          | TransDecoder is not part of Trinity release starting from 2.1.1                                                                                                    |

# Software

You can "lock in" the program version by using full path or prepending your version to the PATH.

The commands to do it are always listed on the Lab program page.

Want to install software yourself?

- Many software titles can be installed in user space, especially Python or Perl.
- You can use Conda to install software in a separate environamnt.
- You can download and use Docker image. You can install software inside Docker container.
- $\Rightarrow$  "Software installation on Linux"
- $\Rightarrow$  "Using Docker in BioHPC Cloud "

# Getting started with a new account

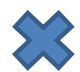

X You need hours: create and fund your own Lab Credit Account or get added to one

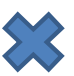

🗶 Get extra storage if needed – all users get free storage allocations, but it may not be enough

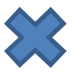

X Verify that your software is available and read instructions

X Transfer data to your Lab storage

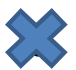

X Make reservation(s)

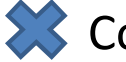

Connect to reserved workstations

Compute!